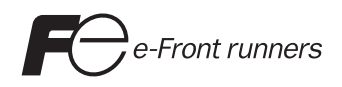

# Hardware Specifications

## MONITOUCH V808CH

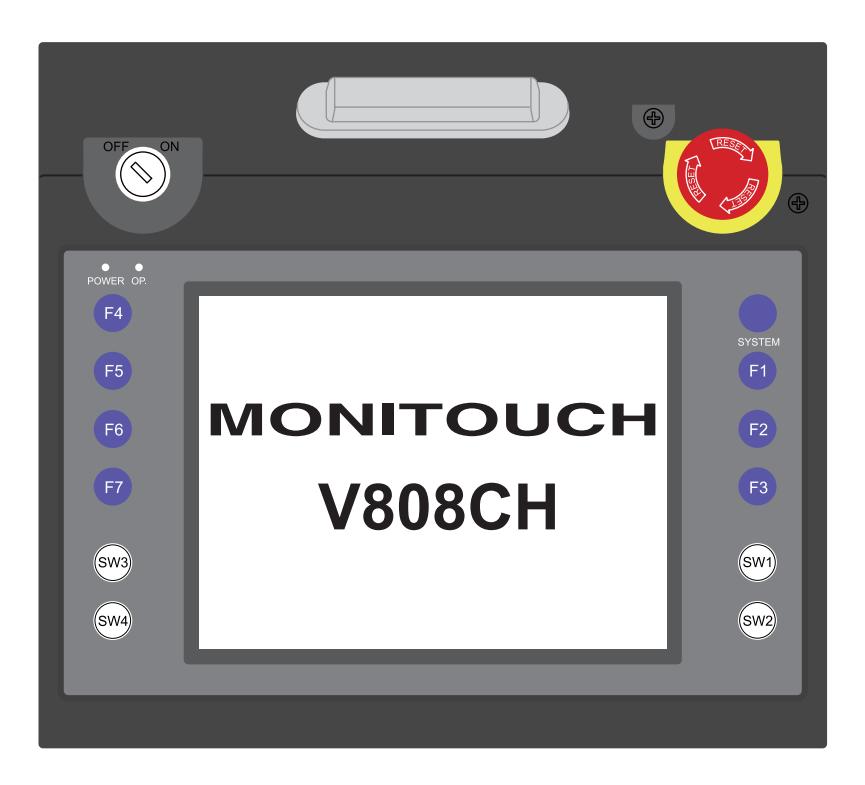

### **Record of Revisions**

| Printing Date | Reference No. | Revised Contents |
|---------------|---------------|------------------|
| January, 2009 | 2019NE0       | First edition    |
|               |               |                  |
|               |               |                  |
|               |               |                  |
|               |               |                  |
|               |               |                  |
|               |               |                  |
|               |               |                  |
|               |               |                  |
|               |               |                  |
|               |               |                  |
|               |               |                  |
|               |               |                  |
|               |               |                  |
|               |               |                  |
|               |               |                  |
|               |               |                  |
|               |               |                  |
|               |               |                  |
|               |               |                  |
|               |               |                  |
|               |               |                  |
|               |               |                  |
|               |               |                  |
|               |               |                  |
|               |               |                  |
|               |               |                  |
|               |               |                  |
|               |               |                  |
|               |               |                  |
|               |               |                  |
|               |               |                  |
|               |               |                  |
|               |               |                  |

Reference numbers are shown at the bottom left corner on the back cover of each manual.

### Preface

Thank you for selecting the V808CH.

For correct set-up of the V808CH, you are requested to read through this manual to understand more about the product.

The manuals shown below are related manuals for the V808CH. Refer to them as necessary.

| Manual Name                                  | Contents                                                                                                    | Reference No. |
|----------------------------------------------|----------------------------------------------------------------------------------------------------|---------------|
| V8 Series Reference Manual                   | The functions and instructions of the V8 series are explained.                                                                                        | 1055NE        |
| V Series Macro Reference                     | An overview of macros as well as macro editor operations and macro command descriptions are explained in detail.                                      | 1056NE        |
| V8 Series Introductory Manual                | The basic operating procedure of V-SFT version 5 is explained in detail.                                                                              | 1057NE        |
| V8 Series Operation Manual                   | The information related to the operations of V-SFT version 5, such as software composition, editing procedure or limitations, is explained in detail. | 1058NE        |
| V8 Series Reference:<br>Additional Functions | The additional functions and instructions of the V8 series for the V-SFT version 5.1.0.0 and later are explained.                                     | 1060NE        |
| V8 Series Connection Manual                  | The connection and communication parameters for the V8 series and controllers are explained in detail.                                                | 2201NE        |
| V Series DLL Function Specifications         | An overview and contents of DLL files used for<br>Ethernet (HKEtn20.DLL) and CF card (VCFAcs.DLL)<br>are explained in detail.                         | 1059NE        |

For further details about controllers (PLCs, temperature controllers, etc.), refer to the manual issued by each controller manufacturer.

Notes:

- 1. This manual may not, in whole or in part, be printed or reproduced without the prior written consent of Hakko Electronics Co., Ltd.
- 2. The information in this manual is subject to change without prior notice.
- 3. Windows and Excel are registered trademarks of Microsoft Corporation in the United States and other countries.
- 4. All other company names or product names are trademarks or registered trademarks of their respective holders.
- 5. If the specifications of the software do not correspond with the contents of this manual, the software specifications have priority.

### Notes on Safe Usage of MONITOUCH

In this manual, you will find various notes categorized under the following levels with the signal words "DANGER", and "CAUTION".

| Indicates an imminently hazardous situation which, if not avoided, will result in death or serious injury.                                 |
|----------------------------------------------------------------------------------------------------|
| Indicates a potentially hazardous situation which, if not avoided, may result in minor or moderate injury and could cause property damage. |

Note that there is a possibility that the item listed with **ACAUTION** may have serious ramifications.

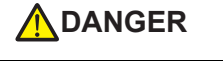

- Never use the output signal of the V808CH for operations that may threaten human life or damage the system, such as signals used in case of emergency. Please design the system so that it can cope with the malfunctions of a touch switch. A malfunction of a touch switch will result in machine accident or damage.
- Turn off the power supply when you set up the unit, connect new cables or perform maintenance or inspections. Otherwise, electrical shock or damage may occur.
- Never touch any terminals while the power is on. Otherwise, electric shock may occur.
- The liquid crystal in the LCD panel is a hazardous substance. If the LCD panel is damaged, do not ingest the leaked liquid crystal. If the liquid crystal spills on skin or clothing, use soap and wash off thoroughly.
- Never disassemble, recharge, deform by pressure, short-circuit, reverse the polarity of the lithium battery, nor dispose of the lithium battery in fire. Failure to follow these conditions will lead to explosion or ignition.
- Never use a lithium battery that is deformed, leaks, or shows any other signs of abnormality. Failure to follow these conditions will lead to explosion or ignition.
- The power lamp flashes when the backlight is at the end of life or is faulty. However, the switches on the screen are operable at this time. Do not touch the screen when the screen becomes dark and the power lamp flashes. Otherwise, a malfunction may occur and result in machine accident or damage.
- Be sure to connect emergency stop switches or 3-position switches to the safety circuit. Do not employ any
  emergency stop circuit with only programmable controllers. Otherwise, a serious accident may occur.
  Configure the system so that it will function under the conditions defined as category 0 or 1 in compliance
  with IEC/EN60204-1.

When using emergency stop switches, secure (connect) the cable to the connected device to avoid inadvertent disconnection.

 When connecting safety-related devices or components to MONITOUCH, use appropriate products according to the required safety level or category. Conformity assessment to the safety level or category must be made throughout the entire system. Safety requirements are defined in standards or guidelines particular for each country. For conformity assessment to safety standards or safety category, consult your appropriately authorized third-party organization.

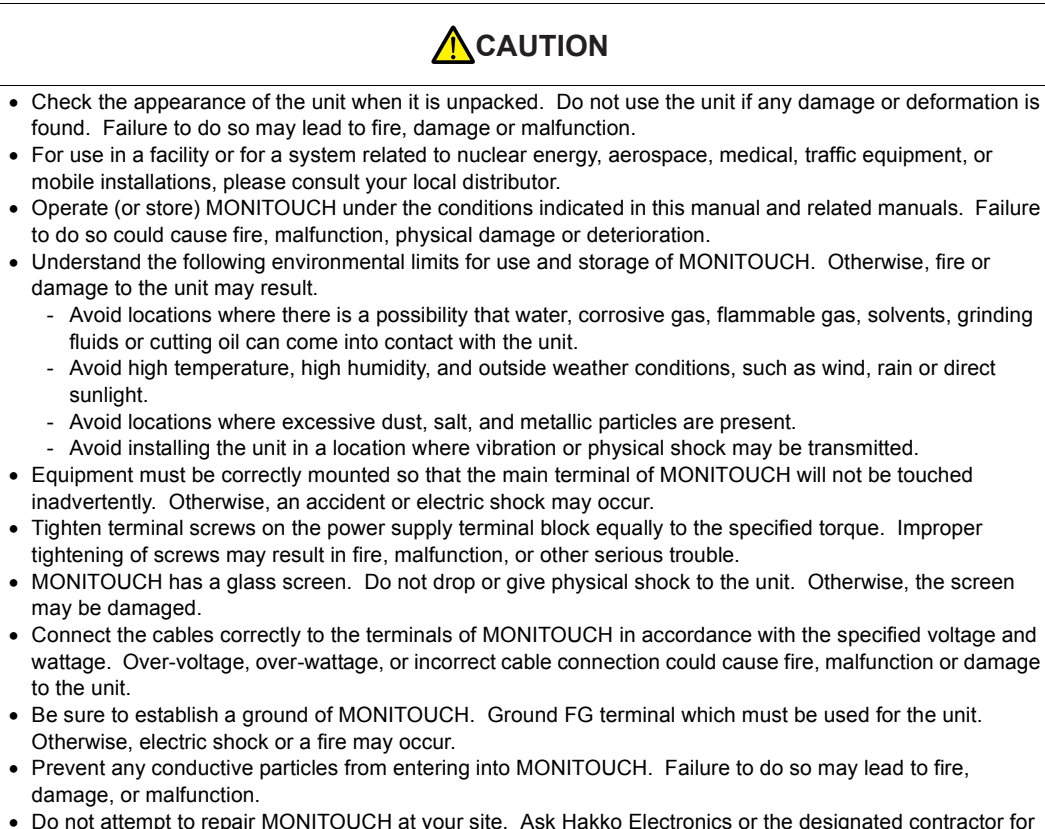

- Do not attempt to repair MONITOUCH at your site. Ask Hakko Electronics or the designated contractor for repair.
- Do not repair, disassemble or modify MONITOUCH. Hakko Electronics Co., Ltd. is not responsible for any damages resulting from repair, disassembly or modification of MONITOUCH that was performed by an unauthorized person.
- Do not use a sharp-pointed tool when pressing a touch switch. Doing so may damage the display unit.
- Only experts are authorized to set up the unit, connect the cables or perform maintenance and inspection.
- Lithium batteries contain combustible material such as lithium or organic solvent. Mishandling may cause heat, explosion or ignition resulting in fire or injury. Read related manuals carefully and handle the lithium battery correctly as instructed.
- Do not press two or more positions on the screen at the same time. If two or more positions are pressed at the same time, the switch located between the pressed positions will be activated.
- Take safety precautions during such operations as setting change during running, forced output, start, and stop. Any misoperation may cause unexpected machine motions, resulting in machine accident or damage.
- In facilities where a failure of MONITOUCH could lead to accident threatening human life or other serious damage, be sure that the facilities are equipped with adequate safeguards.
- At the time of disposal, MONITOUCH must be treated as industrial waste.
- Before touching MONITOUCH, discharge static electricity from your body by touching grounded metal. Excessive static electricity may cause malfunction or trouble.
- Insert the CF card into MONITOUCH in the correct orientation. Failure to do so may damage the CF card or the socket of the unit.
- The LED lamp on the CF card interface cover illuminates in red when the power is supplied to the CF card. Never remove the CF card or turn off the power of MONITOUCH while the LED lamp is lit. Doing so may destroy the data on the CF card. Check that the LED lamp has gone off before removing the CF card or turning off the power of MONITOUCH.

[General Notes]

- Never bundle control cables nor input/output cables with high-voltage and large-current carrying cables such as power supply cables. Keep these cables at least 200 mm away from the high-voltage and large-current carrying cables. Otherwise, malfunction may occur due to noise.
- When using MONITOUCH in an environment where a source of high-frequency noise is present, it is
  recommended that the FG shielded cable (communication cable) be grounded at its ends. However, the cable
  may be grounded only at one end if this is necessary due to unstable communication conditions or for any
  other reason.
- Plug terminal blocks or sockets of MONITOUCH in the correct orientation. Failure to do so may lead to damage or malfunction.
- Do not use thinners for cleaning because they may discolor the MONITOUCH surface. Use alcohol or benzine commercially available.
- If a data receive error occurs when MONITOUCH and the counterpart (PLC, temperature controller, etc.) are started at the same time, read the manual for the counterpart unit and remove the error correctly.
- Avoid prolonged display of any fixed pattern. Due to the characteristics of the liquid crystal display, an
  afterimage may occur. If a prolonged display of a fixed pattern is expected, use the auto OFF function of the
  backlight.

#### [Notes on LCD]

Note that the following conditions may occur under normal circumstances.

- The response time, brightness and colors of MONITOUCH may be affected by the ambient temperature.
- Tiny spots (dark or luminescent) may appear on the display due to the liquid crystal characteristics.
- There are variations in brightness and colors on each unit.
- Cold cathode tubes are incorporated into the LCD display for backlights. Optical properties (brightness, irregular colors, etc.) may change in a low-temperature environment or over time of operation.

### Contents

|           | Preface                                          |              |
|-----------|--------------------------------------------------|--------------|
|           | Notes on Safe Usage of MONITOUCH                 |              |
| Chapter 1 | Product Outline                                  |              |
|           | 1. Features                                      | 1-1          |
|           | 2. Models and Peripheral Equipment               |              |
|           | MONITOUCH Models<br>Peripheral Equipment         | 1-2<br>1-3   |
|           | 3 System Composition                             | 1-5          |
|           | System Composition of V808iCH/V808CH             | 1-5          |
| Chapter 2 | Specifications                                   |              |
|           | 1. Specifications                                | 2-1          |
|           | General Specifications                           |              |
|           | Installation Specifications                      |              |
|           | Display Specifications                           |              |
|           | Touch Switch Specifications                      | 2-2          |
|           | Function Switch Specifications (SYSTEM, F1 - F7) |              |
|           | External Output Switch Specifications (SW1 - 4)  | 2-3          |
|           | Emergency Stop Switch Specifications             | 2-3          |
|           | Deadman Switch Specifications                    | 2-3          |
|           | Key Switch Specifications (Optional)             | 2-4          |
|           | Interface Specifications                         | 2-4          |
|           | Clock and Backup Memory Specifications           |              |
|           | Drawing Environment                              |              |
|           | Display Function Specifications                  |              |
|           | Function Performance Specifications              |              |
|           | 2. External View                                 | 2-7          |
|           | V808CH/V808iCH External Dimensions               |              |
|           | 3 Names and Functions of Components              | 2-8          |
|           | Names of V/808CH/V/808iCH Components             | 2-0<br>2_8   |
|           |                                                  |              |
|           | 4. Terminal Blocks                               | 2-10         |
|           | Terminal Block TB2                               | 2-10         |
|           | Terminal Block TB3                               | 2-11         |
|           | Wiring                                           | 2-14         |
|           | Cable Clamp Attachment                           | 2-16         |
|           | 5. USB-B (USB Slave Port)                        | 2-17         |
|           | USB-B (USB Slave Port)                           | 2-17         |
|           | Securing USB Cable                               | 2-23         |
|           | 6 I AN Connector (I AN)                          | 2_24         |
|           |                                                  | ∠-24<br>2_24 |
|           | Wiring                                           |              |
|           | - · · · · · · · · · · · · · · · · · · ·          |              |

|           | 7. CF Card                                               | 2-26 |
|-----------|----------------------------------------------------------|------|
|           | CF Card Socket                                           | 2-26 |
|           | Notes on Handling the CF Card                            | 2-26 |
| Chapter 3 | Installation                                             |      |
|           | 1. Mounting Procedure                                    | 3-1  |
|           | Mounting Procedure                                       |      |
|           | 2. Power Supply Cable Connection                         | 3-2  |
|           | Power Supply Cable Connection                            |      |
|           | Grounding                                                | 3-2  |
| Chapter 4 | Handling of MONITOUCH Components                         |      |
|           | 1. Coin-type Lithium Battery (V7-BT)                     | 4-1  |
|           | Battery Usage                                            |      |
|           | Battery Mounting Procedure                               | 4-1  |
|           | Battery Voltage Drop Detection                           |      |
|           | Battery Replacement                                      |      |
|           | 2. DIP/Slide Switches                                    |      |
|           | DIP/Slide Switch Setting                                 |      |
|           | 3. Function/External Output Switches                     | 4-7  |
|           | Types                                                    |      |
|           | Function of Switches                                     | 4-7  |
| Chapter 5 | MONITOUCH Operations                                     |      |
|           | 1. Before Operation                                      | 5-1  |
|           | Procedure before Operation                               | 5-1  |
|           | Transferring Screen Data to MONITOUCH for the First Time |      |
|           | 2. Main Menu Screen                                      | 5-3  |
|           | Displaying the Main Menu Screen                          | 5-3  |
|           | Main Menu Screen                                         | 5-3  |
|           | [Main Menu] Switch                                       | 5-4  |
|           | Main Menu Screen Composition                             |      |
|           | 1. RUN                                                   |      |
|           | 2. Language Selection                                    |      |
|           | 3. Communication Parameter                               |      |
|           | 4. Ellemet                                               |      |
|           | 5 SPAM/Clock                                             |      |
|           | 5.1 Date and Time Adjustment                             |      |
|           | 5-2 Formatting SRAM                                      |      |
|           | 5-3. Japanese FEP Function Learning/User Phrase Area     |      |
|           | 6. Extension Program Information                         |      |
|           | 7. Card Transfer                                         |      |
|           | 7-1. Folder Configuration in the CF Card                 |      |
|           | 7-2. Transferring Screen Data from CF Card               | 5-17 |
|           |                                                          |      |

|           | 7-3. Saving Backup Copies of SRAM                                                  | 5-22 |
|-----------|------------------------------------------------------------------------------------|------|
|           | 7-4. Transferring Ethernet Table (Under Development)                               | 5-24 |
|           | 7-5. Deleting Data on the CF Card                                                  | 5-25 |
|           | 7-6. Message Dialog Displayed during Data Transfer<br>(between V808CH and CF Card) | 5-26 |
|           | 8. I/O Test                                                                        | 5-27 |
|           | 8-1. Self-loop Test                                                                | 5-28 |
|           | 8-2. Printer Test                                                                  | 5-31 |
|           | 8-3. [SYSTEM] Switch & Function Switch Test                                        | 5-32 |
|           | 8-4. Key switch Test                                                               | 5-32 |
|           | 8-5. Deadman Switch Test                                                           | 5-33 |
|           | 8-6. Touch Switch Test                                                             | 5-34 |
|           | 9. Extended Function Setting                                                       | 5-36 |
| Chapter 6 | Error Handling                                                                     |      |
|           | 1. Error Messages                                                                  | 6-1  |
|           | 1. Communication Error                                                             |      |
|           | 2. Data Loading                                                                    |      |
|           | 3. Warning                                                                         |      |
|           | 4. Touch Switch Is Active                                                          |      |
|           | 5. SYSTEM ERROR                                                                    |      |
|           | 2. Troubleshooting                                                                 | 6-6  |
|           | In the Event of an Error                                                           |      |
|           | Probable Symptoms                                                                  | 6-6  |
| Chapter 7 | Inspection and Maintenance                                                         |      |
|           | 1. Inspection and Maintenance                                                      | 7-1  |
|           | Daily Inspection                                                                   |      |
|           | Periodical Inspection                                                              |      |
|           | 2 Warranty Policy                                                                  | 7-2  |
|           | Inquiries about Failure                                                            | 7-2  |
|           | Warranty Period                                                                    |      |
|           | Free-of-charge Repair                                                              |      |
|           | Chargeable Repair                                                                  |      |
|           | Inquiry Form                                                                       | 7-3  |
| Chapter 8 | V-SFT Setting                                                                      |      |
|           | 1. Handy-sized Display Setting                                                     | 8-1  |
|           | Setting                                                                            | 8-1  |
|           | 2. Macro                                                                           | 8-2  |
|           | 3. System Memory (\$s)                                                             | 8-3  |
|           |                                                                                    |      |

# **Product Outline**

1. Features

1

- 2. Models and Peripheral Equipment
- 3. System Composition

### 1. Features

The V808CH series inherits the features of the V608CH and features the following:

1. 8-way communication (V808iCH only)

A maximum of eight devices, such as PLCs or peripheral equipment, of different models and manufacturers can be connected to one V808CH unit over a network in combination with Ethernet (max. 8 protocols) and serial communications (max. 2 protocols).

A V808CH unit can communicate with eight types of devices at one time and can exchange data among the connected devices.

Connection example: serial 2 ports + Ethernet

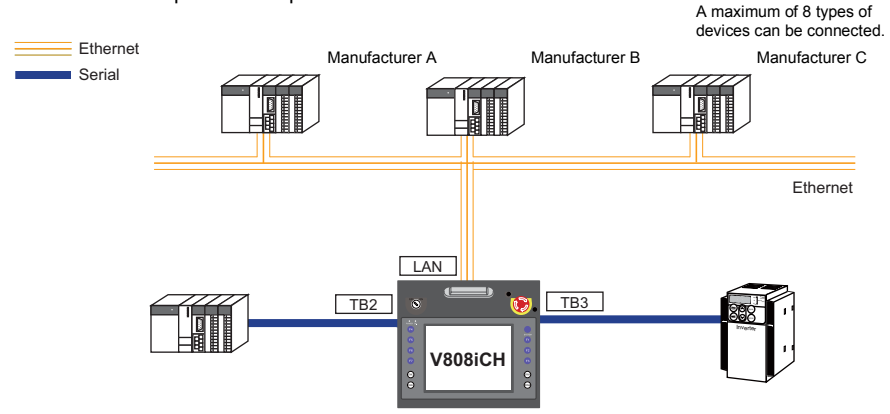

2. 65536-color display

A high-definition display of 65,536 colors (without blinking; 32,768 colors with blinking) is possible. Photographs (JPEG) or illustrations (bitmap) are displayed as close to real images. An operator can view operating conditions easily because of the increased viewability.

3. Stroke font

Unlike standard bitmap fonts, the font size can be adjusted as desired regardless of the display resolution. Quality expression is possible.

- Selectable in 16 languages
   A language is selectable from a maximum of 16 languages during operation in RUN mode. You do
   not need to repeat screen data transfer.
- Screen creation processes reduced with use of "component parts" A "component part" is a part which consists of multiple components having different functions or different macro programs. Screen data with advanced functions can be created quickly and easily.
- PictBridge-compatible printer available A PictBridge-compatible printer can be connected. Simple printing using a USB cable is possible.

### 2. Models and Peripheral Equipment

### **MONITOUCH Models**

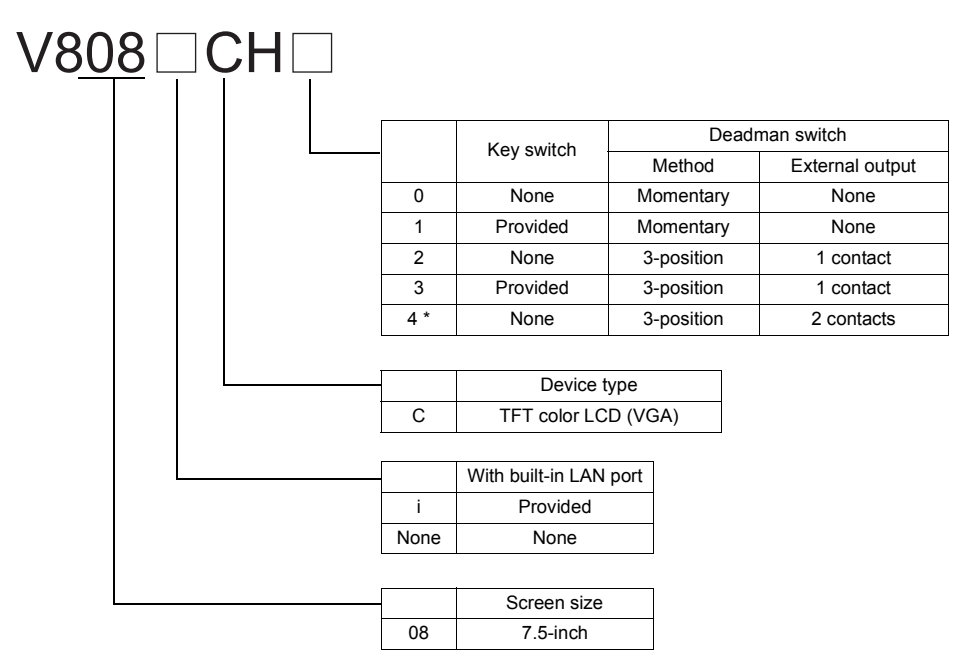

The model name consists of the following information.

\* Operation is normally enabled on the V808CH unit, regardless of the editor setting.

The series consists of the following models:

Analog resistance film type

| Series                    | Model    | Specifications                                                                     | Remarks       |
|---------------------------|----------|------------------------------------------------------------------------------------|---------------|
|                           | V808CH0  |                                                                                    | - CE approved |
|                           | V808CH1  |                                                                                    |               |
|                           | V808CH2  | TFT color, $640 \times 480$ dots, standard type, DC power supply, without LAN port |               |
| V808CH series<br>7.5-inch | V808CH3  |                                                                                    |               |
|                           | V808CH4  |                                                                                    |               |
|                           | V808iCH0 | TFT color, 640 $\times$ 480 dots, standard type, DC power supply, with LAN port    |               |
|                           | V808iCH1 |                                                                                    |               |
|                           | V808iCH2 |                                                                                    |               |
|                           | V808iCH3 |                                                                                    |               |
|                           | V808iCH4 |                                                                                    |               |

1-2

### **Peripheral Equipment**

The following devices are available as options for the V808CH series.

### **Drawing Tool**

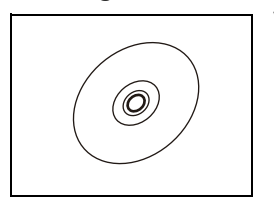

V-SFT-5 (configuration software: English version) Application software for editing screen data for MONITOUCH. (Windows 98SE/NT4.0/Me/2000/XP/XP 64 Edition/Vista 32-bit compatible)

### Cables

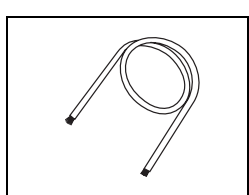

#### V8H-C (external connection cable)

Cable used to connect a V808CH unit with a controller or for power supply The side of the cable connected to V808CH is a ferrule, and the other side is a loose wire. V8H-C3: 3 m V8H-C5: 5 m V8H-C15: 15 m V8H-C20: 20 m (not usable for RS-232C connection)

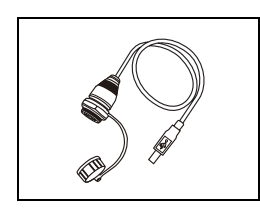

#### UB-FR (for USB-B port) 1 m

Cable used for USB-B (slave), which allows connection from the front of the control cabinet.

### **Other Options**

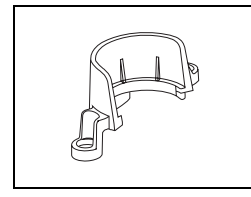

V8H-SWG (switch guard) Protective cover for the emergency stop switch

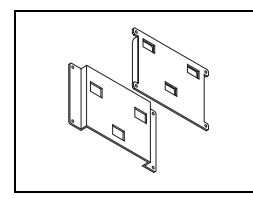

V6H-WF (wall-mount set) Mounts used for wall hanging A set consists of two pieces, attached to a V808CH unit and a wall respectively.

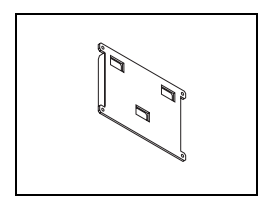

V6H-WF1 (wall-mount attached to a wall) One wall-mount attached to a wall for hanging a unit. 1-3

1

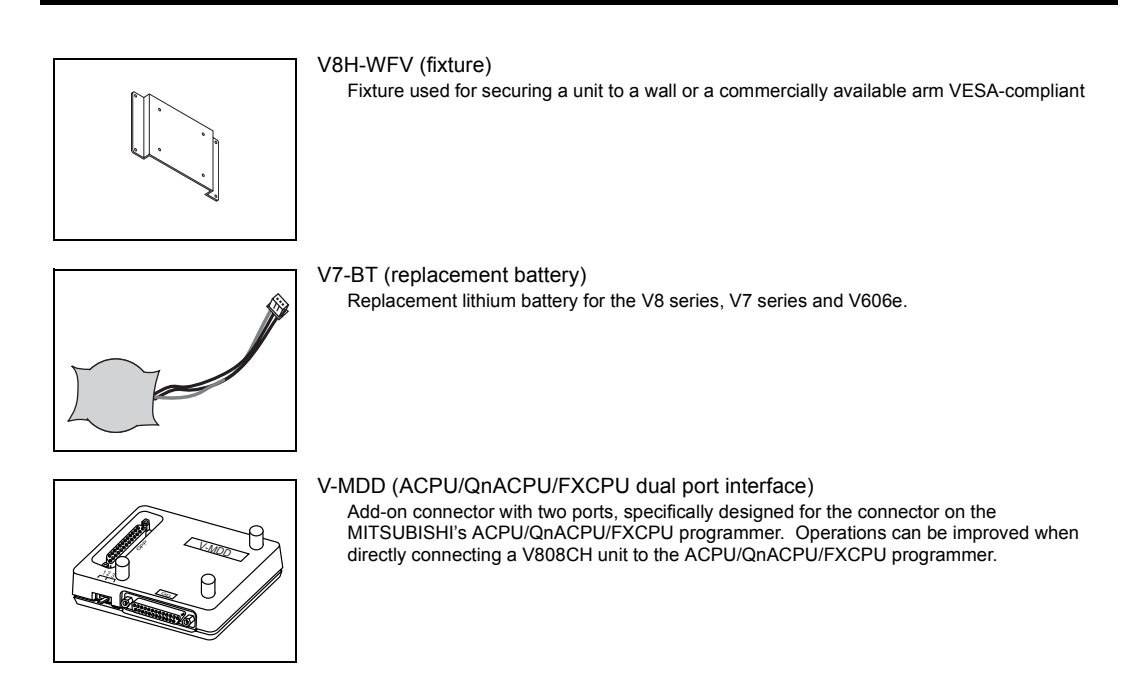

### 3. System Composition

### System Composition of V808iCH/V808CH

The following illustration shows possible system configurations using the V808iCH/V808CH.

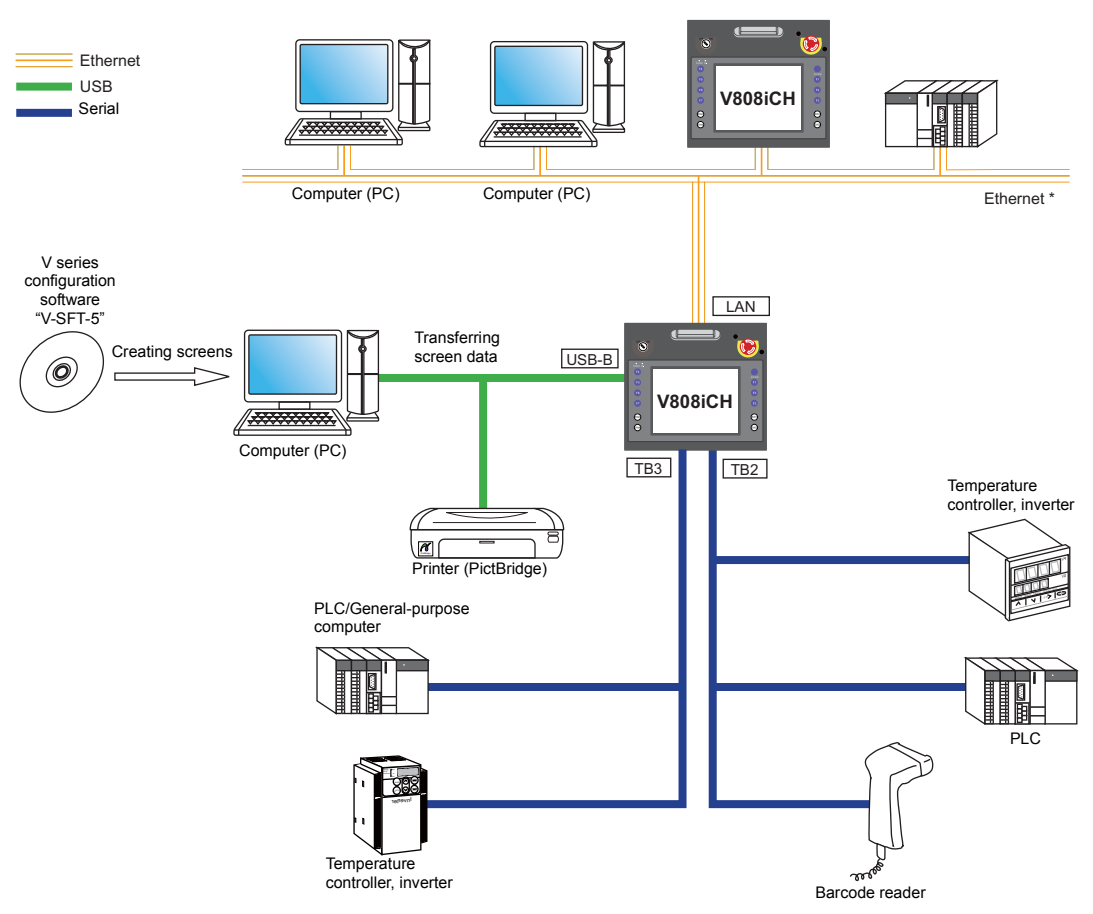

\* Only V808iCH is capable of Ethernet communication.

1-5

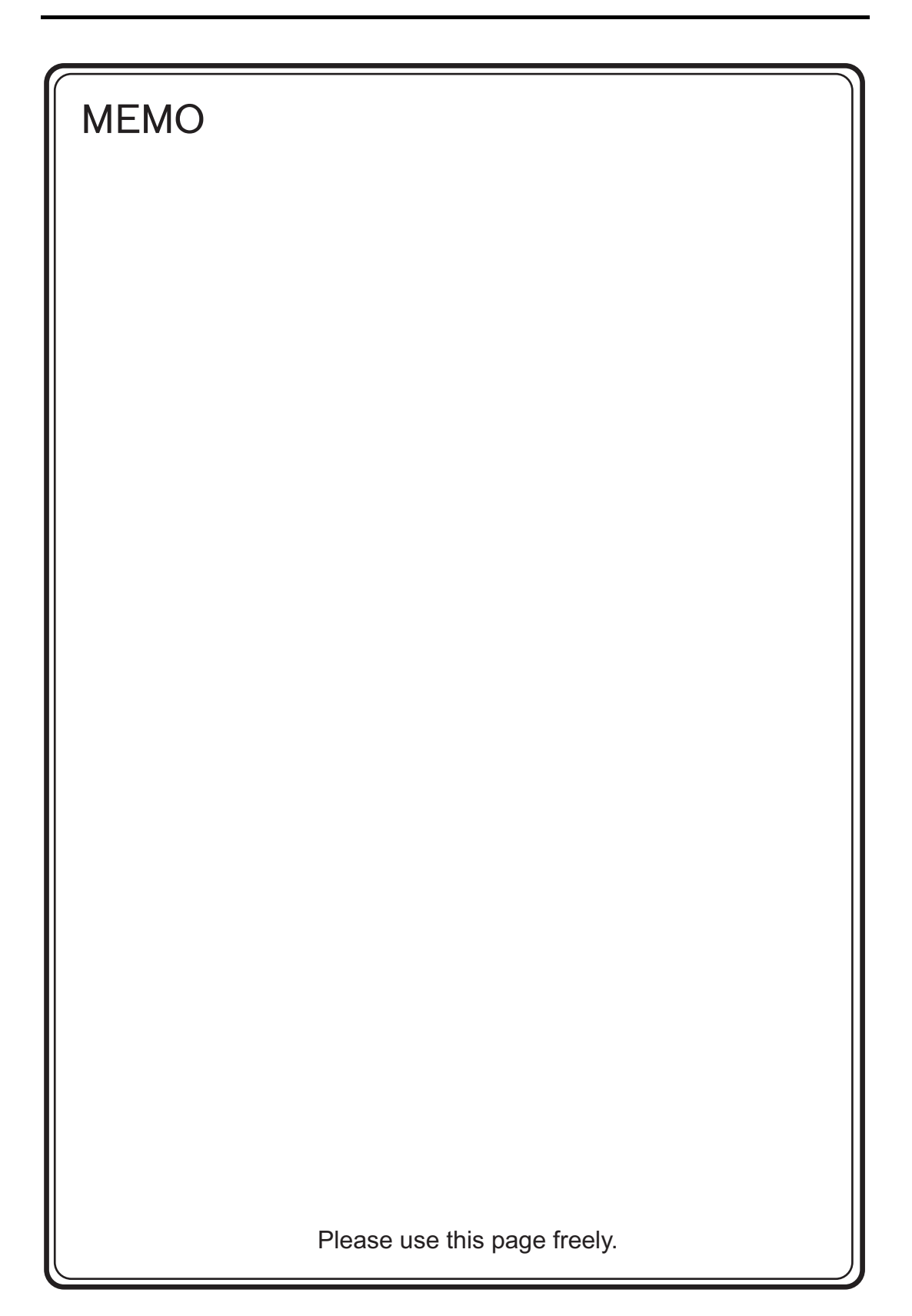

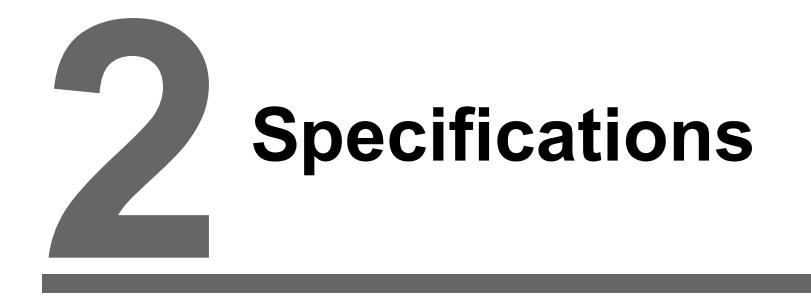

- 1. Specifications
- 2. External View
- 3. Names and Functions of Components
- 4. Terminal Blocks
- 5. USB-B (USB Slave Port)
- 6. LAN Connector (LAN)
- 7. CF Card

2-1

#### Specifications 1.

### **General Specifications**

| Item                   |                                                                         | Specifications                                                                                                    |
|------------------------|-------------------------------------------------------------------------|----------------------------------------------------------------------------------------------------|
| Standards              | CE Marking                                                              | EN61000-6-2<br>EN61000-6-4                                                                                                    |
|                        | Permissible Range<br>of Voltage                                         | 24 VDC ± 10% *1                                                                                                    |
| - Supply               | Permissible<br>Momentary Power<br>Failure                               | For 24 VDC: Within 1 ms                                                                                                    |
| Power                  | Power Consumption (Max. Rating)                                         | 10 W or less                                                                                                    |
|                        | Rush Current                                                            | 15 A, 1.5 ms or less (24 VDC input)                                                                                                    |
|                        | Withstand Voltage                                                       | DC external terminals to FG: 500 VAC, 1 min.                                                                                                |
| Insul                  | ation Resistance                                                        | 500 VDC, 10 M $\Omega$ or above                                                                                                    |
|                        | Operational Ambient<br>Temperature                                      | 0°C to +40°C <sup>*2</sup>                                                                                                    |
| ient                   | Storage Ambient<br>Temperature                                          | -10°C to +60°C *2                                                                                                    |
| vironm                 | Operational Ambient<br>Humidity                                         | 85% RH or less (without dew condensation) <sup>*2</sup>                                                                                     |
| cal En                 | Storage Ambient<br>Humidity                                             | 85% RH or less (without dew condensation) <sup>*2</sup>                                                                                     |
| iysi                   | Altitude                                                                | 2000 m or less                                                                                                    |
| Ē                      | Atmosphere                                                              | No corrosive gas, no excessive dust, and no conductive dust                                                                                 |
|                        | Contamination<br>Level <sup>*3</sup>                                    | Contamination level: 2                                                                                                    |
| anical<br>Conditions   | Vibration Resistance                                                    | Vibration frequency: 10 to 150 Hz, acceleration: 9.8 m/s <sup>2</sup> (1.0 G), half-amplitude: 0.075 mm, X, Y, Z: 3 directions for one hour |
| Mech<br>Working (      | Shock Resistance                                                        | Pulse shape: sine half wave, peak acceleration: 147 m/s <sup>2</sup> (15 G),<br>X, Y, Z: 3 directions, six times each                       |
| trical<br>Conditions   | Noise Resistance                                                        | Noise voltage: 1000 Vp-p, pulse width: 1 $\mu s,$ rising time: 1 ns (Measured by a noise simulator)                                         |
| Elect<br>Working C     | Static Electricity<br>Discharge<br>Resistance                           | Compliant with IEC61000-4-2, contact: 6 kV, air: 8 kV                                                                                       |
| noi                    | Weight                                                                  | Approx. 1.2 kg                                                                                                    |
| Installati<br>Conditio | $\begin{array}{l} \text{Dimensions} \\ W \times H \times D \end{array}$ | $259.0 \times 232.0 \times 55.0$ mm (without the emergency stop switch)                                                                     |
| Case Color             |                                                                         | Black                                                                                                    |
| Mate                   | rial                                                                    | PC/ABS resin                                                                                                    |
|                        |                                                                         |                                                                                                    |

\*1 Use the Class 2 power supply for the 24-VDC power unit.

\*2 Maximum wet-bulb temperature 39°C or less
\*3 This is an index that expresses the degree of This is an index that expresses the degree of conductive contamination in the environment where MONITOUCH is used.

"Contamination level 2" indicates the condition where only non-conductive contamination occurs. However, due to condensation, temporary conductive contamination may occur.

### **CE Marking**

- The V808CH series (DC power supply type) complies with the following EMC Directives: EN61000-6-2, EN61000-6-4
- The V808CH series is identified as a class-A product in industrial environments. In the case of use in a domestic environment, the unit is likely to cause electromagnetic interference. Preventive measures should thereby be taken appropriately.

### **Installation Specifications**

| Item                               | Specifications                                                                |
|------------------------------------|-------------------------------------------------------------------------------|
| Grounding                          | Less than 100Ω, FG/SG separated                                               |
| Protection Structure (front panel) | IP65-compliant (with interface cover, CF card interface cover, and LAN cover) |
| Cooling System                     | Cooling naturally                                                             |
| Structure                          | Integral type                                                                 |

### **Display Specifications**

| Item                                               | Specifications                                                                                  |
|----------------------------------------------------|-------------------------------------------------------------------------------------------------|
| Display Device                                     | TFT color                                                                                       |
| Display Size                                       | 7.5-inch                                                                                        |
| Colors                                             | 65,536 colors (without blinking)<br>32,768 colors (with blinking)<br>128 colors (with blinking) |
| Display Resolution (W × H)                         | 640 × 480 dots                                                                                  |
| Dot Pitch (W × H)                                  | 0.36 × 0.36 mm                                                                                  |
| Backlight                                          | Cold-cathode tube (replacement by users not allowed)                                            |
| Backlight Life<br>(average life of backlight only) | Approx. 50,000 hours (at a room temperature of 25°C)                                            |
| Backlight Auto OFF Function                        | Always ON, random setting                                                                       |
| Brightness Adjustment                              | None                                                                                            |
| Power Lamp (POWER)                                 | ON: Normal (green)<br>Blink: Backlight error                                                    |
| Operation Lamp (optional)                          | ON: Operative (green)<br>Blink: Inoperative                                                     |

### **Touch Switch Specifications**

| Item               | Analog Resistance Film Type          |
|--------------------|--------------------------------------|
| Number of Switches | $1024 \times 1024$ dots              |
| Mechanical Life    | One million activations or more      |
| Surface Treatment  | Hard-coated, anti-glare treatment 5% |

### Function Switch Specifications (SYSTEM, F1 - F7)

| Item                        | Specifications                  |
|-----------------------------|---------------------------------|
| Number of Function Switches | 8 pcs.                          |
| Method                      | Membrane switch                 |
| Mechanical Life             | One million activations or more |

2-2

2-3

### **External Output Switch Specifications (SW1 - 4)**

| Item               | Specifications                  |
|--------------------|---------------------------------|
| Number of Switches | 4 pcs.                          |
| Method             | Membrane switch                 |
| Mechanical Life    | One million activations or more |
| Output Type        | Sink output                     |
| Rated Voltage      | 12 - 24 VDC                     |
| Max. drive current | 50 mA                           |
| Output Protection  | None                            |
| Insulation Method  | Photocoupler insulation         |

### **Emergency Stop Switch Specifications**

| Item                 | Specifications                           |
|----------------------|------------------------------------------|
| Number of Switches   | 1 pce.                                   |
| Method               | Push-lock type (contact b, dual-circuit) |
| Mechanical Life      | 100,000 activations or more              |
| Rated Voltage        | 24 VDC                                   |
| Rated Current        | 1A (load resistance)                     |
| Applicable Standards | CSA-C22.2 No. 14, EN418                  |

### **Deadman Switch Specifications**

### Momentary

| Item               | Specifications                  |
|--------------------|---------------------------------|
| Number of Switches | 1 pce.                          |
| Method             | Momentary                       |
| Mechanical Life    | One million activations or more |

### **3-position**

| Item                 | Specifications                                                                                                    |
|----------------------|----------------------------------------------------------------------------------------------------|
| Number of Switches   | 1 pce.                                                                                                    |
| Method               | 3-position (contact a, dual-circuit*)                                                                                   |
| Mechanical Life      | $OFF \rightarrow ON$ :One million activations or more $OFF \rightarrow ON \rightarrow OFF$ :100,000 activations or more |
| Rated Voltage        | 24 VDC                                                                                                    |
| Rated Current        | 1 A (load resistance)                                                                                                   |
| Applicable Standards | IEC60947-5-1, EN60947-5-1, CSA-C22.2 No.14                                                                              |

\* For V808CH4 only. Single-circuit for V808CH2 and V808CH3.

### Key Switch Specifications (Optional)

| Item               | Specifications                                                      |
|--------------------|---------------------------------------------------------------------|
| Number of Switches | 1 pce.                                                              |
| Number of Contacts | Contact a, single-circuit                                           |
| Mechanical Life    | 250,000 activations or more                                         |
| Electrical Life    | 100,000 activations or more (switching frequency: 1,200 times/hour) |

### **Interface Specifications**

| item                     |                      | n                    | Specifications                                                              |  |  |
|--------------------------|----------------------|----------------------|-----------------------------------------------------------------------------|--|--|
|                          | Applicable Standards |                      | RS-232C                                                                     |  |  |
|                          | Syı                  | nchronization        | Asynchronous type                                                           |  |  |
|                          | Da                   | a Length             | 7- or 8-bit                                                                 |  |  |
| TB2<br>(Terminal Block)  | Pa                   | ity                  | None, even, odd                                                             |  |  |
| (************            | Sto                  | p Bit                | 1- or 2-bit                                                                 |  |  |
|                          | Ba                   | ud Rate              | 4800, 9600, 19200, 38400, 57600, 76800, 115k bps                            |  |  |
|                          | Applications         |                      | PLC, temperature controller, barcode reader, etc.                           |  |  |
|                          | Applicable Standards |                      | RS-422/RS-485 (2-wire connection)                                           |  |  |
|                          | Syr                  | nchronization        | Asynchronous type                                                           |  |  |
|                          | Data Length          |                      | 7- or 8-bit                                                                 |  |  |
| TB3                      | Pa                   | ity                  | None, even, odd                                                             |  |  |
| (Terminal Block)         | Sto                  | p Bit                | 1- or 2-bit                                                                 |  |  |
|                          | Baud Rate            |                      | 4800, 9600, 19200, 38400, 57600, 76800, 115k bps                            |  |  |
|                          |                      |                      | (187500 bps for MPI connection <sup>*</sup> )                               |  |  |
|                          | Ap                   | olications           | PLC, temperature controller, V-Link, etc.                                   |  |  |
|                          | m                    | Applicable Standards | Compliant with USB version 1.1                                              |  |  |
| USB Connector<br>(USB-B) | SB                   | Baud Rate            | Low speed: 1.5 Mbps, full speed: 12 Mbps                                    |  |  |
| (000 0)                  |                      | Applications         | Screen data transfer, PictBridge-compatible printer                         |  |  |
| Applicab                 |                      | blicable Standards   | IEEE802.3u (100BASE-TX), IEEE802.3 (10BASE-T)                               |  |  |
| 100BASE-TX/              | Baud Rate            |                      | 100 Mbps, 10 Mbps                                                           |  |  |
| 10BASE-T                 | Recommended Cable    |                      | 100 $\Omega$ UTP (unshielded twist-pair cable), category 5, max. 100 m long |  |  |
| (LAN)                    | Applications         |                      | PLC, etc.                                                                   |  |  |
| CF Card Socket           |                      |                      | Compliant with CompactFlash <sup>TM</sup>                                   |  |  |

\* For details, refer to the V8 Series Connection Manual.

### **Clock and Backup Memory Specifications**

| Itom                           | Specifications                                                            |        |  |  |
|--------------------------------|---------------------------------------------------------------------------|--------|--|--|
| item                           | V808iCH                                                                   | V808CH |  |  |
| Battery                        | Coin-type lithium primary cell                                            |        |  |  |
| Backup Memory (SRAM)           | 512 kbytes 128 kbytes                                                     |        |  |  |
| Backup Period                  | Approx. 5 years (ambient temperature at 25°C)                             |        |  |  |
| Battery Voltage Drop Detection | Provided (internal memory of \$s167 allocated)                            |        |  |  |
| Calendar Accuracy              | Monthly deviation $\pm 90$ sec (ambient temperature at $25^{\circ}C)^{*}$ |        |  |  |

\* Time loss is approximately ±90 seconds a month at an ambient temperature of 25°C in a non-energized state (backup with battery). Depending on the ambient temperature, the calendar month may lose 356 seconds or advance 189 seconds at the maximum. Check and correct the clock periodically.

2-5

### **Drawing Environment**

| Item           | Specifications                                                                                                    |                                                                                                    |  |
|----------------|----------------------------------------------------------------------------------------------------|----------------------------------------------------------------------------------------------------|--|
| Drawing Method | Exclusive configuration software                                                                                       |                                                                                                    |  |
| Drawing Tool   | Name of exclusive configuration<br>Personal computer:<br>OS:<br>Capacity of hard disk required:<br>Memory:<br>Display: | software: V-SFT-5<br>Pentium III 800 MHz or above<br>(Pentium IV 2.0 GHz or above recommended)<br>Windows 985E/NT4.0/Me/2000/XP/XP64 Edition/Vista<br>32-bit version<br>Free space of approx. 850 Mbytes or more<br>512 Mbytes or more<br>Resolution 1024 × 800 or above<br>Screen color: 16 bits or more |  |

### **Display Function Specifications**

| Item                                   |                       | Specifications                                                                                                    |                          |                             |                         |                           |  |  |
|----------------------------------------|-----------------------|----------------------------------------------------------------------------------------------------|--------------------------|-----------------------------|-------------------------|---------------------------|--|--|
| Interface Language <sup>*1</sup>       |                       | Japanese English/Western Europe                                                                                        |                          | Chinese<br>(Traditional)    | Chinese<br>(Simplified) | Korean                    |  |  |
|                                        | 1/4-size, 1-byte      | ANK code Latin1                                                                                                    |                          | ASCII code                  | ASCII code              | ASCII code                |  |  |
| Characters                             | 2-byte 16-dot         | JIS #1, 2 levels –                                                                                                    |                          | Chinese<br>(traditional)    | Chinese<br>(simplified) | Hangul<br>(without Kanji) |  |  |
|                                        | 2-byte 32-dot         | JIS #1 level                                                                                                    | _                        | -                           | -                       | -                         |  |  |
| Font                                   |                       |                                                                                                    |                          | Windows font<br>Stroke font |                         |                           |  |  |
|                                        | 1/4-size              |                                                                                                    |                          | $8 \times 8 \text{ dots}$   |                         |                           |  |  |
| Character                              | 1-byte                |                                                                                                    |                          | $8 \times 16 \text{ dots}$  |                         |                           |  |  |
| Size                                   | 2-byte                |                                                                                                    | 16 ×                     | 16 dots or 32 $\times$ 32   | dots                    |                           |  |  |
|                                        | Enlargement<br>Factor | X: 1 to 8 times, Y: 1 to 8 times<br>Point <sup>*2</sup> : 8, 9, 10, 11, 12, 14, 16, 18, 20, 22, 24, 26, 28, 36, 48, 72 |                          |                             |                         |                           |  |  |
|                                        | Display Resolution    | 640 × 480                                                                                                    |                          |                             |                         |                           |  |  |
| Number of<br>Displayable<br>Characters | 1/4-size              | 80 characters × 60 lines                                                                                               |                          |                             |                         |                           |  |  |
|                                        | 1-byte                | 80 characters × 30 lines                                                                                               |                          |                             |                         |                           |  |  |
|                                        | 2-byte                |                                                                                                    | 40 characters × 30 lines |                             |                         |                           |  |  |
| Character                              | Display Properties    | Normal, reverse, blink, bold, shadow, transparent                                                                      |                          |                             |                         |                           |  |  |
| Properties                             | Colors                | 65                                                                                                    | ,536 colors (withou      | t blinking) / 32,768        | colors (with blinki     | ng)                       |  |  |
|                                        | Lines                 | Line, continuous line, box, parallelogram, polygon                                                                     |                          |                             |                         |                           |  |  |
| Graphics                               | Circles               | Circle, arc, sector, ellipse, elliptical arc                                                                           |                          |                             |                         |                           |  |  |
|                                        | Others                | Tile patterns                                                                                                    |                          |                             |                         |                           |  |  |
| Line Types                             |                       | 6 types (thin, thick, dot, chain, broken, two-dot chain)                                                               |                          |                             |                         |                           |  |  |
| Cranhia                                | Tile Patterns         | 16 types (including user-definable 8 patterns)                                                                         |                          |                             |                         |                           |  |  |
| Properties                             | Display Properties    | Normal, reverse, blink                                                                                                 |                          |                             |                         |                           |  |  |
|                                        | Colors                | 65,536 colors (v                                                                                                    | vithout blinking) / 3    | 2,768 colors (with          | blinking), 128 colo     | rs (with blinking)        |  |  |
|                                        | Color Selection       | Foreground, background, boundary (line)                                                                                |                          |                             |                         |                           |  |  |

\*1 In addition, the following fonts are available.

Gothic, English/Western Europe HK Gothic, English/Western Europe HK Times, Central Europe, Cyrillic, Greek, Turkish

For more information, refer to the V8 Series Reference Manual. \*2 Applicable when Gothic font, Windows font or stroke font is used.

### **Function Performance Specifications**

| Item                            |                           | Specifications                                                                                                    |                                                                 |  |  |  |
|---------------------------------|---------------------------|----------------------------------------------------------------------------------------------------|-----------------------------------------------------------------|--|--|--|
| Screens                         |                           | Max. 9999 *1                                                                                                    |                                                                 |  |  |  |
| Screen Memory<br>(Flash Memory) |                           | V808iCH: Approx. 12.5 Mbytes, V808CH: Approx. 4.5 Mbytes<br>(variable depending on the font)                                        |                                                                 |  |  |  |
| Switch                          |                           | 1024 per screen                                                                                                    |                                                                 |  |  |  |
| Switch Action                   | S                         | Set, reset, momentary, alternate, to light<br>(Possible to press a function switch and a switch on the display at the same<br>time) |                                                                 |  |  |  |
| Lamp                            |                           | Reverse, blink, exchange of graphics<br>1024 per screen                                                                             |                                                                 |  |  |  |
| Graph                           |                           | Pie, bar, panel meter and closed area graph:<br>Statistics and trend graphs:                                                        | No limitation <sup>*2</sup><br>Max. 256 per layer <sup>*3</sup> |  |  |  |
|                                 | Numerical Data<br>Display | No limitation *2                                                                                                    |                                                                 |  |  |  |
| Data<br>Setting                 | Character<br>Display      | No limitation *2                                                                                                    |                                                                 |  |  |  |
|                                 | Message<br>Display        | Resolution: Max. 80 characters (1-byte)<br>No limitation <sup>*2</sup>                                                              |                                                                 |  |  |  |
| Sampling                        |                           | Sampling display of buffer data<br>(Constant sampling, bit synchronization, alarm logging, time order alarming,<br>alarm function)  |                                                                 |  |  |  |
| Graphic Library                 |                           | Max. 2560                                                                                                    |                                                                 |  |  |  |
| Overlap Library                 |                           | Max. 1024                                                                                                    |                                                                 |  |  |  |
| Data Blocks                     |                           | Max. 1024                                                                                                    |                                                                 |  |  |  |
| Messages                        |                           | Max. 32768 lines                                                                                                    |                                                                 |  |  |  |
| Patterns                        |                           | Max. 1024                                                                                                    |                                                                 |  |  |  |
| Macro Blocks                    |                           | Max. 1024                                                                                                    |                                                                 |  |  |  |
| Page Blocks                     |                           | Max. 1024                                                                                                    |                                                                 |  |  |  |
| Direct Blocks                   |                           | Max. 1024                                                                                                    |                                                                 |  |  |  |
| Screen Block                    | S                         | Max. 1024                                                                                                    |                                                                 |  |  |  |
| Data Sheets                     |                           | Max. 1024                                                                                                    |                                                                 |  |  |  |
| Screen Library                  |                           | Max. 1024                                                                                                    |                                                                 |  |  |  |
| Comments                        |                           | Max. 32767                                                                                                    |                                                                 |  |  |  |
| Device Memory Map               |                           | Max. 32 × 8 (PLC1 to PLC8)                                                                                                    |                                                                 |  |  |  |
| Time Display                    |                           | Provided                                                                                                    |                                                                 |  |  |  |
| Hard Copy                       |                           | Provided                                                                                                    |                                                                 |  |  |  |
| Buzzer                          |                           | Provided, 2 sounds (short beep, long beep)                                                                                          |                                                                 |  |  |  |
| Auto OFF Fu                     | nction                    | Always ON, random setting                                                                                                    |                                                                 |  |  |  |
| Self-diagnostic Function        |                           | Switch self-test function<br>Communication parameter setting check function<br>Communication check function                         |                                                                 |  |  |  |

\*1 A maximum of 4,000 screens can be registered to MONITOUCH. When the number of screens exceeds 4,000, a CF card is necessary. For more information, refer to the V8 Series Reference Additional Functions.
\*2 The number of setting memory locations is limited to 1024 per screen. For more information, refer to the V8

Series Operation Manual. \*3 Layer: 4 per screen (base + 3 overlap displays)

### 2. External View

### V808CH/V808iCH External Dimensions

• Front View 259.0 Æ D ۲  $\bigcirc$ POWER OF 0 232.0 6 6 0 Ø 6 SW3 (SW1) SW4 SW2

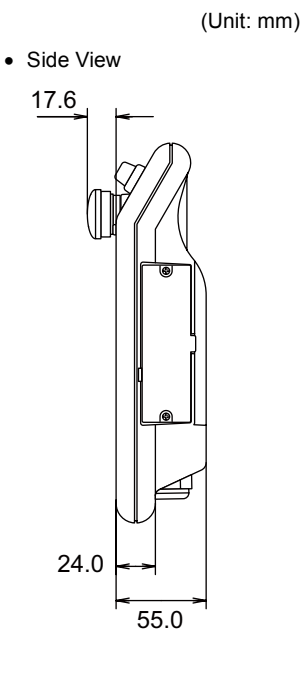

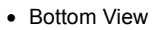

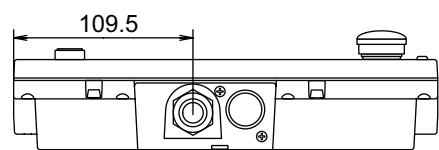

• Rear View

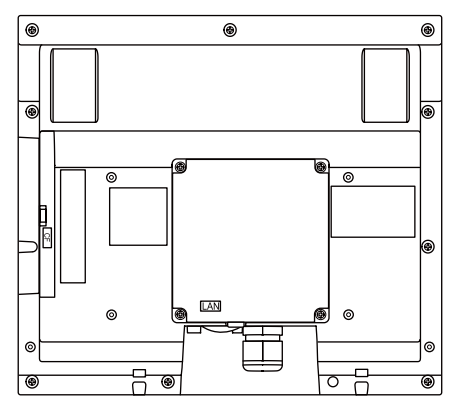

### mm)

2-7

### 3. Names and Functions of Components

### Names of V808CH/V808iCH Components

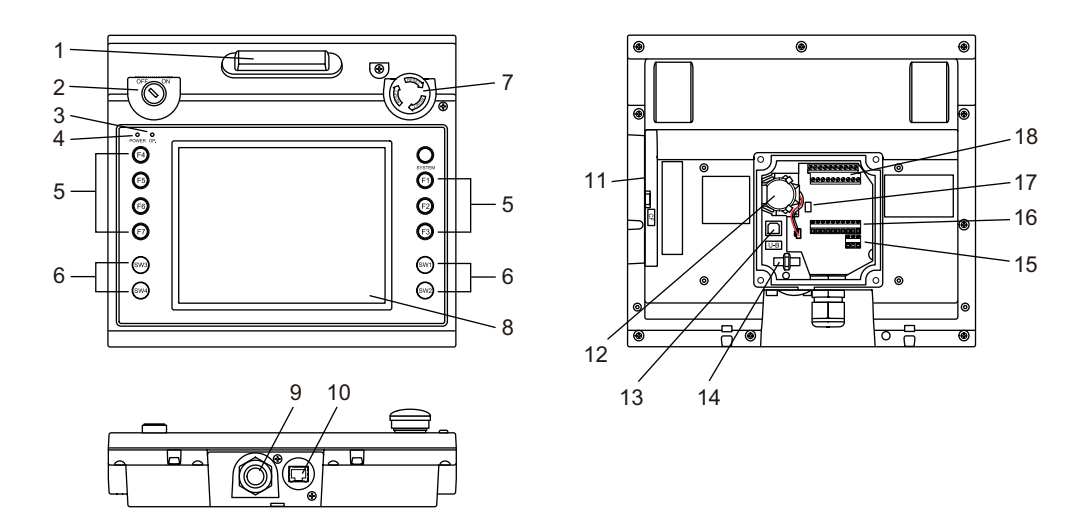

- Deadman switch Used to render the V808CH unit inoperative. The unit becomes operative when the switch is pressed.
- Key switch (optional) Used to render the V808CH unit inoperative. The unit becomes operative when the key is turned to the ON position.
- Operation lamp (OP.) Illuminates in green when the unit is operative, and goes off when the unit is inoperative.
- Power lamp (POWER) Illuminates in green when the V808CH unit is powered on, and is operating normally. The lamp flashes when the backlight fails (burned-out backlight, etc.).
- Function switches Used to select a mode from RUN and STOP. These switches can be used as user-defined switches in the RUN mode.
- External output switches Transmits a switch output signal to the external equipment when each switch is pressed.
- Emergency stop switch Used to implement an emergency stop. Pressing this switch transmits an emergency stop signal to the external equipment.
- Display This is a display unit.
- Cable connection port Used to connect a communication or power cable. (Hakko Electronics' V808CH-specific cable V8H-C□ recommended. □ = length: 3, 5, 15, 20 m)
- 10. 100BASE-TX/10BASE-T connector (LAN) Used for Ethernet connection. (For V808iCH only)
- 11. CF card socket (CF) Used to insert a CF card.

2-9

Specifications

- Terminal block (TB2)
  Used for RS-232C connection with a peripheral device, such as a PLC, or to transmit switch output
  signals externally from the function switches.

When the battery voltage drops, replace the battery with a new one (V7-BT).

Used for screen data transfer or connection with a PictBridge-compatible printer.

- DIP switch Used for setting the terminating resistance of the RS-422/485 signal line on the TB3 terminal block.
- 18. Terminal block (TB3)

12. Battery

13. USB-B (slave port)

14. USB cable clamp hole

Used to back up the SRAM and clock.

Used to attach a USB cable tie.

Supplies the power (24 VDC) to the V808CH unit.

15. Power supply terminal block (TB1)

Used for RS-422/RS-485 connection with a peripheral device, such as a PLC, or to transmit switch output signals externally from the deadman switch and the emergency stop switch.

### 4. Terminal Blocks

The terminal blocks are used to perform serial communications (RS-232C, RS-422/485) with controllers or transmit switch output signals to the external equipment.

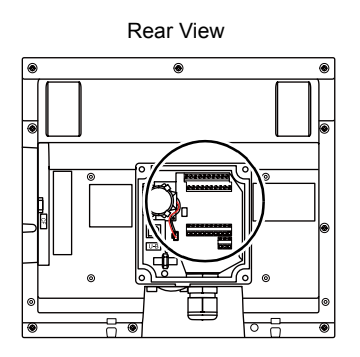

### **Terminal Block TB2**

The pins on the terminal block TB2 correspond to the signals as given below.

| TB2  | Pin No. | Signal | Contents                   |
|------|---------|--------|----------------------------|
|      | 1       | TXD    | RS-232C send data          |
|      | 2       | RXD    | RS-232C receive data       |
|      | 3       | RTS    | RS-232C request to send    |
| 1 10 | 4       | CTS    | RS-232C send permitted     |
|      | 5       | SG     | Signal ground              |
|      | 6       | D01    | External output switch SW1 |
|      | 7       | D02    | External output switch SW2 |
| D    | 8       | D03    | External output switch SW3 |
|      | 9       | D04    | External output switch SW4 |
|      | 10      | DCOM-  | For external output COM    |

### **RS-232C** Connection

For RS-232C connection with a controller, refer to "RS-232C or RS-422/485 Connection" (page 2-15).

2-10

### **External Output Switches SW1 - 4**

D01 to D04 (pins 6 to 10) are available to transmit switch output signals externally from the external output switches SW1 - 4.

| Item                  | Specifications                                                                |
|-----------------------|-------------------------------------------------------------------------------|
| Number of Switches    | 4 pcs.                                                                        |
| Method                | Membrane switch                                                               |
| Mechanical Life       | One million activations or more                                               |
| Output Type           | Sink output                                                                   |
| Rated Voltage         | 12 - 24 VDC                                                                   |
| Max. Drive Current    | 50 mA                                                                         |
| Output Protection     | None                                                                          |
| Insulation Method     | Photocoupler insulation                                                       |
| Circuit Configuration | TB2<br>D04<br>Load<br>circuit<br>220<br>D01<br>Load<br>+<br>DC0M-<br>DC12~24V |

### **Terminal Block TB3**

The pins on the terminal block TB3 correspond to the signals as given below.

| TB3                                                                                                    |           |                              |         |                |                            |
|----------------------------------------------------------------------------------------------------|-----------|------------------------------|---------|----------------|----------------------------|
| NC CONTRACTOR OF CONTRACTOR CONTRACTOR CONTR |           |                              |         |                |                            |
| Pin No.                                                                                                    | Signal    | Contents                     | Pin No. | Signal         | Contents                   |
| 1                                                                                                    | 1 EMG1    | Emergency stop switch 1      | 11      | NC<br>(+5 V) * | Not used                   |
| 2                                                                                                    |           |                              | 12      | + SD           | RS-422 send data (+)       |
| 3                                                                                                    | EMG2      | EMG2 Emergency stop switch 2 | 13      | – SD           | RS-422 send data (-)       |
| 4                                                                                                    | LINIOZ    | Emergency stop switch z      | 14      | + RD           | RS-422 receive data (+)    |
| 5                                                                                                    | 5<br>END1 | 2 position switch 1          | 15      | – RD           | RS-422 receive data (-)    |
| 6                                                                                                    |           | 5-position switch 1          | 16      | SG             | Signal ground              |
| 7                                                                                                    | ENB2      | 3-nosition switch 2          | 17      | + RTS          | RS-422 request to send (+) |
| 8                                                                                                    | LINDZ     | 5-position switch 2          | 18      | – RTS          | RS-422 request to send (-) |
| 9                                                                                                    | KEV       | Key switch                   | 19      | NC             | Not used                   |
| 10                                                                                                    |           | Ney Switch                   | 20      | NC             | Not used                   |

\* This is used as a power supply (+5 V) for external terminating resistance when RS-422/485 connection is performed, and not usable as a power supply for external equipment.

### **Emergency Stop Switch**

The EMG1 and 2 (pins 1 to 4) are available to transmit switch output signals externally from the emergency stop switch.

| Item                  | Specifications                           |  |  |
|-----------------------|------------------------------------------|--|--|
| Number of Switches    | 1 pce.                                   |  |  |
| Method                | Push-lock type (contact b, dual-circuit) |  |  |
| Mechanical Life       | 100,000 activations or more              |  |  |
| Rated Voltage         | 24 VDC                                   |  |  |
| Rated Current         | 1 A (load resistance)                    |  |  |
| Applicable Standards  | CSA-C22.2 No. 14, EN418                  |  |  |
| Circuit Configuration | EMG1<br>EMG1<br>EMG2<br>EMG2<br>EMG2     |  |  |

### **Deadman Switch (3-position)**

The ENB1 and 2 (pins 5 to 8) are available to transmit switch output signals externally from the deadman switch.

| Item                  | Specifications                                                                                                    |                |  |  |
|-----------------------|----------------------------------------------------------------------------------------------------|----------------|--|--|
| Number of Switches    | 1 pce.                                                                                                    |                |  |  |
| Method                | 3-position (contact a, dual-circuit*)                                                                                   |                |  |  |
| Mechanical Life       | $OFF \rightarrow ON$ :One million activations or more $OFF \rightarrow ON \rightarrow OFF$ :100,000 activations or more |                |  |  |
| Rated Voltage         | 24 VDC                                                                                                    |                |  |  |
| Rated Current         | 1 A (load resistance)                                                                                                   |                |  |  |
| Applicable Standards  | IEC60947-5-1, EN60947-5-1, CSA-C22.2 No.14                                                                              |                |  |  |
|                       | Single-circuit                                                                                                    | Dual-circuit   |  |  |
|                       | Deadman switch                                                                                                    | Deadman switch |  |  |
| Circuit Configuration |                                                                                                    |                |  |  |
| Chour Comganaton      | ENB1 0                                                                                                    | ENB1           |  |  |
|                       | ENB2                                                                                                    |                |  |  |
|                       | ENB2                                                                                                    | ENB2           |  |  |

\* For V808CH4 only. Single-circuit used for V808CH2 and V808CH3.

### Key Switch

The KEYs (pins 9 and 10) are available to transmit switch output signals externally from the key switch.

| Item                  | Specifications                                                      |
|-----------------------|---------------------------------------------------------------------|
| Number of Switches    | 1 pce.                                                              |
| Number of Contacts    | Contact a, single-circuit                                           |
| Mechanical Life       | 250,000 activations or more                                         |
| Electrical Life       | 100,000 activations or more (switching frequency: 1,200 times/hour) |
| Rated Voltage         | 24 VDC                                                              |
| Rated Current         | 1 A (load resistance)                                               |
| Circuit Configuration |                                                                     |

### RS-422/485 Connection

For RS-422/485 connection with a controller, refer to "RS-232C or RS-422/485 Connection" (page 2-15).

### Wiring

#### **Cable Specifications**

- Recommended cable
  - Hakko Electronics' communication cable: V8H-C□ (□: 3, 5, 15, 20 m)
    - \* When using a commercially available cable, choose one 6 to 12 mm in outer diameter.
- · Tightening torque on the terminal block

| Screw Size | Tightening Torque | ghtening Torque Core Diame |                                                                                                    |
|------------|-------------------|----------------------------|----------------------------------------------------------------------------------------------------|
| M2         | 0.28 N•m          | Single:<br>Twisted:        | 0.14 mm <sup>2</sup> - 1.5 mm <sup>2</sup> (AWG16 - 26)<br>0.14 mm <sup>2</sup> - 1.0 mm <sup>2</sup> (AWG18 - 26) |

• Recommended ferrule

| Maker           | Model                                 |  |  |
|-----------------|---------------------------------------|--|--|
| Phoenix Contact | Al0.25-6YE<br>Al0.346-TQ<br>Al0.5-8WH |  |  |

### **Power Cable**

For details on connecting the power cable, refer to "Power Supply Cable Connection" in "Chapter 3 Installation" (page 3-2).

#### **Communication Cable**

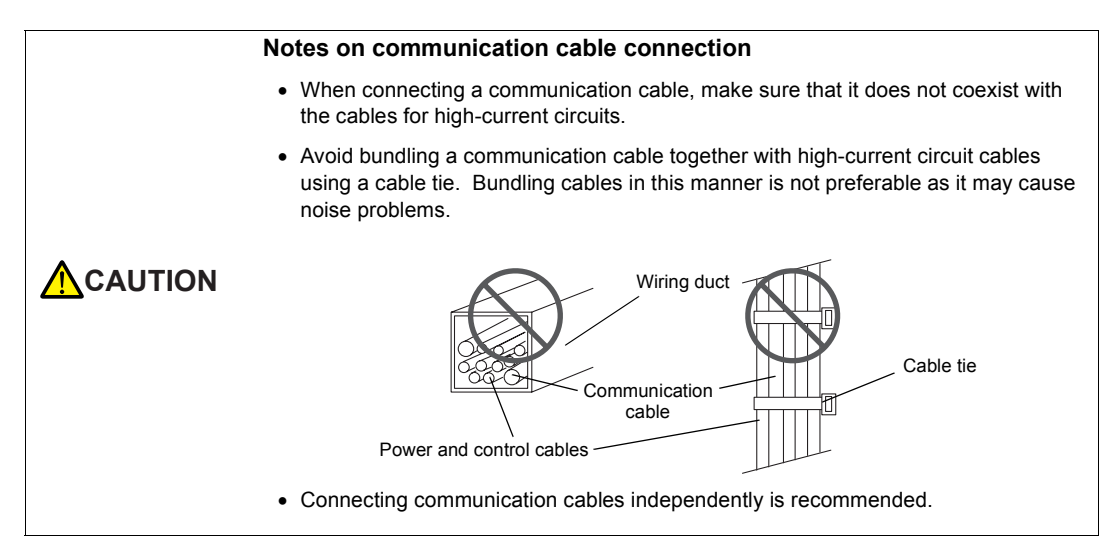

### RS-232C or RS-422/485 Connection

For wiring diagrams including individual controllers, refer to the V8 Series Connection Manual. When performing wiring, match the signal names of the terminal blocks TB2 (RS-232C) and TB3 (RS-422/485) of V808CH with the CN1 signal names specified in the wiring diagrams provided in the V8 Series Connection Manual.

(You may ignore the pin numbers of CN1.)

Example: Link connections with the MITSUBISHI QnH (Q) series

RS-232C connection

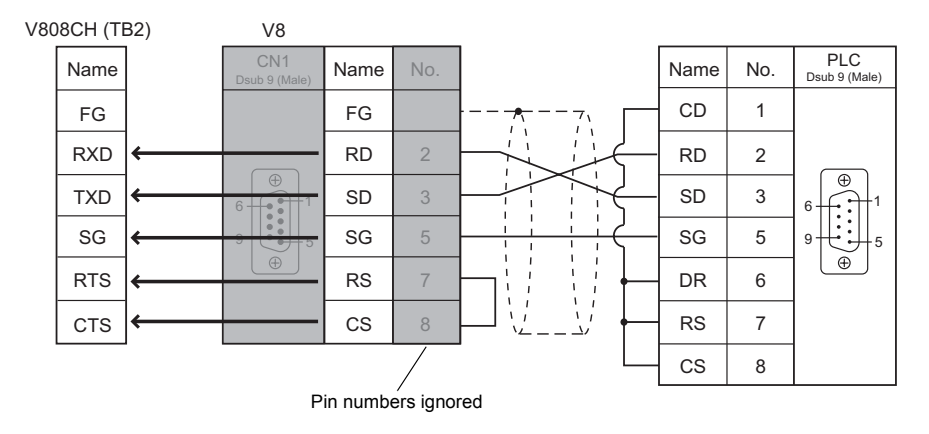

RS-422/485 connection

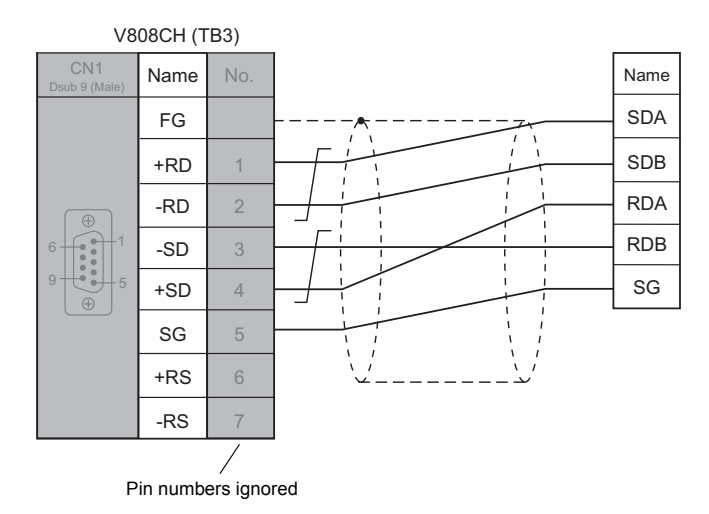

\* Multi-link2 connection is allowed in a case where RS-232C connection with a PLC is performed.

### **Cable Clamp Attachment**

Depending on the mounting conditions, a communication cable may be susceptible to an inadvertent disconnection from the V808CH unit.

The dedicated cable clamp supplied with the unit should prevent such a problem.

### Cable Clamp (Accessory)

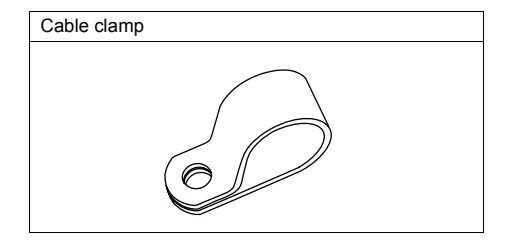

### Securing the Cable

1. There are mounting holes at the lower right and the lower left of the backside of a V808CH unit. Through either hole, secure a neck strap and the cable clamp.

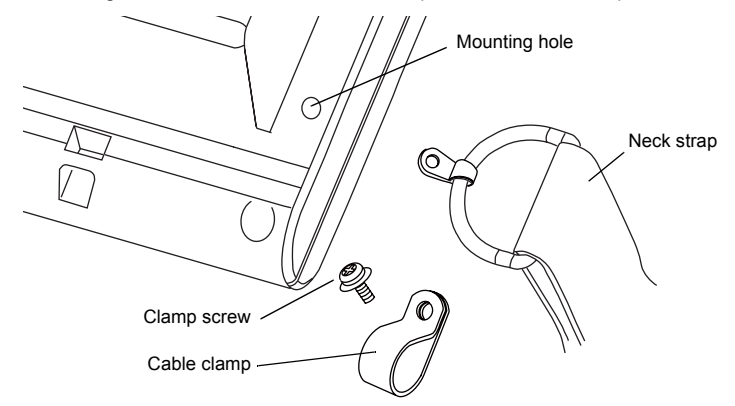

2. Put the cable clamp on the neck strap fixture, and tighten them together using one clamp screw.

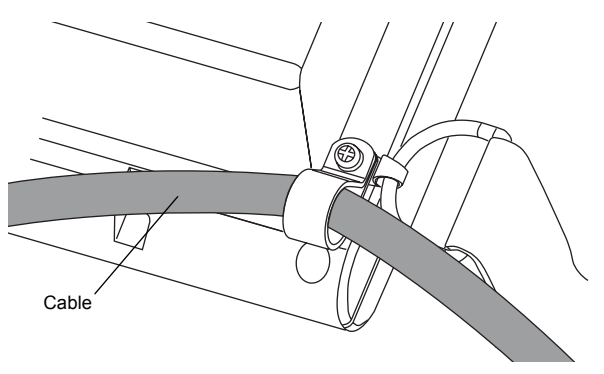

### 5. USB-B (USB Slave Port)

### **USB-B (USB Slave Port)**

The USB-B is used for transferring screen data\* or to connect a PictBridge-compatible printer.

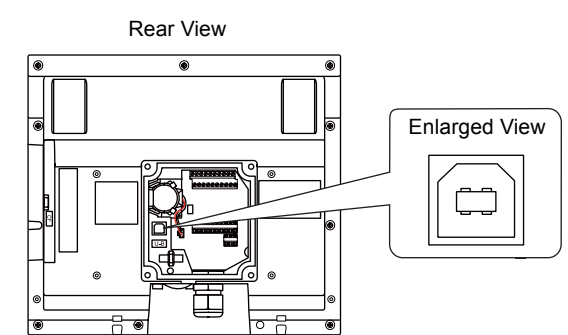

\* Be sure to install the dedicated USB driver for the V8 series on the computer. For installation procedure, refer to "Installation Procedure of the Driver for Screen Data Transfer" (page 2-18).

### Printer (PictBridge)

From a PictBridge-compatible printer connected via the USB-B, hard copies, historical data or data sheets can be printed out.

### **Connection Example**

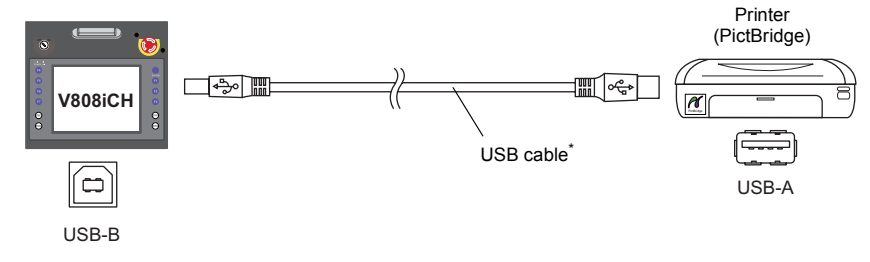

\* Use a commercially available USB cable. A shielded twist-pair USB cable 5 m in length is recommended.

### **Available Printer**

Any PictBridge-compatible printer can be connected.

### V-SFT-5 Setting

Select [System Setting]  $\rightarrow$  [Device Connection Setting]  $\rightarrow$  [Others]  $\rightarrow$  [Printer]. Then you can set options including [Orientation] and [Reversed Image].

### **Transferring Screen Data**

Screen data can be transferred via the USB-B (USB slave port). Be sure to install the dedicated USB driver for the V8 series on the computer. For installation procedure, refer to "Installation Procedure of the Driver for Screen Data Transfer" (page 2-18).

#### **Connection Example**

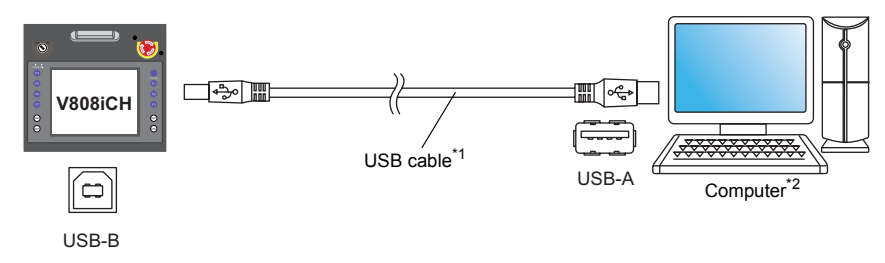

- \*1 Use a commercially available USB cable. A shielded twist-pair USB cable 5 m in length is recommended.
   \*2 When using the USB on Windows 98, Windows 98 Second Edition or later is required.

#### Installation Procedure of the Driver for Screen Data Transfer

The installation procedure on Windows XP is described as an example below.

- 1. Connect the USB-B port of the V808CH unit (with power on) to the computer (with power on) using a USB cable.
- 2. The message "Found New Hardware" and then the driver installation wizard appear on the computer.

Select [No, not this time] and click the [Next] button.

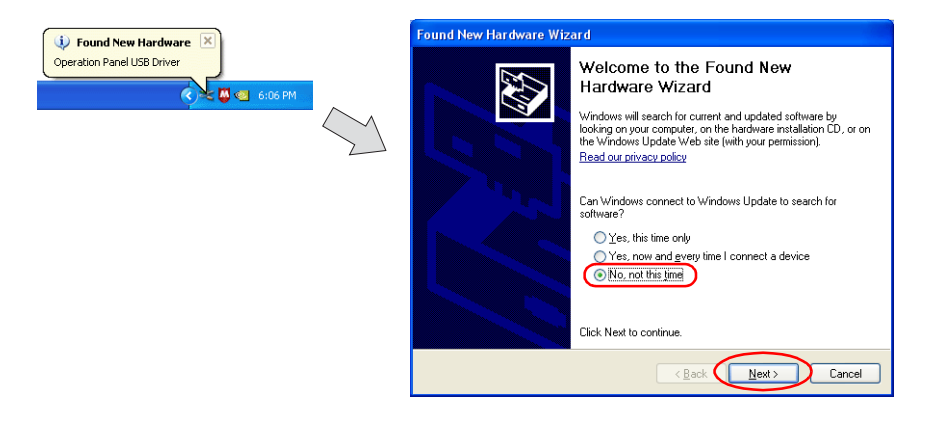

3. When the dialog below is displayed, select [Install from a list or specific location (Advanced)] and click the [Next] button.

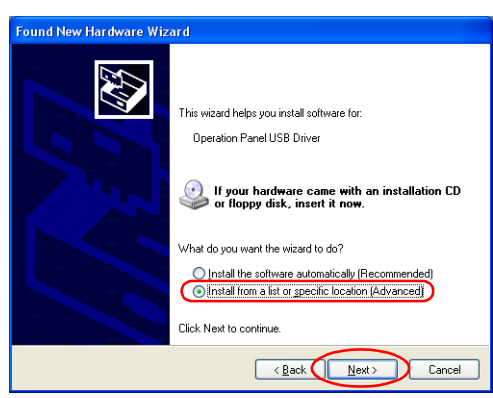

 The dialog below is displayed. Select [Don't search. I will choose the driver to install], and click the [Next] button.

| O Search for the best driver in these locations.                                    |
|-------------------------------------------------------------------------------------|
| Lies the sheek house below to limit at our and the default search, which includes I |
| paths and removable media. The best driver found will be installed.                 |
| Search removable media (floppy, CD-ROM)                                             |
| Include this location in the search:                                                |
| D:\Program Files\V-SFT V3\INF SI Isove                                              |

5. The dialog below is displayed. Click the [Next] button.

| Found New Hardware Wizard                                                                                                    |        |
|----------------------------------------------------------------------------------------------------|--------|
| Hardware Type.                                                                                                    |        |
| Select a hardware type, and then click Next.                                                                                                    |        |
| Common hardware types:                                                                                                    |        |
| Show All Devices.       Image: State Device Class       Image: AUC Device Class       Image: AUC Device Class       Image: Buetook Radios       Image: Disclose Radios       Image: Disclose Radios       Image: Disclose Radios       Image: Disclose Radios       Image: Disclose Radios       Image: Disclose Radios       Image: Disclose Radios       Image: Disclose Radios       Image: Disclose Radios |        |
| < Back                                                                                                    | Cancel |
6. The dialog below is displayed. Click the [Have Disk] button.

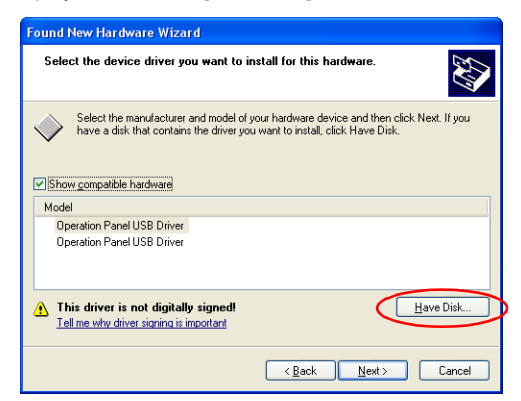

7. The [Install From Disk] dialog is displayed. Click the [Browse] button.

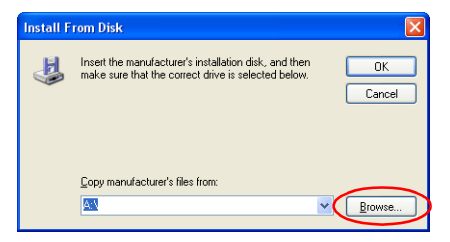

 The USB driver "OP-U.inf" is automatically stored in the installation folder within the V-SFT-5 editor ("INF" folder in the V-SFT V5 as an example).

**CAUTION** The USB driver to be installed varies, depending on the OS installed on your computer. Be sure that the driver is correct.

Select the "OP-U.inf" file and click the [Open] button.

|                                                                                         | Locate File                               |                           | ? 🛛         |
|-----------------------------------------------------------------------------------------|-------------------------------------------|---------------------------|-------------|
| Windows VISTA 32-bit version<br>Windows XP 64-bit version<br>OS earlier than Windows XP | Look in:<br>(Vista32)<br>XP64<br>OP-U.inf | INF                       | V 🗘 👂 🗈 🖽 · |
|                                                                                         | File <u>n</u> ame:                        | 0P-U.inf                  | v Open      |
|                                                                                         | Files of type:                            | Setup Information (*.inf) | Cancel      |

The previous dialog is displayed again. Check the path shown under [Copy manufacturer's files from:] and click the [OK] button.

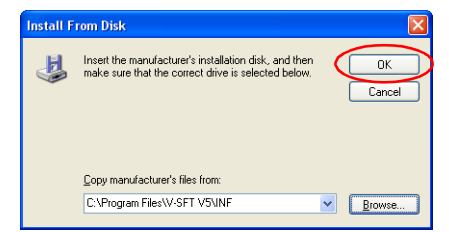

10. The dialog below is displayed. Check that [Operation Panel USB Driver] is shown under [Model]. Click the [Next] button.

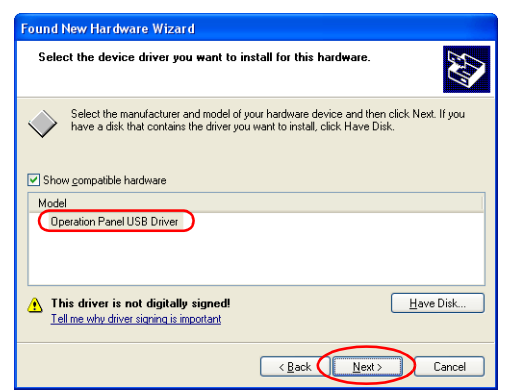

11. The driver installation starts.

| Found New Hardware Wizard                                                                                       |
|----------------------------------------------------------------------------------------------------|
| Please wait while the wizard installs the software                                                              |
| Operation Panel USB Driver                                                                                      |
| Setting a system restore point and backing up old files in case your system needs to be restored in the future. |
| <back next=""> Cancel</back>                                                                                    |

12. The dialog shown below is displayed on completion of installation. Click the [Finish] button.

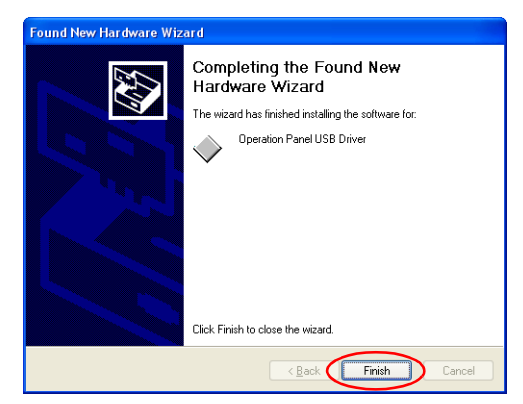

#### **Recognition of USB Driver**

When the driver has been installed successfully, the [Device Manager] window shows "Operation Panel - Operation Panel USB Driver".

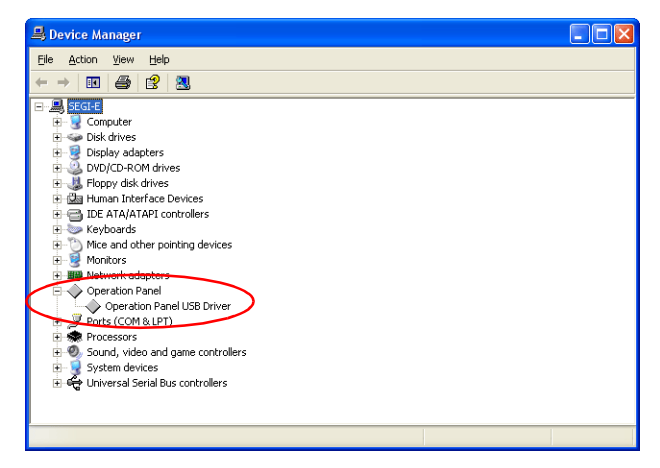

This will disappear when MONITOUCH and the computer are disconnected.

If [Other Device] or [?] is shown even while their connection via the USB is maintained, the USB driver is not recognized. If this happens, uninstall the USB driver and reinstall it.

# Securing USB Cable

Depending on the mounting conditions, a USB cable may be susceptible to an inadvertent disconnection from the V808CH unit.

The dedicated cable tie supplied with the unit should prevent such a problem.

#### USB Cable Securing Part (Accessory)

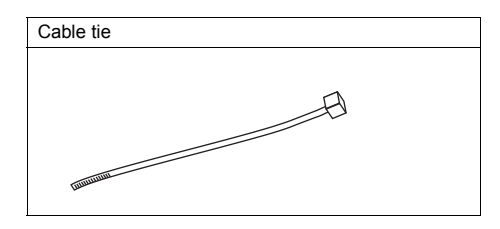

#### Securing the USB Cable

Draw a cable tie through the hole as shown in the figure below, and secure the USB cable.

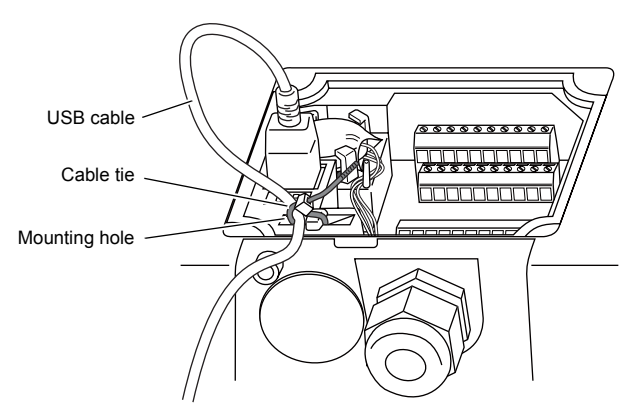

\* When a USB cable is secured, the V808CH interface cover cannot be closed.

# 6. LAN Connector (LAN)

# LAN Connector

An Ethernet-ready controller can be connected via the LAN connector. The LAN connector supports 100BASE-TX/10BASE-T.

Bottom View

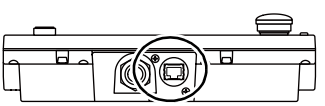

- When using the LAN port, remove the LAN cover with a screwdriver, or appropriate tool. Once opened, the unit is not waterproof.
  - Do not connect any overvoltage peripheral device to the LAN connector.

#### The LAN connector pins correspond to the signals as given below. Specification: IEEE802.3(u)-compliant, supporting UDP/IP and TCP/IP

| LAN        | Pin No. | Signal | Contents                    |
|------------|---------|--------|-----------------------------|
|            | 1       | TX+    | Ethernet send signal (+)    |
|            | 2       | TX–    | Ethernet send signal (-)    |
|            | 3       | RX+    | Ethernet receive signal (+) |
|            | 4       | NC     | Not used                    |
| 6 11111117 | 5       | NC     | Not used                    |
|            | 6       | RX–    | Ethernet receive signal (-) |
|            | 7       | NC     | Not used                    |
|            | 8       | NC     | Not used                    |

# Wiring

# **CAUTION** When using the LAN port, keep the LAN cable away from the power supply cable as much as possible.

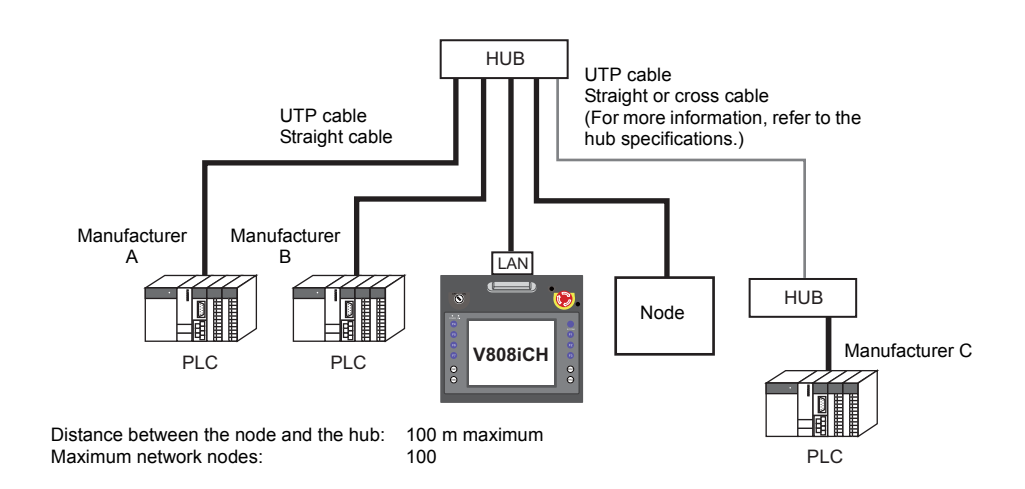

#### **Cable Connection Diagram**

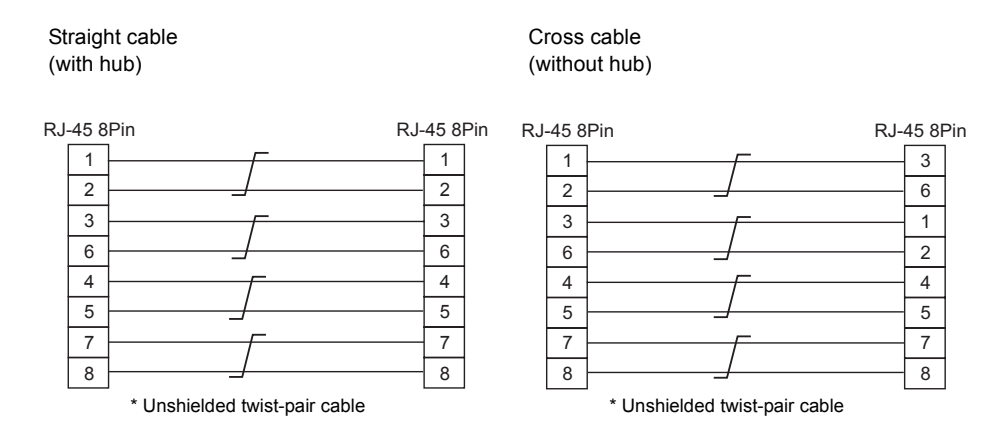

#### **Recommended Cable**

Use a commercially available cable. Using a self-made cable may cause an error in network connection.

Recommended cable:  $100\Omega$  UTP (unshielded twist-pair) cable, category 5

# 7. CF Card

# **CF Card Socket**

A CF card is usable for transferring screen data or saving historical and image data. The CF card socket is provided on the side of MONITOUCH.

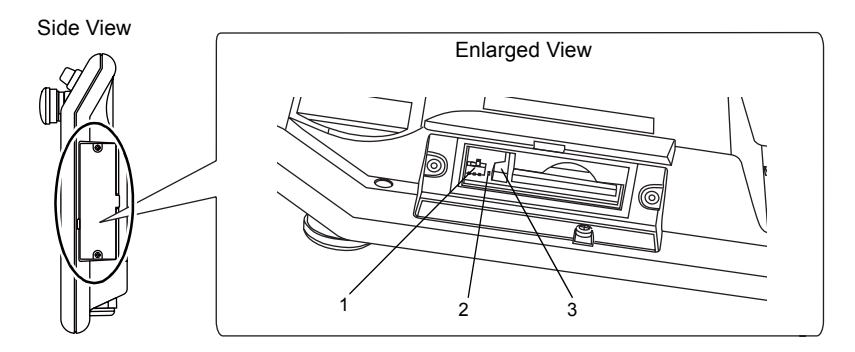

1. Slide switch

Slide this switch to the ON position when performing CF card auto-uploading. (For operational procedures, refer to "DIP/Slide Switch Setting" in "Chapter 4 Handling of MONITOUCH Components" (page 4-6).

2. LED

Illuminates while power is applied to the CF card.

 Eject button Used to eject the CF card.

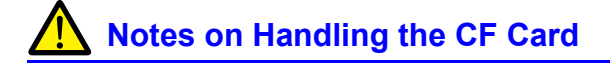

- 1. The V808CH can recognize a CF card in the file system of FAT or FAT32.
- The LED lamp in the CF card interface cover illuminates in red when power is applied to the CF card. Do not remove and insert the CF card while the LED lamp is lit. Failure to follow this may result in CF card data corruption. Check that the LED lamp has gone off before inserting or removing the CF card.
- 3. Do not turn the main unit off and on when power is applied to the CF card.
- 4. Make a backup copy of the CF card at regular intervals.
- If a disk error occurs and data read/write operation is disabled, execute ScanDisk on Windows and try to restore the disk.
   If not restored, format the CF card. Note that data on the CF card will be completely deleted by formatting. (For information on ScanDisk and Windows operations, refer to the manual for Windows.)
- The number of writing times per CF card is limited (approx. 300,000 times). Consequently, frequent writing at short intervals may shorten the service life of the CF card. When using a CF card to save sampling data, be aware of the sampling time. Also, avoid repeated writing using a CYCLE macro command.
- When a high-capacity CF card (2 GB or above) is inserted, the V808CH may need some time to recognize the card. Do not remove and re-insert the CF card during this short period of time.

#### **CF Card Insertion/Removal Procedure**

- 1. Remove the two clamp screws from the CF card interface cover and open the cover.
- 2. Insert the card securely into the interface. When you view the unit from its side, be sure that the front of the CF card faces the front of the unit as illustrated below when inserting the card.

**CAUTION** Insert the CF card into the V808CH unit in the correct orientation. Failure to do so may damage the CF card or the socket of the unit.

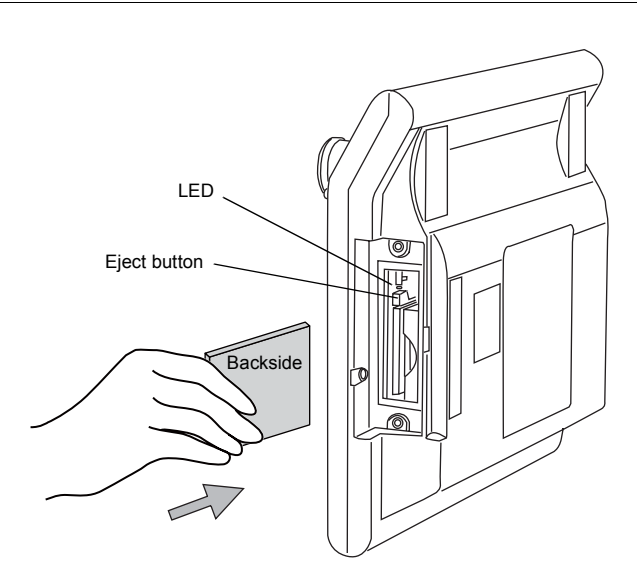

- Close the CF card interface cover and attach the two clamp screws. The LED lamp lights up in red.
- To remove the card, open the CF card interface cover first. When the LED lamp has gone off, press the eject button. The card pops out.

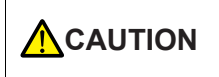

When removing the CF card, be sure to press the [CF Card Removal] switch or display the Main Menu screen. Failure to do so may result in CF card data corruption.

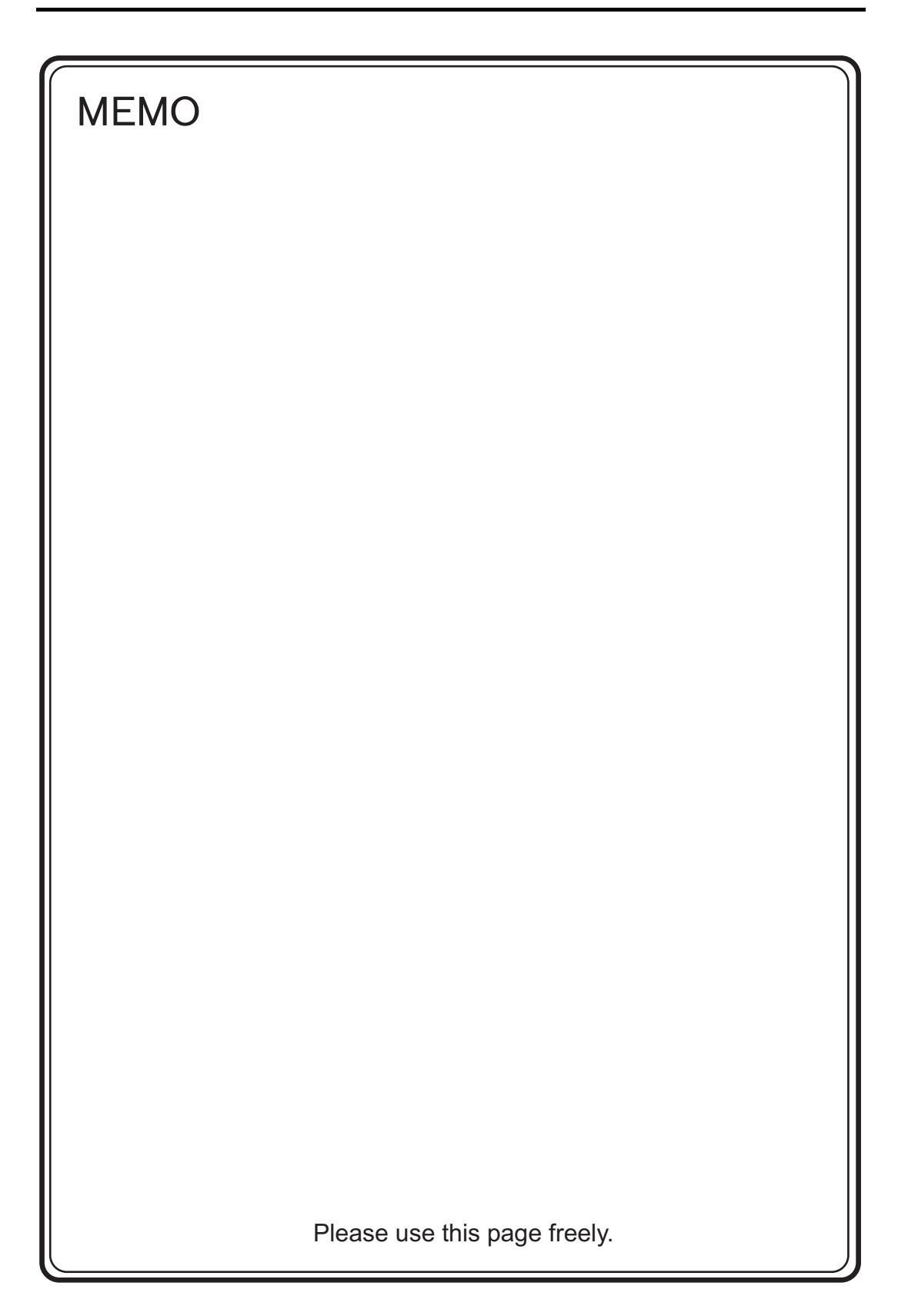

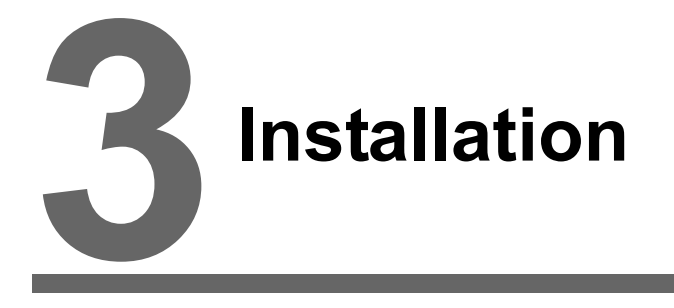

- 1. Mounting Procedure
- 2. Power Supply Cable Connection

# 1. Mounting Procedure

# **Mounting Procedure**

The optionally available wall-mounts or VESA-compliant mounts are usable to mount MONITOUCH.

- Wall-mounts (type: V6H-WF)
  - Attach the wall-mounts respectively to the backside of the V808CH unit through the mounting holes of the unit and also to the wall. Fasten these mounts with the screws included with V808CH. (Tightening Torque: 0.3 - 0.5 N•m)
  - 2) Hang the mount attached to the V808CH on the mount attached to the wall.

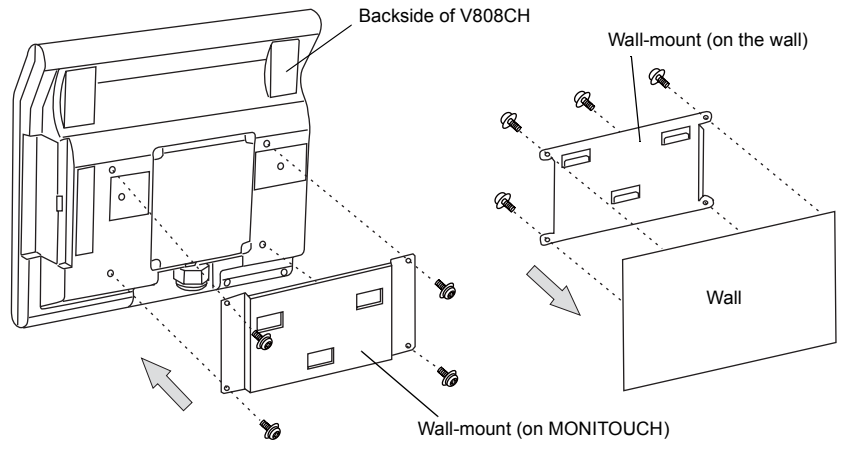

- \* For more information, refer to the manual that accompanies the product.
- VESA-compliant mount (type: V8H-WFV)
  - 1) Attach the mount to the backside of the V808CH unit with the provided screws through the mounting holes of the unit. (Tightening Torque: 0.3 0.5 N•m)
  - 2) The mount has additional holes that are used for fastening an arm, etc. When fastening such an object for mounting, use these holes.

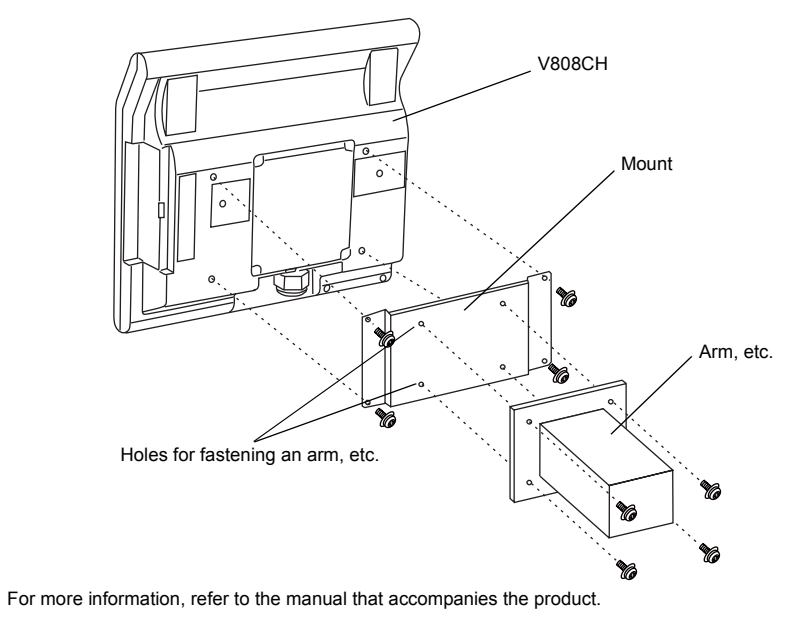

# 2. Power Supply Cable Connection

Electric shock hazard

Shut the power off before connecting the power supply cable.

# **Power Supply Cable Connection**

Connect the power supply cable to the TB1 terminal block on the backside of the unit.

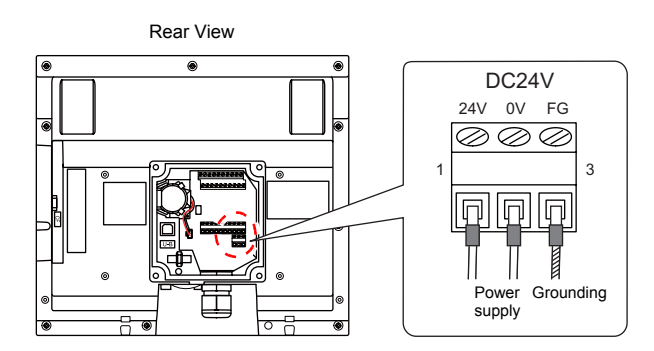

Tighten terminal screws on the power supply terminal block equally to a torque of 0.28 N•m (2.8 kgf•cm).

#### Notes on the power supply:

- Power supply must be within allowable voltage fluctuations.
- Use power supply with low noise between the cables or between the ground and the cable.
- Use as thick a power supply cable as possible to minimize drop in voltage.
- Keep power supply cables away from high-voltage, large-current carrying cables.

# Grounding

Be sure to establish a ground for V808CH.

(The level of grounding resistance should be less than  $100\Omega$ .)

- An independent grounding must be used for MONITOUCH.
- Use a cable which has a nominal cross section of more than 2 mm<sup>2</sup> for grounding.
- Set the grounding point near MONITOUCH to shorten the distance of grounding cables.

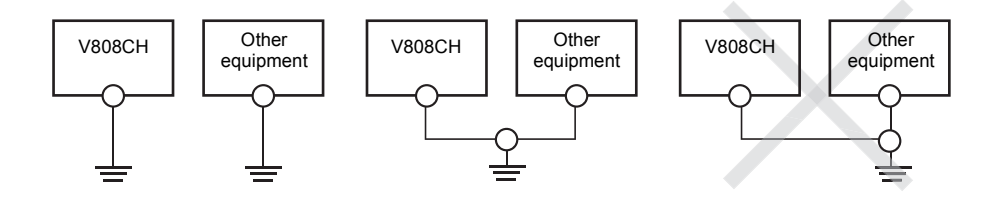

3-2

# Handling of MONITOUCH Components

- 1. Coin-type Lithium Battery (V7-BT)
- 2. DIP/Slide Switches
- 3. Function/External Output Switches

#### 1. Coin-type Lithium Battery (V7-BT)

The battery connector is disconnected inside the interface cover on the backside of MONITOUCH before its shipment from the factory. Be sure to finish the battery setting when using the calendar function or SRAM. Without power supply, the data in the SRAM or calendar will not be retained.

# **Battery Usage**

The battery is used for the user memory area (non-volatile memory \$L and \$LD, storing sampling data, etc.) in SRAM or as a backup battery for the built-in clock.

# **Battery Mounting Procedure**

Electric shock hazard

Be sure that the power to the V808CH is off before performing steps 2 through 5.

- 1. Turn off the V808CH unit.
- 2. Remove the four clamp screws from the interface cover and open the cover.

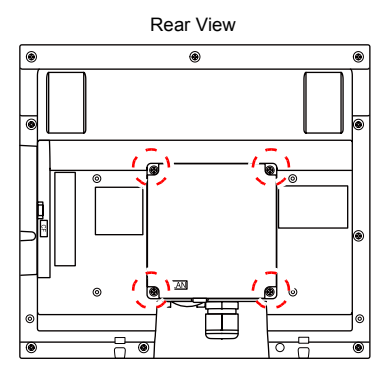

3. Check that the battery is securely attached to the backside of the cover, and connect the battery connector.

As illustrated below, pass the battery cable between the claw of the battery socket and the adjacent bar so as to avoid interference with the terminal block cables.

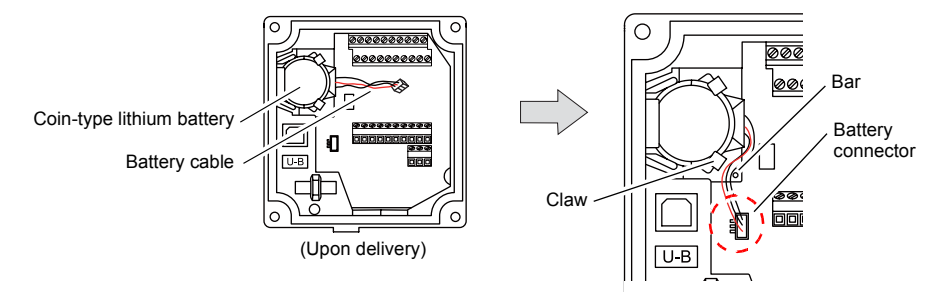

- 4. Close the interface cover and fasten it with the four clamp screws.
- 5. Enter a date five years from now for "Battery replacement" on the caution sticker.

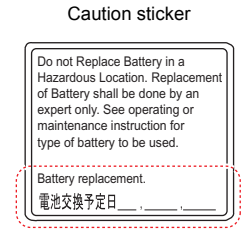

Write down the date five years from now.

6. Turn on the V808CH unit.

When no battery is set, the message "Battery not set" is displayed, and when the battery voltage has dropped, the message "Brownout Battery" is displayed at the bottom center of the Main Menu screen.

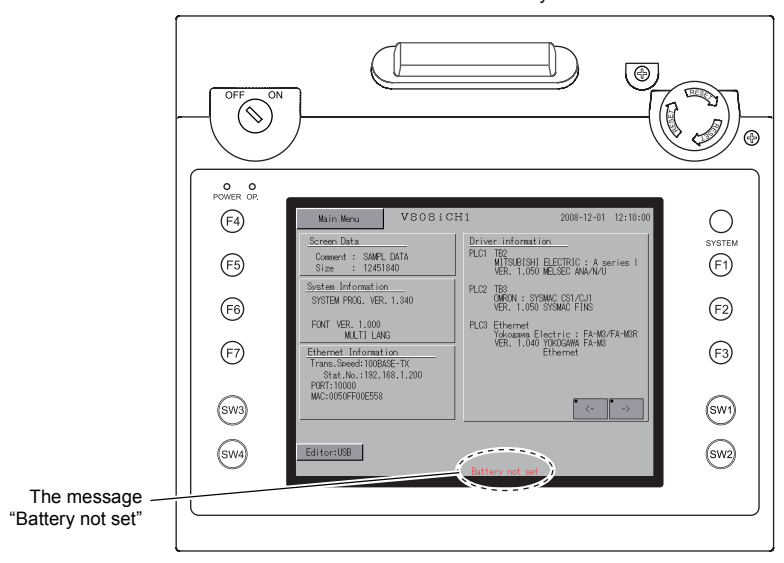

Main Menu screen when the battery is not connected

#### **Battery Voltage Drop Detection**

The battery status is output to the internal memory \$\$167 of the V808CH unit. When the battery voltage is lowered, the message "Brownout Battery" is displayed at the bottom center on the Main Menu screen. If the battery voltage drops (4th bit is set) before five years has elapsed, replace the battery immediately.

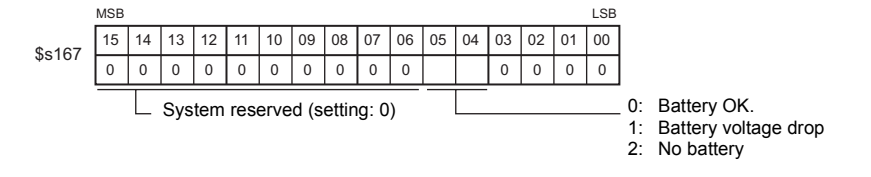

# **Battery Replacement**

| Name                    | Model | Contents                                                                                  |
|-------------------------|-------|-------------------------------------------------------------------------------------------|
| Battery for replacement | V7-BT | <ul> <li>Coin-type lithium primary cell 1 pce.</li> <li>Caution sticker 1 pce.</li> </ul> |

#### Safety Instructions on Handling the Battery

Lithium batteries contain combustible material such as lithium or organic solvents. Mishandling may cause heat, explosion or ignition resulting in fire or injury. To prevent accidents, pay attention to the following cautions when handling lithium batteries.

|  | <ul> <li>Be sure to discharge static electricity from your body before battery replacement.</li> <li>Use Hakko Electronics' battery "V7-BT" (replacement battery) for replacement.</li> <li>Rough handling of the battery may cause fire or chemical burn hazard.</li> <li>Do not disassemble, incinerate or heat the battery.</li> <li>Observe local and governmental regulations when disposing of waste batteries.</li> <li>Keep batteries out of reach of children. (If swallowed, immediately consult a doctor.)</li> <li>Never re-charge the battery.</li> <li>When the battery leaks or smells, the leaking battery electrolyte is flammable. Keep from heat or flame.</li> </ul> |
|--|----------------------------------------------------------------------------------------------------|
|--|----------------------------------------------------------------------------------------------------|

#### **SRAM Area Backup Procedure**

Replace the battery "V7-BT" within three minutes after the unit is turned off. If it is not possible to replace within three minutes, make a backup copy of data in the SRAM through the V-SFT-5 editor or in a CF card.

#### When Using the V-SFT-5 Editor:

- Connecting a cable Connect your V808CH unit and computer with a USB cable or an Ethernet cable.
- 2) Starting the V-SFT-5 editor Start the V-SFT-5 editor on the computer.
- Displaying the [Transfer] dialog Click the [Transfer] icon. The [Transfer] dialog is displayed.
- 4) Selecting data to be transferred Select [Display] for [Transfer Device] and [SRAM Data] for [Transfer Data]. Do not check [
   Use Simulator].
- Starting SRAM data transfer Click the [PC <-] button under [Transfer]. Data transfer from the SRAM is started.</li>
- 6) Saving the SRAM data When the SRAM data has been transferred, the [Save As] dialog is displayed on the computer. Save the data as a backup copy. The extension is "\*.RAM".
- \* To transfer the "\*.RAM" data saved as a backup to the V808CH, click the [PC ->] button under [Transfer] in step 5.

#### When Using a CF Card:

For backup procedure with a CF card, refer to "Saving Backup Copies of SRAM" in "Chapter 5 MONITOUCH Operations".

#### **Battery Replacement Procedure**

- Turning off the power to the V808CH unit Turn off the power to the V808CH unit, and open the interface cover. The battery fit in the socket comes into view.
- 2. Battery removal

Disconnect the battery connector. As illustrated below, disengage the battery from the claws and raise it. Then remove the battery from the socket.

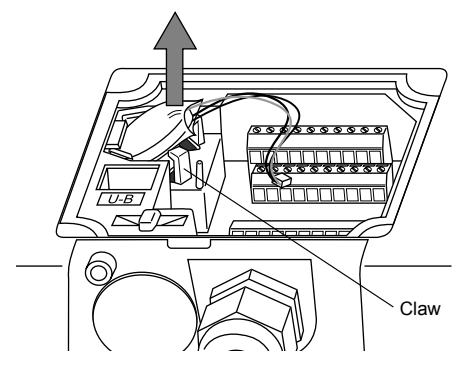

\* Be sure to hold the battery when removing it. Take care not to yank the battery cable.

3. New battery installation

Let the side with the red cable of the new battery face upward. Incline the battery downward and bring it contact with the retainer of the battery socket.

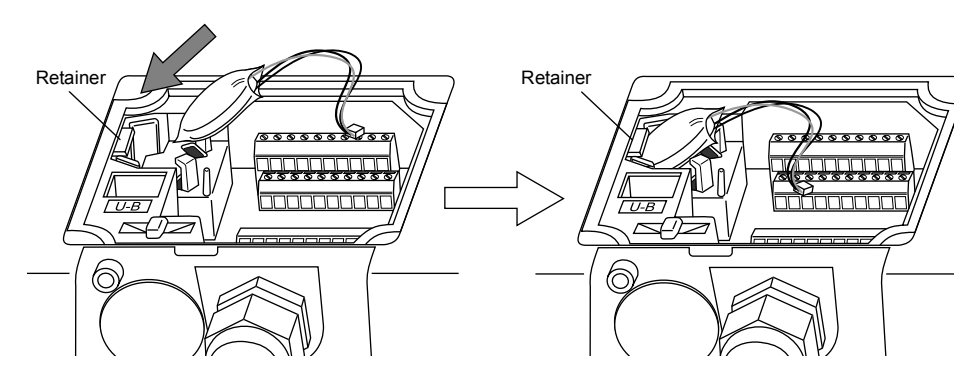

Press the inclined battery downward, and fit the battery under the claws in order to snap it into the battery socket.

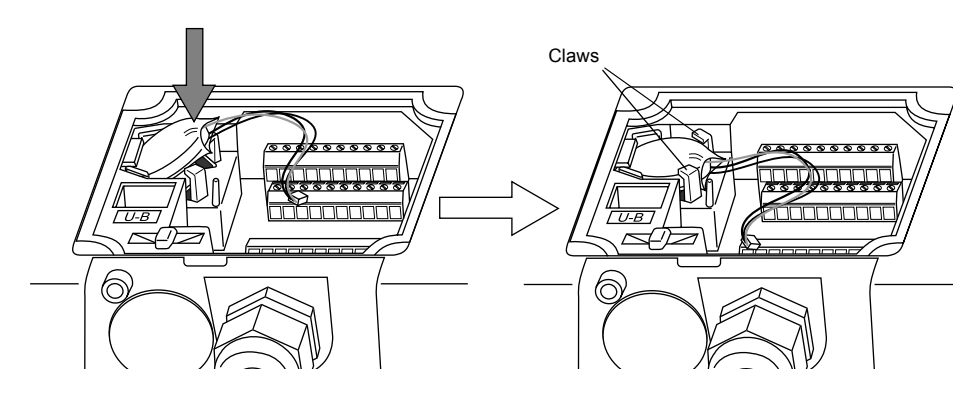

4. Battery connector plug-in

Connect the battery connector.

As illustrated below, pass the battery cable between the claw of the battery socket and the adjacent bar so as to avoid interference with the terminal block cables.

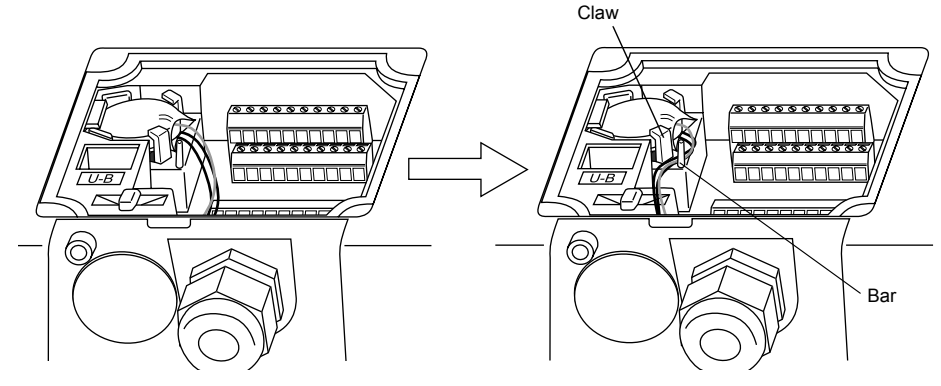

- Entering an expiry date of the battery Close the interface cover. Remove the existing caution sticker. Enter a date five years from now for "Battery replacement" as an expiry date on the new caution sticker, and attach it to the cover.
- Turning on the power to the V808CH unit Turn on the power to the V808CH unit. On the Main Menu screen, check that the battery is correctly set.
- Backup data transfer If the backup data "\*.RAM" has been made, transfer it to the V808CH unit.

# 2. DIP/Slide Switches

## **DIP/Slide Switch Setting**

The DIP/slide switches are provided inside the interface cover or the CF card interface cover. When setting the switches, turn the power off.

#### Inside the Interface Cover

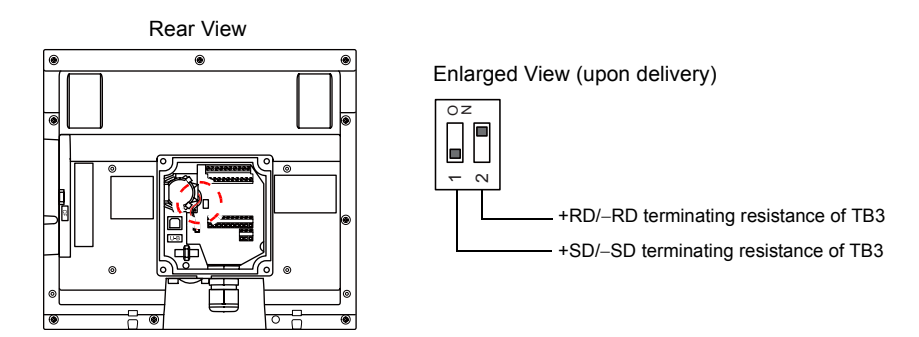

#### DIPSW1, 2 (Terminating Resistance Setting)

The terminal block TB3 is adapted to either RS-485 (2-wire) or RS-422 (4-wire) connection. For connection with a controller via RS-485 (2-wire connection), set the DIPSW2 to the ON position. For connection via RS-422 (4-wire connection), set the DIPSW1 and DIPSW2 to the ON positions.

#### Inside the CF Card Interface Cover

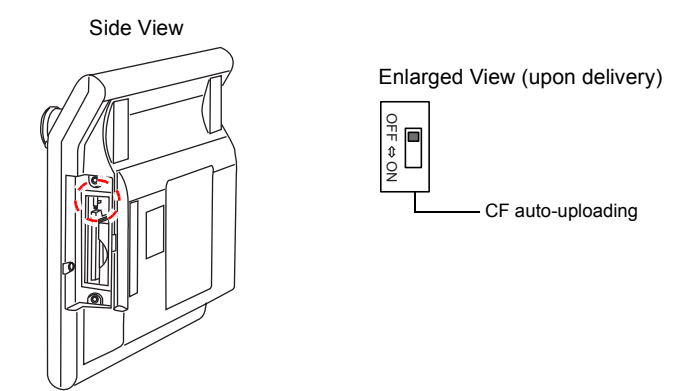

#### DIPSW1<sup>\*</sup> (CF Auto-uploading)

Set the DIPSW1 to the ON position when conducting the auto-uploading of a screen data file saved on a CF card.

#### Procedure

- 1. Have a CF card to which the screen data is loaded using the V-SFT-5 editor. (For loading procedure, refer to the V8 Series Reference Manual.)
- 2. Turn off the power to the V808CH unit, and set the DIPSW1 to the ON position.
- Insert the CF card and turn on the power to the V808CH unit. The screen data is automatically loaded into the FLASH memory of V808CH unit.
- \* Be sure to set the DIPSW to the OFF position if you do not conduct auto-uploading.

# 3. Function/External Output Switches

# Types

There are twelve function switches provided. [SYSTEM], [F1], [F2], [F3], [F4], [F5], [F6], [F7], [SW1], [SW2], [SW3], [SW4]

# **Function of Switches**

## [SYSTEM] Switch

The [SYSTEM] switch works in "alternate" operations.

When the [SYSTEM] switch is pressed once, the switch menu is displayed on the left side of the function switches [F1] to [F7] as shown in the figure below. Each function switch corresponds to the item displayed in the switch menu.

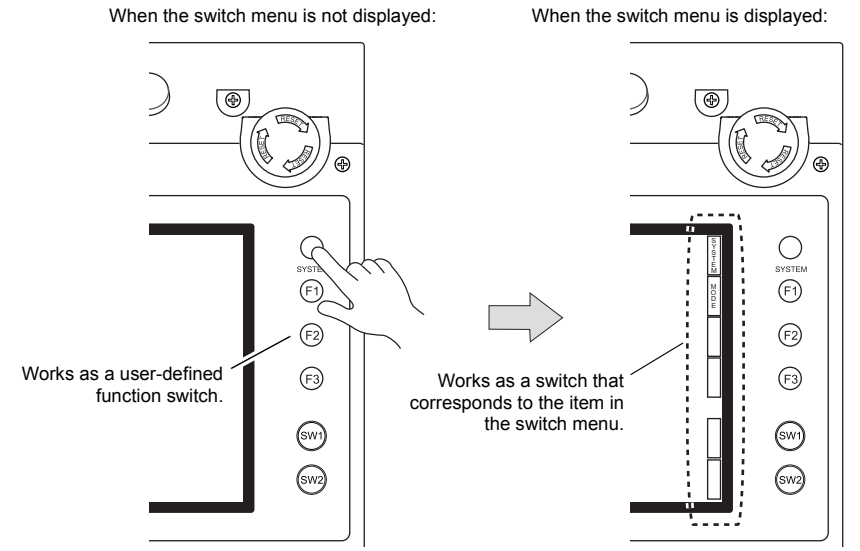

\* If the switch menu is not displayed with the [SYSTEM] switch pressed, the [SYSTEM] switch is disabled. To enable the [SYSTEM] switch, hold down the [F7] switch for the time specified for [Change-over Time] (max. 30 seconds) with the [SYSTEM] switch held down. [Change-over Time] is set on the editor.

#### [F1] to [F5] Switch Functions with Switch Menu Displayed

|    | Functions                          | Specifications                                                         |                                                                                                    |  |
|----|------------------------------------|------------------------------------------------------------------------|----------------------------------------------------------------------------------------------------|--|
| F1 | Mode<br>selection                  | Selects the operation mode between STOP $\leftrightarrow$ RUN. $^{*2}$ |                                                                                                    |  |
| F2 |                                    |                                                                        | -                                                                                                    |  |
| F3 |                                    | -                                                                      |                                                                                                    |  |
| F4 |                                    | -                                                                      |                                                                                                    |  |
|    |                                    | Always ON                                                              | -                                                                                                    |  |
|    |                                    | Auto 1<br>Auto 2<br>Auto 3                                             | <ul> <li>The [F5] switch turns the backlight off.</li> <li>This is valid when the backlight control bit (bit 11) in the read area "n + 1" in the system memory is reset (OFF: 0).</li> </ul>                                                                                                    |  |
| F5 | Backlight<br>control <sup>*3</sup> | Manual<br>Manual 2                                                     | <ul> <li>Manual<br/>The [F5] switch turns the backlight off. To turn it on, press<br/>somewhere on the screen or a function switch.</li> <li>Manual 2<br/>The [F5] switch turns the backlight on and off.</li> <li>[Backlight Power ON Time Control] that determines the backlight<br/>status at power-up becomes valid.<br/>When the power is turned on:<br/>ON → backlight ON<br/>OFF → backlight OFF</li> </ul> |  |
| F6 |                                    | •                                                                      | -                                                                                                    |  |
| F7 |                                    | -                                                                      |                                                                                                    |  |

- \*1 If the mode cannot be changed between STOP and RUN using the [MODE] switch, the [F1] (= [MODE]) switch is disabled. To enable the switch, press the [SYSTEM] switch to display the switch menu and hold down the [F7] switch for the time specified for [Change-over Time] (max. 30 seconds) with the [F1] (= [MODE]) switch held down. [Change-over Time] is set on the editor.
- \*2 The backlight can be controlled by the setting in the [Backlight] tab window that is selected from [System Setting]  $\rightarrow$  [Unit Setting]  $\rightarrow$  [Backlight] on the V-SFT-5 editor.

#### User-defined Settings for Function Switches [F1] to [F7]

When the V808CH unit is in the RUN mode and the switch menu by the [SYSTEM] switch is not displayed, the function switches can be defined by the user. User-defined function switches should be set on the V-SFT-5 editor.

- - Settings for each screen [Screen Setting]  $\rightarrow$  [Local Function Switch Setting]  $\rightarrow$  [Local Function Switch Setting] dialog
  - Setting for all screens  $[System Setting] \rightarrow [Global Function Switch Setting] \rightarrow [Global Function Switch Setting] dialog$
  - \* If the switch menu is not displayed by the [SYSTEM] switch while the V808CH unit displays the Main Menu screen, no function is specified for each function switch.

#### External Output Switches SW1 - SW4

These switches are usable as external output switches. For wiring, refer to "External Output Switches SW1 - 4" in "Chapter 2 Specifications" (page 2-11).

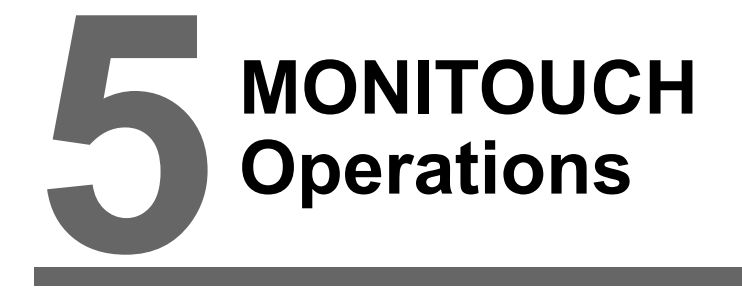

- 1. Before Operation
- 2. Main Menu Screen

# 1. Before Operation

#### **Procedure before Operation**

- 1. Install the V808CH unit and carry out wiring. For more information, refer to "Chapter 3".
- Install peripheral devices, such as PLCs or temperature controllers, and carry out wiring. For information on precautions, refer to the V8 Series Connection Manual separately provided.
- 3. Turn on the V808CH unit.

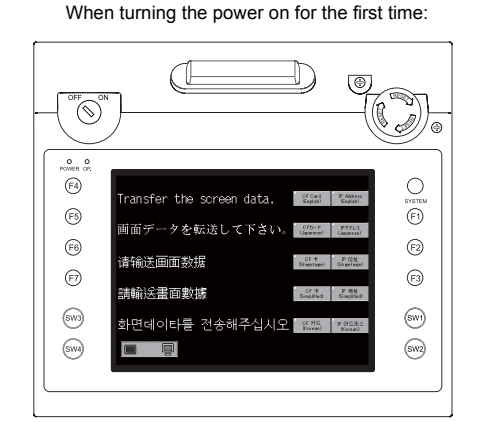

| O O<br>POWER OP. |              |             |
|------------------|--------------|-------------|
| (F4)             |              | O<br>SYSTEM |
| (F5)             | Data Loading | FI          |
| (F6)             |              | F2          |
| 67               |              | F3          |
| (51/3)           |              | (swi        |
|                  |              | $\sim$      |

- 4. Transfer the created screen data.
  - When transferring screen data for the first time: Refer to "Transferring Screen Data to MONITOUCH for the First Time" (page 5-2).
  - Other cases
     For the procedure to change screen data with another, refer to the V8 Series Operation Manual.
- Start MONITOUCH operation. To change to the RUN mode, refer to "Main Menu Screen" (page 5-3).

When the connection with controllers has been established, the RUN screen is displayed.

\* If MONITOUCH does not operate normally and shows an error message, eliminate the cause by referring to "Chapter 6" or the V8 Series Reference Manual.

# Transferring Screen Data to MONITOUCH for the First Time

There are four methods for transferring screen data for the first time.

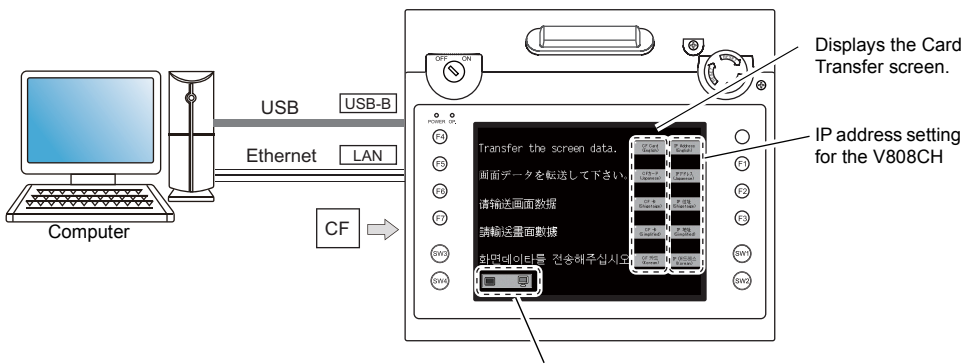

Initial screen displayed when the power is turned on for the first time

Displays communication status between the V808CH and the computer.

1) Transfer via USB

Connect a USB cable to the USB slave port (USB-B) on the V808CH unit, and transfer screen data from the computer. (Be sure to install the dedicated USB driver on the computer. For installation procedure, refer to "Chapter 2" on page 2-18.)

 Transfer using a CF card\* Press the [CF Card (English)] switch on the initial screen. The Card Transfer screen is displayed and data transfer is enabled. (For screen operating procedure, refer to "Chapter 5" on page 5-17.)

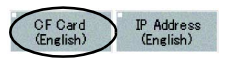

- Transfer using a CF card (auto-uploading)\* When the power to MONITOUCH is turned on, screen data transfer is automatically started. (For operating procedure, refer to "Chapter 4" on page 4-6.)
- 4) Transfer via Ethernet

Connect an Ethernet cable to the LAN port on the V808CH unit, and transfer screen data from the computer. Pressing the [IP Address (English)] switch on the initial screen brings up the Ethernet screen, on which you can set the IP address for the V808CH. (For screen operating procedure, refer to "Chapter 5" on page 5-7.)

- CF Card IP Address (English) (English)
- \* Load screen data from the computer to the CF card in advance. For data loading procedure, refer to the V8 Series Reference Manual separately provided.

When the screen data has been transferred, the following screen is brought up. For details, refer to "Main Menu Screen" on page 5-3.

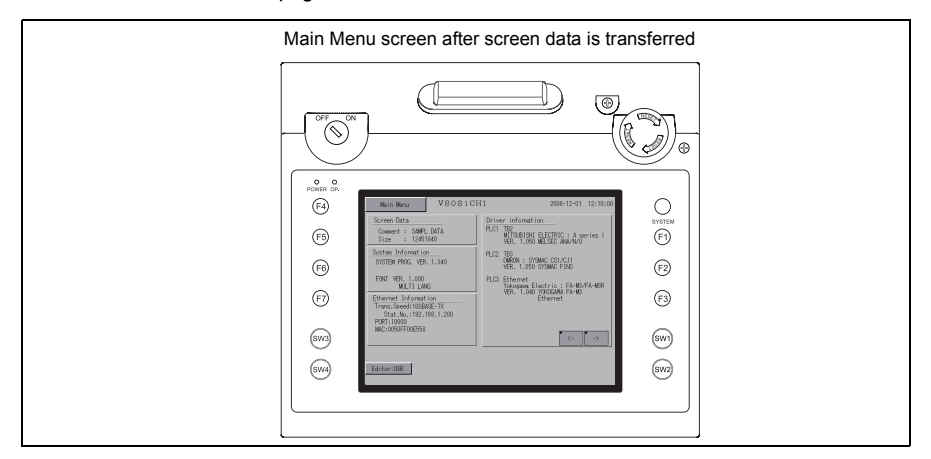

# 2. Main Menu Screen

# **Displaying the Main Menu Screen**

To bring up the Main Menu screen in the RUN mode, press the [SYSTEM] switch and then the [F1] switch<sup>\*2</sup> while the switch menu is displayed<sup>\*1</sup>.

**CAUTION** Check that the OP. LED is lit. If the LED is off, press the deadman switch to illuminate it. The screen becomes operative accordingly.

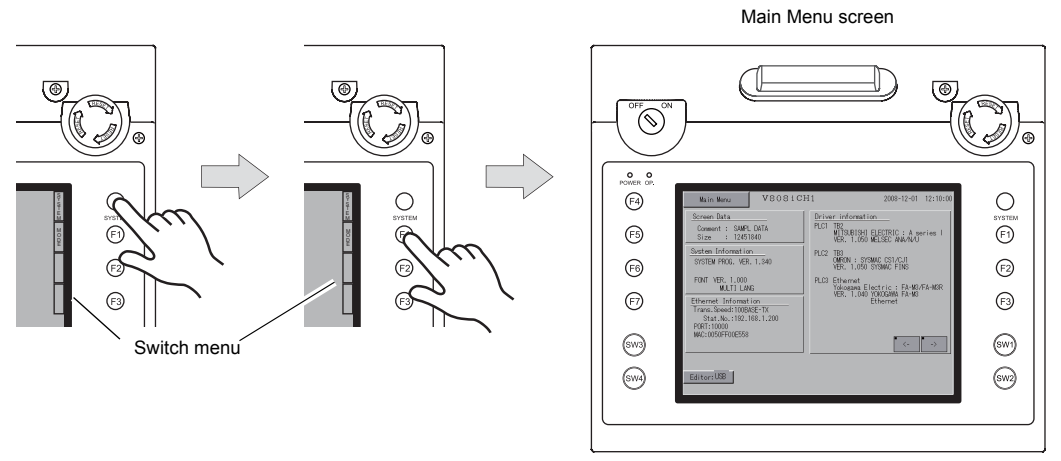

- \*1 If the switch menu is not displayed with the [SYSTEM] switch pressed, the [SYSTEM] switch is disabled. To enable the [SYSTEM] switch, hold down the [F7] switch for the time specified for [Change-over Time] (max. 30 seconds) with the [SYSTEM] switch held down. [Change-over Time] is set on the editor.
- \*2 If the Main Menu screen is not brought up with the [F1] switch pressed, the [F1] (= [MODE]) switch is disabled. To enable the [F1] switch, press the [SYSTEM] switch to display the switch menu and then hold down the [F7] switch for the time specified for [Change-over Time] (max. 30 seconds) with the [F1] (= [MODE]) switch held down. [Change-over Time] is set on the editor.

# Main Menu Screen

The Main Menu screen indicates the model of the V808CH series, system information, and screen data information.

Also, it works as the system screen when the screen data is transferred between a computer and the V808CH unit.

|                                                                                                    | V808CH model                                                                                                    |                                                            |
|----------------------------------------------------------------------------------------------------|----------------------------------------------------------------------------------------------------|------------------------------------------------------------|
| [Main Menu] switch                                                                                           |                                                                                                    |                                                            |
| Screen data file comment, total<br>amount of memory occupied<br>by the screen data<br>System program version | Main Menu         VSOSiCH1         2008-12-01         12:10:00           Screen Data<br>Comment : SAMPL DATA<br>Size : 12451840         Driver information<br>PLCI TE2<br>WTSUBISHI ELECTRIC : A series I<br>VER. 1.050 MELSEC AWA/NU           System Information         UP (2) TE2                                                                                                    | Clock                                                      |
| Font version Ethernet information                                                                            | SYSTEM PROG. VER. 1.340<br>FONT VER. 1.000<br>MULTI LANS<br>Ethermet Information<br>Trares.Seed:100EMSETX<br>Stat.No.:192.168.1.200<br>PKR: 1.040 YKOGAWA FA-MSR<br>VER. 1.040 YKOGAWA FA-MSR<br>VER. 1.040 YKOGAWA FA-MSR<br>VER. 1.040 YKOGAWA FA-MSR<br>Comparison<br>VER. 1.040 YKOGAWA FA-MSR<br>VER. 1.040 YKOGAWA FA-MSR<br>VER. 1.040 YKOGAWA FA | of the I/F driver<br>specified for the screen<br>data file |
| Port used for screen<br>data transfer                                                                        | Editor:US8                                                                                                    |                                                            |

# [Main Menu] Switch

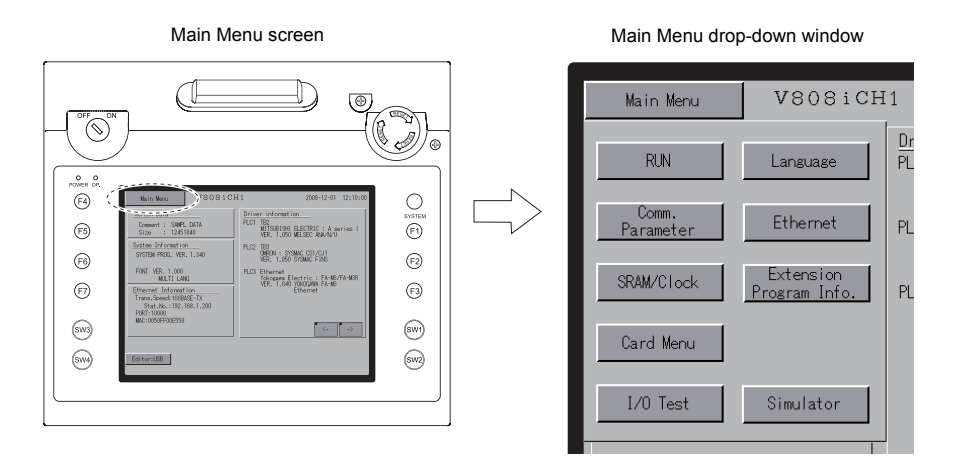

Pressing the [Main Menu] switch brings up the following drop-down window.

# Main Menu Screen Composition

The Main Menu screen is configured as shown below:

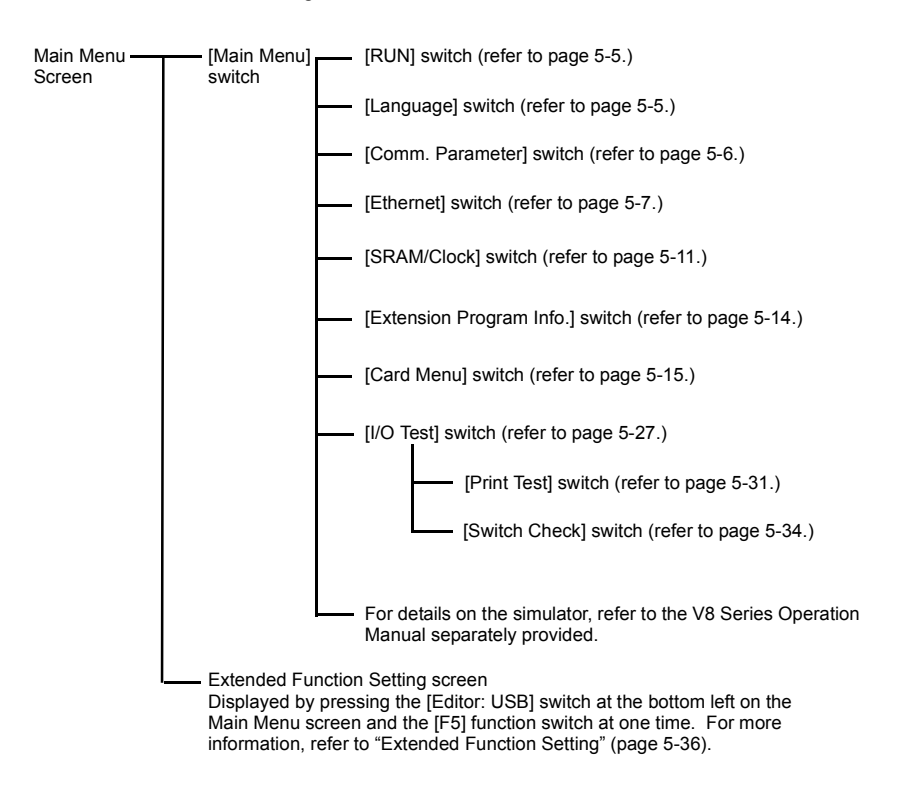

## 1. RUN

Pressing the [RUN] switch on the Main Menu drop-down window switches the screen to the RUN mode.

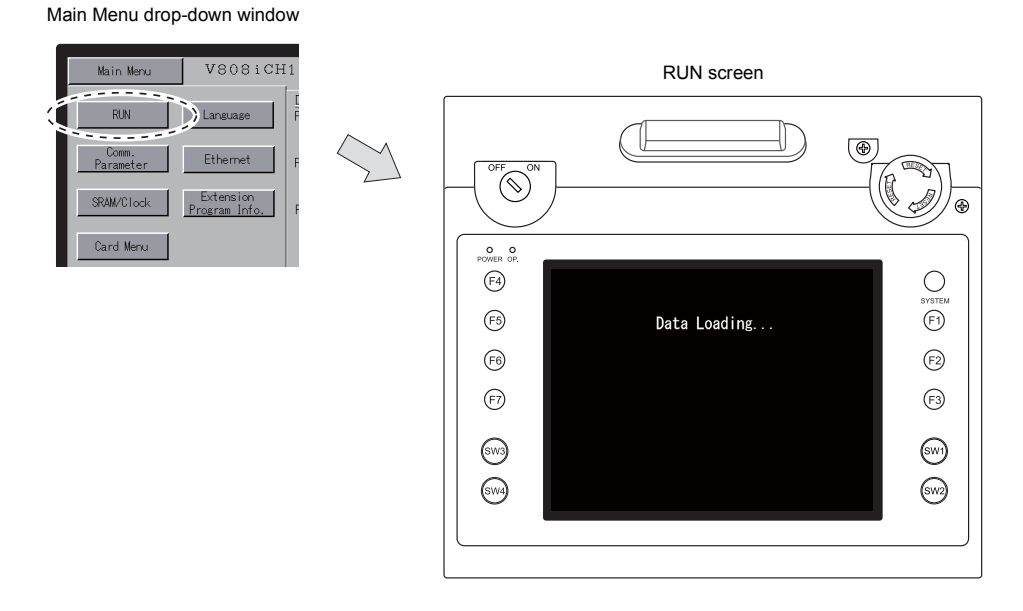

# 2. Language Selection

Pressing the [Language] switch on the Main Menu drop-down window brings up the Language Selection screen.

Languages\* selected in the [Font Setting] dialog of the V-SFT-5 editor are displayed on the Language Selection screen that is used for selecting an interface language for the Main Menu screen.

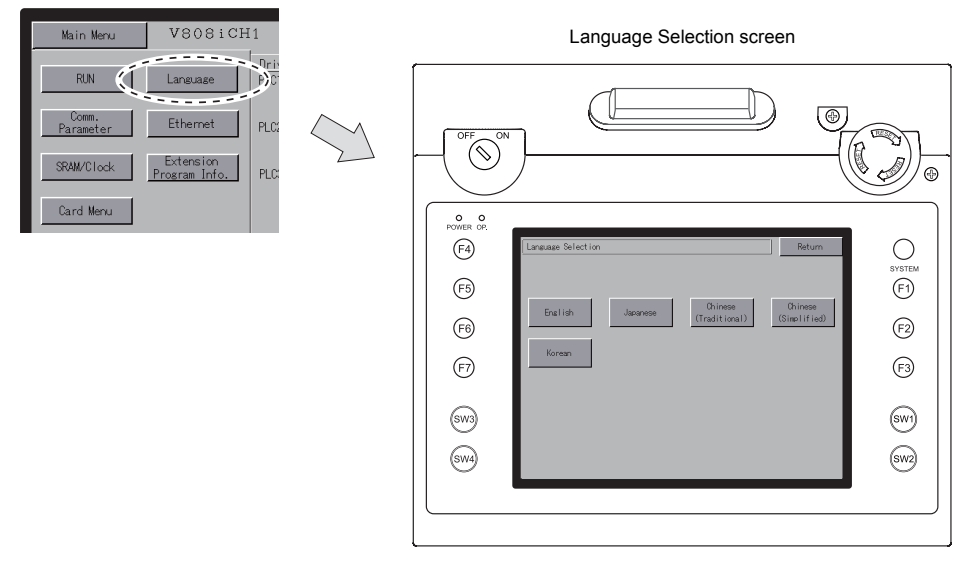

<sup>r</sup> The interface language for the Main Menu screen can be selected from English, Japanese, Chinese (simplified), Chinese (traditional) or Korean. English is always displayed.

Main Menu drop-down window

# 3. Communication Parameter

Pressing the [Comm. Parameter] switch on the Main Menu drop-down window brings up the Comm. Param. screen.

Communication parameters of PLC1 to PLC8 that are set on the V-SFT-5 editor can be checked on this screen.

Main Menu drop-down window

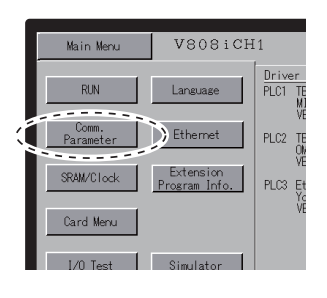

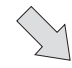

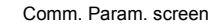

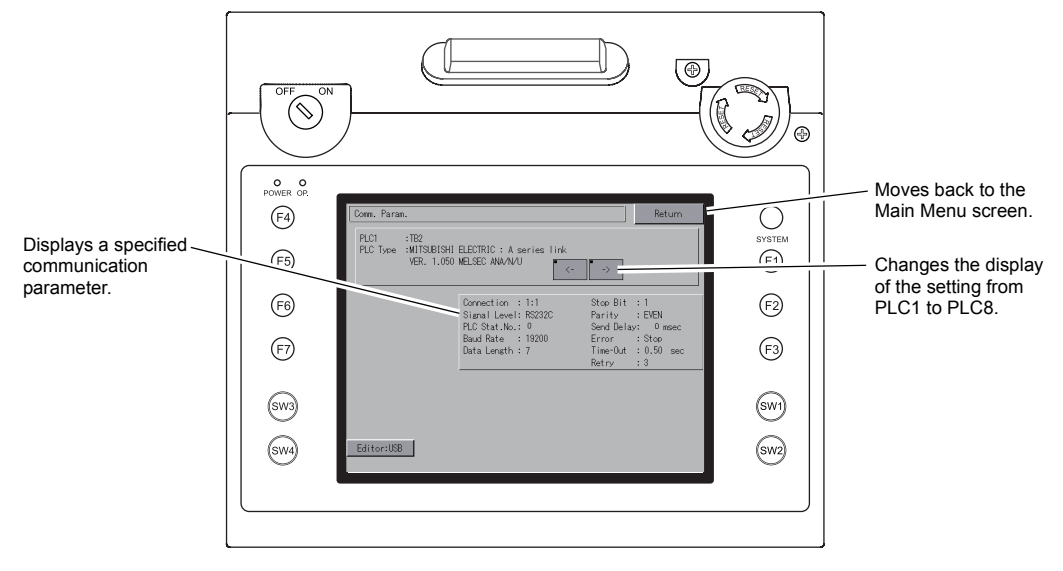

### 4. Ethernet

Pressing the [Ethernet] switch on the Main Menu drop-down window brings up the Ethernet screen. This screen is used for setting an IP address for the V808CH.

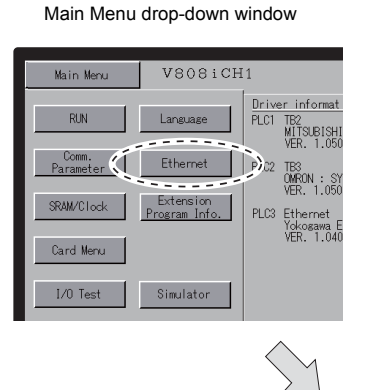

Ethernet screen

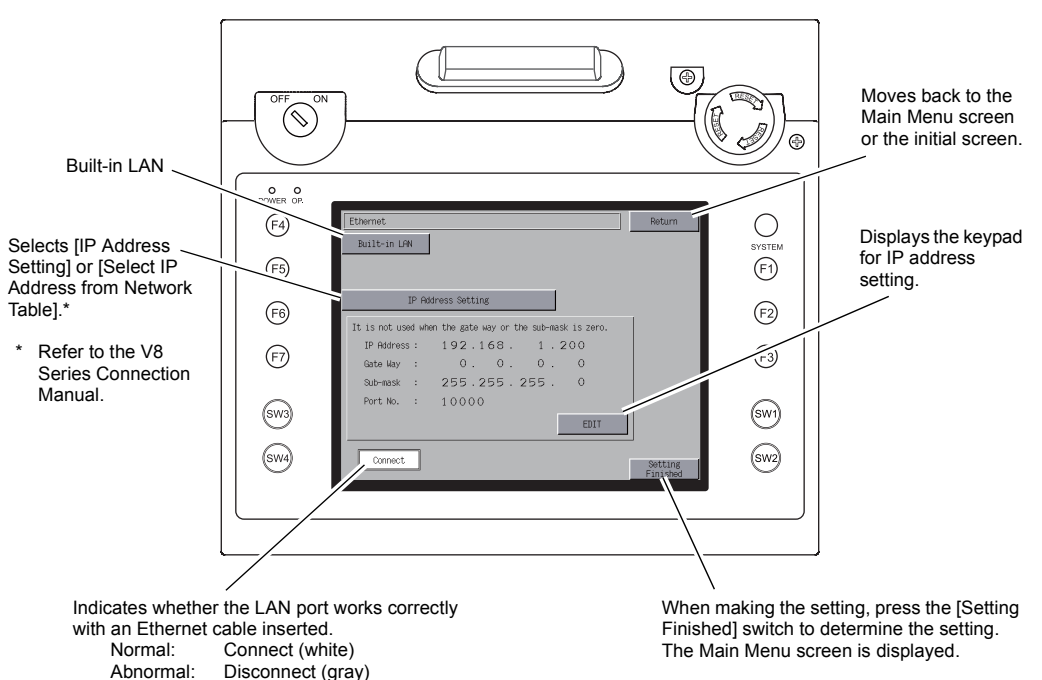

## 4-1. IP Address Setting of the V808CH

When using Ethernet communications, you need to set the IP address of the V808CH. Set the IP address either on the V808CH unit or for screen data using the V-SFT editor.

\* If the IP address setting has been made in the two manners as mentioned above, the IP address set in the screen data takes effect when the power is turned on next.

#### Setting on the Ethernet Screen on V808CH Unit

- 1. Press the [Ethernet] switch on the Main Menu drop-down window to display the Ethernet screen.
- 2. Press the [EDIT] switch and set each item.

| Before change                                                                                                    | Change the IP address using the keypad.                                                                                                    |   |
|----------------------------------------------------------------------------------------------------|----------------------------------------------------------------------------------------------------|---|
| Ethernet Return                                                                                                    | Ethernet           T         8         9         UP           Built-in LFN         4         5         6         <-         ->           1         2         3         N         N                                                                                                    |   |
| IP Address Setting           It is not used when the gate way or the sub-mask is zero.           IP Address :         192.168.1.200           Gate Way :         0.0.0.0           Sub-mask :         255.255.255.0           Port No. :         10000 | IP Address Setting         0         0         Phil           It is not used when the gate way or the sub-mask is zero.         IP Address :         122.168.1.200           Gate Way :         0.00.0.0         0.000           Sub-mask :         255.255.255.0         Port No. :         10000           EDIT         Connect         It is not sub-mask is in the sub-mask is in the sub-mask | l |
|                                                                                                    | Secting<br>Finished                                                                                                    |   |

It is not used when the gateway or the subnet mask is zero.

3. Press the [Setting Finished] switch to determine the IP address. Check the IP address displayed at "Ethernet Information" on the Main Menu screen.

|   |                                                           | 0                  |
|---|-----------------------------------------------------------|--------------------|
| ĺ | Ethernet                                                  | Return             |
|   | Built-in LAN                                              |                    |
|   |                                                           |                    |
|   |                                                           |                    |
|   | IP Address Setting                                        |                    |
|   | It is not used when the gate way or the sub-mask is zero. | 1                  |
|   | IP Address: 192.168. 1.200                                |                    |
|   | Gate Way : O. O. O. O                                     |                    |
|   | Sub-mask : 255.255.255.0                                  |                    |
|   | Port No. : 10000                                          |                    |
|   | EDIT                                                      |                    |
|   | Connect                                                   | Setting            |
|   |                                                           | - All              |
|   |                                                           | $\sim$ $^{\prime}$ |
|   |                                                           | $\sim$             |

Determine the IP address setting.

## Setting using the V-SFT editor

- Select [System Setting] → [Ethernet Communication] → [Local Port IP Address] on the V-SFT editor. The [IP Address Setting] dialog is displayed.
- 2. Check the [ Set IP] check box and set each item.

| P Address Setting           | 2                       |
|-----------------------------|-------------------------|
| Set IP                      |                         |
| 📃 Select IP Address fi      | rom Network Table No. 0 |
| IP Address 0 .              | 0.0.0                   |
| Default Gateway Subnet Mask | 0.0.0.0                 |
| Port No.                    | 10000                   |
| Send Timeout                | 15 *sec                 |
| Retrials                    | 3                       |
| Memory Protect              | Memory Card<br>Memory   |
|                             | OK Cancel               |

| Select IP Address from Network Table | This is valid when the IP address of the V808CH has been registered in the network table. Select a network table number from 0 to 99 to set the IP address. |  |
|--------------------------------------|----------------------------------------------------------------------------------------------------|--|
| IP Address *                         | Set the IP address for the V808CH.                                                                                                    |  |
| Default Gateway *                    | Set the default gateway.                                                                                                    |  |
| <b>-</b> •                           | Set the subnet mask.<br>When this box is not checked, the subnet mask is automatically assigned<br>based on the bits at the extreme left of the IP address. |  |
| Subnet Mask                          | Example:<br>When IP address is "172.16.200.185", "255.255.0.0" is set.<br>When IP address is "192.168.1.185", "255.255.255.0" is set.                       |  |
| Port No. *                           | Set a port number from 1024 to 65535 other than 8001.                                                                                                    |  |
| Send Timeout                         | Specify the timeout time to send the EREAD/EWRITE command.                                                                                                  |  |
| Retrials                             | 0 to 255<br>Set the number of retrials to be performed when a time-out occurs.                                                                              |  |
| Memory Protect                       |                                                                                                    |  |
| Internal Memory                      | Check either check box to write-protect the memory from computers or other stations                                                                         |  |
| Memory Card Memory                   |                                                                                                    |  |

- \* For more information on setting items, refer to page 5-10.
- 3. Click [OK].
- 4. Transfer the screen data to the V808CH. Check the IP address displayed at "Ethernet Information" on the Main Menu screen.

| IP Address                                                                                                    |                                                                        |                                                    |                                         |                                        |                         |
|----------------------------------------------------------------------------------------------------|------------------------------------------------------------------------|----------------------------------------------------|-----------------------------------------|----------------------------------------|-------------------------|
| This is an address<br>The IP address is<br>into A to C depend                                                                                                    | that is used for reco<br>32-bit data which co<br>ling on the network s | ognizing each node<br>nsists of the netwo<br>size. | on the Ethernet and the address and the | nd should be uniqu<br>host address and | e.<br>can be classified |
| Class A                                                                                                    | 0 Network<br>address (7)                                               | Host address (24)                                  |                                         |                                        | ]                       |
| Class B                                                                                                    | 1 0 Network                                                            | address (14) Host address (16)                     |                                         |                                        |                         |
| Class C                                                                                                    | 110                                                                    | Network address (14)                               |                                         | Host address (8)                       |                         |
| <notation> A string of 32-bit data is divided into four, and each segment delimited with a period is in decimal notation. Example: The IP address in class C shown below is represented as "192.128.1.50". 11000000 10000000 00000001 00110010</notation>                                                                                                    |                                                                        |                                                    |                                         |                                        |                         |
| <ul> <li><unusable addresses="" ip=""></unusable></li> <li>"0" is specified for one byte at the extreme left. Example: 0.x.x.x</li> <li>"127" is specified for one byte at the extreme left (loop back address). Example: 127.x.x.x</li> <li>"224" or more is specified for one byte at the extreme left (for multi-cast or experiment). Example: 224.x.x.x</li> <li>The host address consists of only "0" or "255" (broadcast address). Example: 128.0.255.255, 192.168.1.0</li> </ul> |                                                                        |                                                    |                                         |                                        |                         |

#### Port No.

Multiple applications are running on each node, and communications are carried out for each application between the nodes. Consequently, it is necessary to have a means to identify the application that data should be transferred to. The port number works as this identifier. Each port number is 16-bit data (from 0 to 65535). The V808CH uses the port for screen data transfer (8001), PLC communication (as desired), and the simulator (8020). Set a unique number in the range of 1024 to 65535. For a PLC or a computer, set the port number in the range of 256 to 65535. It is recommended to set a greater number.

#### Default Gateway

A gateway and a router are used for communication between different networks. The IP address of the gateway (router) should be set to communicate with the node(s) on other network.

| Subnet Mask                                                                                                    |                          |          |                   |              |   |
|----------------------------------------------------------------------------------------------------|--------------------------|----------|-------------------|--------------|---|
| A subnet mask is used for dividing one network address into multiple networks (subnet).<br>The subnet is assigned by specifying a part of the host address in the IP address as a subnet address. |                          |          |                   |              |   |
| Class B                                                                                                    | 1 0 Network address (14) |          | Host address (16) |              | ] |
| Subnet mask                                                                                                    | 255.                     | 255.     | 255.              | 0            |   |
|                                                                                                    | 11111111                 | 11111111 | 11111111          | 00000000     |   |
|                                                                                                    | Network address          |          | Subnet address    | Host address | • |
| <unusable masks="" subnet=""> <ul> <li>All bits are set to "0". (0.0.0.0)</li> <li>All bits are set to "1". (255.255.255.255)</li> </ul> </unusable>                                              |                          |          |                   |              |   |

5-11

## 5. SRAM/Clock

Pressing the [SRAM/Clock] switch on the Main Menu drop-down window brings up the SRAM/Clock screen.

This screen is used for correcting the built-in calendar (date and time), for formatting the SRAM area, and for clearing learning/user phrase area in the Japanese FEP function.

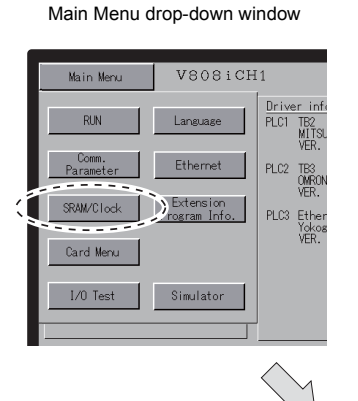

SRAM/Clock screen

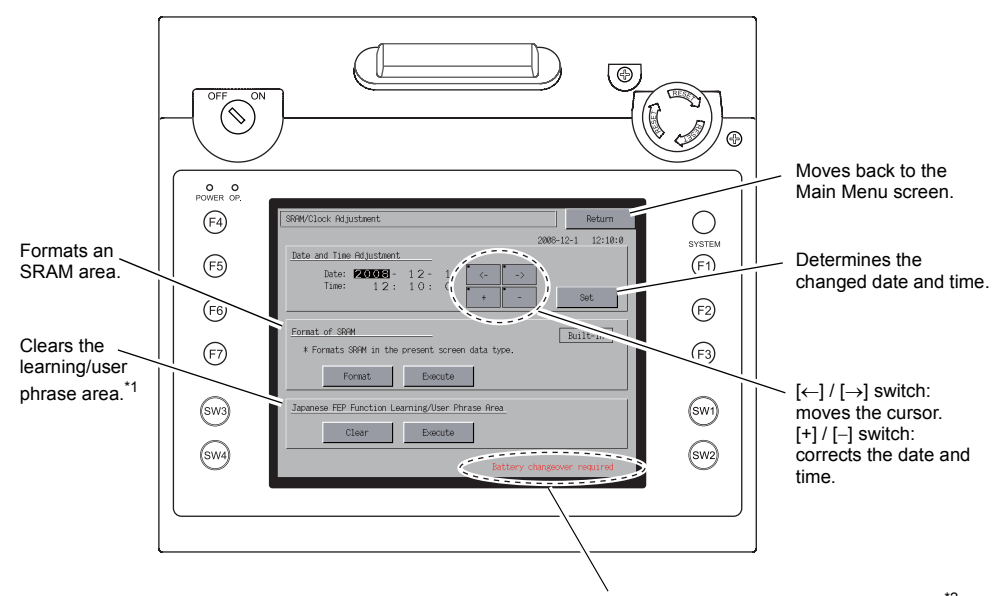

Displayed when the battery need to be replaced.\*2

- \*1 This option is displayed when [Use Japanese Conversion Function] in the [System Setting] menu is checked on the V-SFT-5 editor. For the setting procedure, refer to the V8 Series Reference Manual.
- \*2 Be sure to set the battery. Without the battery, the contents in the SRAM or clock data will not be retained.

5-12

## 5-1. Date and Time Adjustment

This screen is used for correcting the built-in clock of the V808CH.

To use the built-in clock of the V808CH, check [Use Built-in Clock] in the [SRAM/Clock Setting] dialog that is displayed by selecting [System Setting]  $\rightarrow$  [Unit Setting]  $\rightarrow$  [SRAM/Clock] on the V-SFT-5 editor.

- Move the cursor using the [←] and [→] switches. Correct the date and time using the [+] and [–] switches.
- 2. Press the [Set] switch to determine the setting. The clock displayed at the top right is modified.

| Before change                                                                                                    |  | After change                                                                                                    |  |  |
|----------------------------------------------------------------------------------------------------|--|----------------------------------------------------------------------------------------------------|--|--|
| SRAM/Clock Adjustment Return                                                                                                    |  | SRMV/Clock Adjustment Return                                                                                                    |  |  |
| 2008-4-1 10-40:0<br>Tate of justment<br>Tate: 10: 40: 0<br>Format of SRM<br>Format SRM in the present screen data Streen<br>Tagenese FEP Function Learning/User Phrase Area<br>Clear Escute |  | Bate and Take Hijustaent       Bate: 2008 - 12 - 1       Take: 12 : 10 : 10       Image: 12 : 10 : 10       Image: 12 : 10 : 10       Image: 12 : 10 : 10       Image: 12 : 10 : 10       Image: 12 : 10 : 10       Image: 12 : 10 : 10       Image: 12 : 10 : 10       Image: 12 : 10 : 10       Image: 12 : 10 : 10       Image: 12 : 10 : 10       Image: 12 : 10 : 10       Image: 12 : 10 : 10       Image: 12 : 10 : 10 : 10       Image: 12 : 10 : 10 : 10       Image: 12 : 10 : 10 : 10       Image: 12 : 10 : 10 : 10 : 10 : 10 : 10       Image: 12 : 10 : 10 : 10 : 10 : 10 : 10 : 10 |  |  |
|                                                                                                    |  |                                                                                                    |  |  |

3. Pressing the [Return] switch displays the Main Menu screen again.

## 5-2. Formatting SRAM

An SRAM area can be formatted.

When the SRAM area is formatted, the contained data (historical data saved in SRAM, internal memory \$L, etc.) is cleared. Double-check before formatting the SRAM.

1. Press the [Format] switch and the [Execute] switch.

The SRAM area is formatted in the current screen data format. When formatting has been completed, the message "\*\*Format Completed\*\*" is displayed.

| Before formatting | the SRAM area |
|-------------------|---------------|
|-------------------|---------------|

| SRAM/Clock Adjustment                                                                                  | Return             | J | SRAM/Clock                      |
|----------------------------------------------------------------------------------------------------|--------------------|---|---------------------------------|
| Date and Time Adjustment           Date:         2008 - 12 - 1           Time:         12:         10: | 2008-12-1 12:10:15 |   | <u>Date and T</u><br>Dat<br>Tin |
| Fornat of SRM<br>* Fornats SRM in the present screen data type.<br>Format Execute                      | Built-in           |   | Format of<br>* Format           |
| Japanese FBP Function<br>Clear dte                                                                     |                    |   | Japanese F                      |

Format of the SRAM area completed

Built-in

ne Adjustme : 2008 : 12

2. Pressing the [Return] switch displays the Main Menu screen again.

5-13

## 5-3. Japanese FEP Function Learning/User Phrase Area

The area used by the Japanese FEP function can be cleared. When the learning/user phrase area is cleared, all of the registered data is deleted. Double-check before clearing the area.

1. Press the [Clear] switch and the [Execute] switch. When the area has been completely cleared, the message "\*\*Clear Completed\*\*" is displayed.

Before clearing the learning/user phrase area

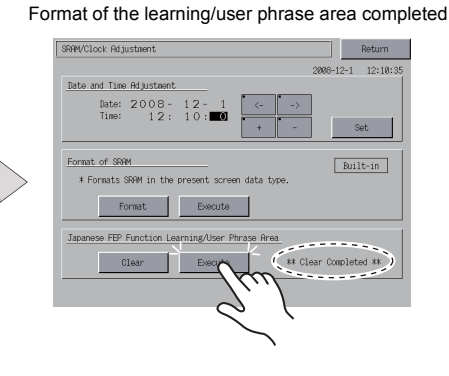

2. Pressing the [Return] switch displays the Main Menu screen again.

# 6. Extension Program Information

Pressing the [Extension Program Info.] switch on the Main Menu drop-down window brings up the Extension Program Info. screen. This screen is used for checking program versions of the ladder transfer function, printer, Japanese FEP function, simulator, etc.

| Main Menu          | V808iCH                    | 1                                |
|--------------------|----------------------------|----------------------------------|
| RUN                | Language                   | Driver info<br>PLC1 TB2<br>MITSU |
| Comm.<br>Parameter | Ethernet                   | PLC2 TB3<br>OMRON<br>VFR.        |
| SRAM/Clock         | Extension<br>Program Info. | C3 Ethen<br>Yokog<br>VFR.        |
| Card Menu          |                            |                                  |
| 1/0 Test           | Simulator                  |                                  |
|                    | ,                          |                                  |

Main Menu drop-down window

Extension Program Info. screen

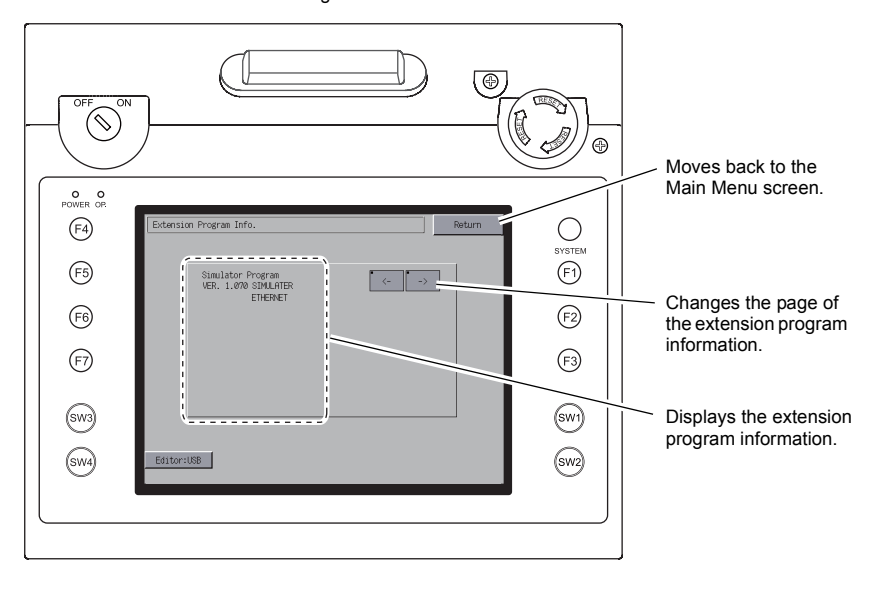
#### 7. **Card Transfer**

Pressing the [Card Menu] switch in the Main Menu drop-down window brings up the Card Transfer screen.

This screen is used to transfer screen data between the V808CH unit and a CF card or a memory card.

V808iCH1 Main Menu languag NEE NT Ethernet PLC2 Extension M/Clock PLC3 Eth rd Menu 1/0 Test Simulator

Main Menu drop-down window

Card Transfer screen 6 æ Moves back to the Main Menu screen or (F4) the initial screen. Ο Shows the CF card insertion location. inserted to (F1) (F5) (F2) (F6) Transfer Menu (F3) (F7) Data Selection 2. Display Card 1 (sw1) (sw3) Display <--> Card (SW4) (sw2) et Table Eth

1. [Data Selection] field

- [Screen Data] → Refer to "Transferring Screen Data from CF Card" (page 5-17).
- [SRAM] → Refer to "Saving Backup Copies of SRAM" (page 5-22).
- [Ethernet Table] → Refer to "Transferring Ethernet Table (Under Development)" (page 5-24).
- 2. [Transfer Menu] field
  - [Display <--- Card] → Used to transfer data from the CF card to the V808CH unit.
  - [Display ---> Card] → Used to transfer data from the V808CH unit to the CF card.
  - [Display <--> Card] → Used to compare data between the CF card and the V808CH unit.
  - [Delete] → Used to delete data from the CF card. Refer to "Deleting Data on the CF Card" (page 5-25).

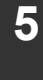

5-15

5-16

# 7-1. Folder Configuration in the CF Card

## **CF Card Folder Configuration**

Folders in the CF card are configured as shown below.

| CF | ታ | — | ド |
|----|---|---|---|
|----|---|---|---|

DAT0000 Access folder \*1

| Folder I    | Name <sup>*2</sup>  | Contents                                                                   | File Name                                                                             |
|-------------|---------------------|----------------------------------------------------------------------------|---------------------------------------------------------------------------------------|
| BITMAF      | Pa<br>(F            | attern (bitmap) data<br>Reduces the screen data capacity.)                 | BMPxxxx.BIN                                                                           |
| CARD        | Ri<br>fu            | ecipe data using the V6-compatible memory manager inction                  | MCMHEAD.BIN<br>MCMxxxx.BIN                                                            |
| - DSP       | So<br>Et            | creen data<br>thernet table                                                | DSP0000.BIN<br>xxxxxxx.CSV                                                            |
| - FONT      | G<br>(F             | othic fonts or language data<br>Reduces the screen data capacity.)         | xxxxx.FTD                                                                             |
| HDCOF       | Y H                 | ardcopy image (JPEG file format)                                           | HDxxxx.JPG<br>HDxxxx.BIN                                                              |
| JPEG        | JF                  | PEG file                                                                   | xxxxx.JPG<br>JPxxxxx.JPG                                                              |
| MEMO        | М                   | lemo pad data                                                              | MEMxxxx.BIN                                                                           |
| MSG         | М                   | lessages (Reduces the screen data capacity.)                               | MSGxxyyy.BIN<br>MSGxxyyy.TXT                                                          |
| OPELO       | G Lo                | og file                                                                    | OPELOG_xxyyzz.BI                                                                      |
| RECIPE      | R                   | ecipe data                                                                 | RECxxxx.CSV<br>xxxxxxx.CSV                                                            |
| — SAMPL     | E Da                | ata of data logging and alarm history                                      | SMPxxxx.BIN<br>SMPxxxx.CSV                                                            |
| SCRN        | S0<br>31<br>W<br>(F | creen<br>D part<br>/indows font data<br>Reduces the screen data capacity.) | SCHEADER.BIN<br>SCxxxx.BIN<br>MCRxxxx.BIN<br>MSGxxxx.BIN<br>3Dxxxx.BIN<br>WFSxxxx.BIN |
| SNAP        | Vi                  | ideo snapshot images                                                       | VDxxxxx.JPG                                                                           |
| SRAM        | Ва                  | ackup copy of data in the SRAM                                             | SRM0000.BIN                                                                           |
| WAV         | W<br>(F             | /AV file for sound output<br>Reduces the screen data capacity.)            | WAxxxx.WAV                                                                            |
| WEBSE       | RV Fi               | iles to be accessed from the Web browser                                   | xxxxxxxx.SHT<br>xxxxxxxx.HTM<br>xxxxxxxx.TXT                                          |
| DSPDEF      | Screen data         | auto-uploading folder *3                                                   |                                                                                       |
| Folde<br>(F | er Name<br>ixed)    | Contents                                                                   | File Name                                                                             |
| DSP         | 5                   | Stores screen data for auto-unloading                                      |                                                                                       |

-- 🕒 BITMAP -- 🕒 CARD within 32 one-byte characters can be given.
\*2 These folders are automatically created when the access folder is created. The folder name cannot be changed.

\*3 The folder name for screen data auto-uploading cannot be changed.

# 7-2. Transferring Screen Data from CF Card

The procedure for transferring data when a CF card is inserted into the built-in socket of the V808CH unit is described below.

 Remove the two clamp screws from the CF card interface cover on the side of the V808CH unit and open the cover. Insert a CF card.

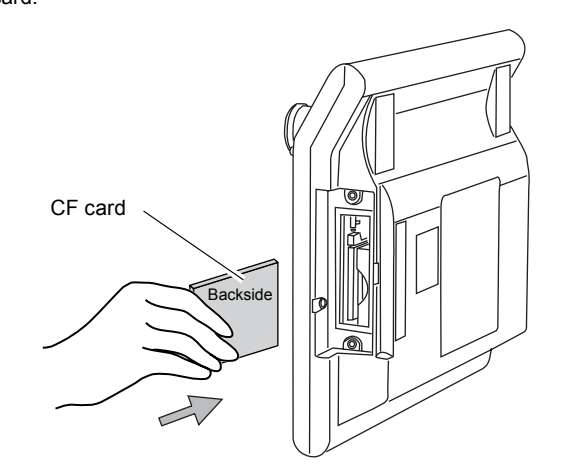

CAUTION Do not remove or insert the CF card after step 2.

2. Press the [Card Menu] switch in the Main Menu drop-down window displayed from the Main Menu screen. The Card Transfer screen is displayed.

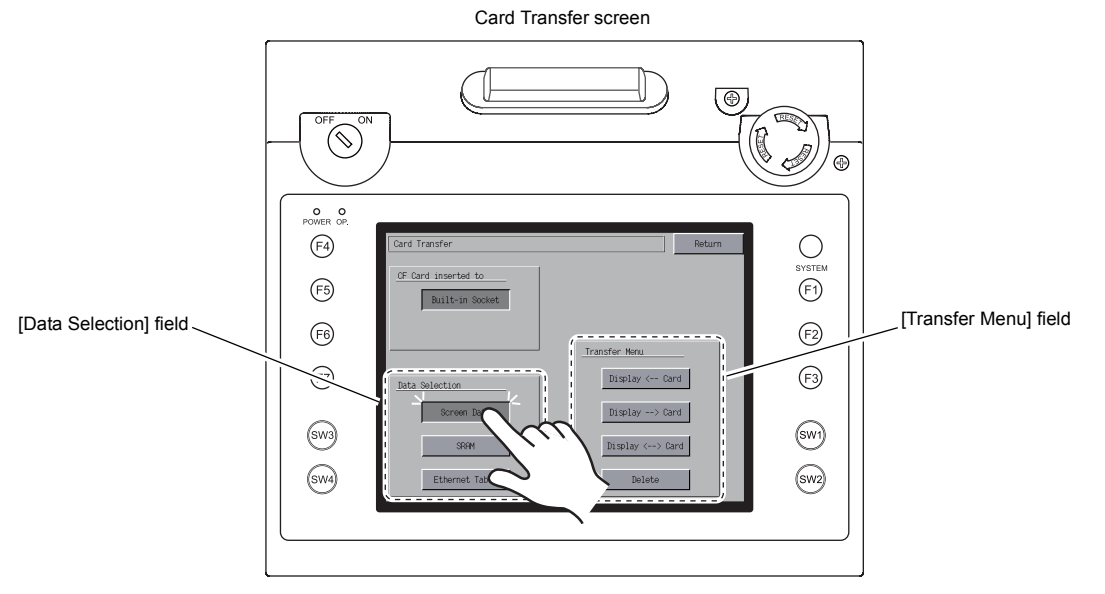

- 3. Select [Screen Data] from the [Data Selection] field.
- 4. [Transfer Menu] field
  - For details, refer to "When [Display <--- Card] Is Selected:" (page 5-18).
  - For details, refer to "When [Display --> Card] Is Selected:" (page 5-20).
  - For details, refer to "When [Display <--> Card] Is Selected:" (page 5-21).

#### When [Display <--- Card] Is Selected:

1. When [Display <--- Card] is selected, the Card Transfer screen is displayed.

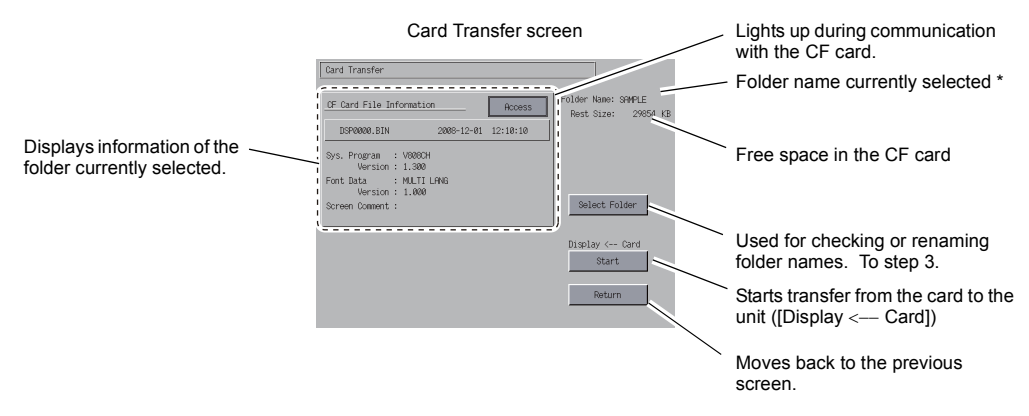

- \* The access folder name that is set for screen data is displayed as default. If there is no screen data in the V808CH, "DAT0000" is displayed.
- Checking the access folder Check the contents of [Folder Name], [Rest Size], and [CF Card File Information]. If the correct folder is selected, go to step 4. To change the folder, go to step 3.
- Changing the access folder (file check in the folder) To change the access folder to another, press the [Select Folder] switch. The Select Folder screen is displayed. Select the desired folder and press the [OK] switch.

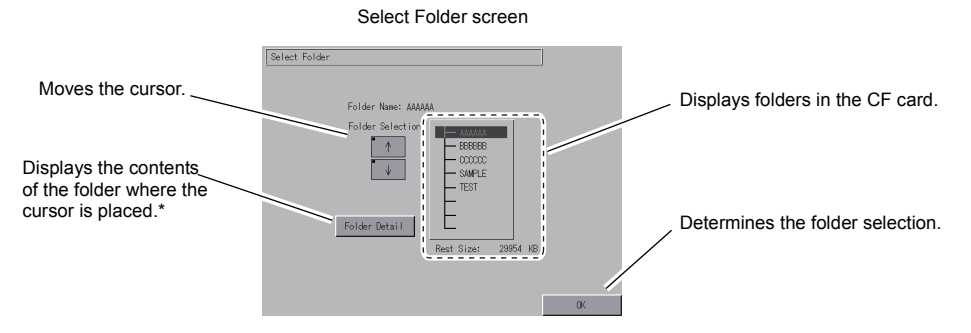

\* Pressing the [Folder Detail] switch displays the contents of the folder where the cursor is placed.

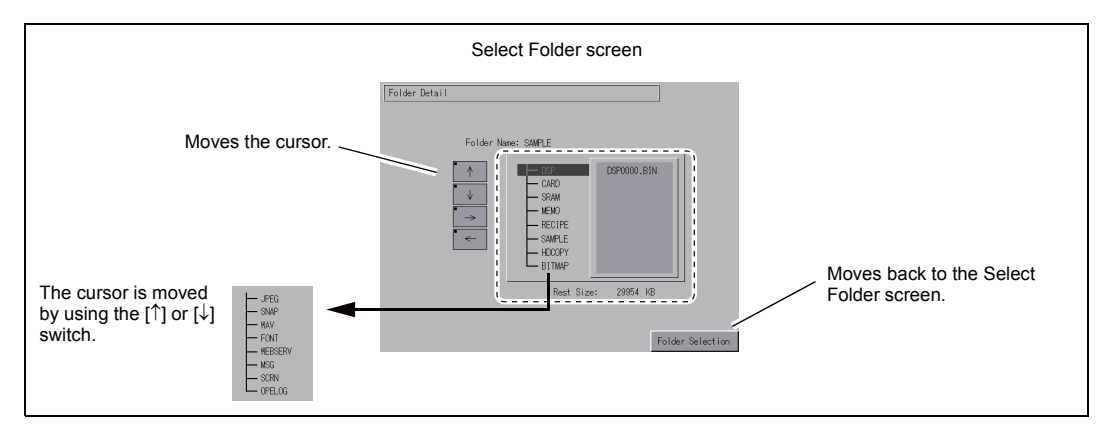

4. Data selection to be transferred

After selecting the folder, press the [Select Data] switch. The [Data Selection] dialog is displayed, and the [Select Data] switch changes to [Start].

| Select Folder screen                                                                                                    | Select the data to be transferred.                                                                                                    |
|----------------------------------------------------------------------------------------------------|----------------------------------------------------------------------------------------------------|
| Card Transfer                                                                                                    | Card Transfer                                                                                                    |
| OF Card File Information         Access           DSP0000.BIN         2008-12-01         12:10:10           Syn. Program         190004         Setter Size:         20854 #8           Version: 1:300         For thats         Setter Forder         Setter Forder           Screen Coment :         Setter Forder         Setter Forder         Setter Forder | OF Card File Information     Access       DSP0000.BIN     2008-12-01       Syn. Program     198001       Version     1.000       Fort Data     Seriest Data       Version     1.000       Screen Connent     Display < Card       Select Data     Select Data |
| Return                                                                                                    | Return                                                                                                    |
| \                                                                                                    | [Data Selection] dialog [Start] switch                                                                                                    |

- \* To cancel the [Data Selection] dialog, press the [Return] switch.
- 5. Starting data transfer

Select the desired data, and press the [Start] switch. During data transfer, the [Start] switch changes to [Transferring].

| Starting data transfer                                                                                                    | During data transfer                                                                                                    |
|----------------------------------------------------------------------------------------------------|----------------------------------------------------------------------------------------------------|
| Card Transfer         Dis Selection           D870000.BIN         2009-12-01         12:10:10           Select model         Select model           Version 1: 300         Fore Data         MLTLLVAS           Version 1: 000         Sone Program         Sone Program           Soreen Comment :         Sone Program         Sone Program | Dard Transfer         Data Selection           DS*D000,BN         2008-12-01         12:10:10           Svm. Frogram         1000014         Screen Data           Version : 1.000         Font Data         Font Data           Screen Comment :         Screen Registration         Screen Registration |
| Share Are Card L<br>Start<br>Return                                                                                                    | Diselas C= Card<br>Transferring.s<br>Return                                                                                                    |

6. Data transfer completed

When the data has been transferred successfully, the following message dialog is displayed. Press the [OK] switch.

If the [Sys. Program] or [Select All] switch was selected on the [Data Selection] dialog, the Main Menu screen is automatically displayed on completion of data transfer.

| Card Transfer                                            |                         |
|----------------------------------------------------------|-------------------------|
| CF Card File Information Access                          | Data Selection          |
| DSP0000.BIN 2008-12-01 12:10:10<br>Svs. Program : V808CH | Screen Data             |
| Vers<br>Font Data<br>Vers<br>Screen Com                  | Data<br>Program         |
|                                                          | Display < Card<br>Start |
|                                                          | Return                  |

\* If any other message is displayed, refer to "Message Dialog Displayed during Data Transfer (between V808CH and CF Card)" (page 5-26).

#### Data transfer completed

#### When [Display --> Card] Is Selected:

1. When [Display ---> Card] is selected, the Card Transfer screen is displayed.

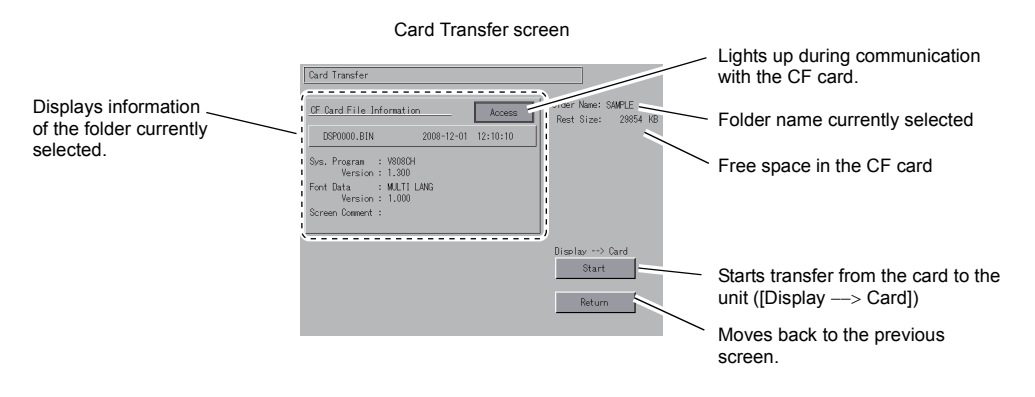

2. Starting data transfer

Check the folder name and CF card file information, and press the [Start] switch.

- Note that data on the CF card is overwritten if the access folder name of screen data is the same as that in the CF card.
   When the CF card file information is blank, a new file "DSP0000.BIN" is created in the DSP folder under the access folder.
- 3. During data transfer  $\rightarrow$  data transfer completed

During data transfer, the [Start] switch changes to [Transferring]. When data has been transferred successfully, the following message dialog is displayed. Press the [OK] switch.

| Transferring                                                                                                    |  | Ending data transfer                                                                                                    |                                                                                                    |
|----------------------------------------------------------------------------------------------------|--|----------------------------------------------------------------------------------------------------|----------------------------------------------------------------------------------------------------|
| Card Transfer                                                                                                    |  | Card Transfer                                                                                                    |                                                                                                    |
| LSF Dard File Information         Access           LSF0000_BIN         208-12-01         12:10:10           Sys., Program : V8863H<br>Version : 1.000         Version : 1.000         Version : 1.000           Screen Comment :         Display -> Card<br>Transferring         Display -> Card |  | DF Card File Information Access<br>DSP0000.BIN 2008-12-01 12:10:10<br>Sys: Program : V008CH<br>Vors Bork normally finished.<br>Font Data<br>Vors Screen Com DK | Dia Selection<br>Select All<br>Data<br>Data<br>Data<br>Tourne<br>Diselac << Card<br>Start<br>Return |
|                                                                                                    |  | The [CF Card File Informati the data that has been t                                                                                                    | on] field shows<br>transferred.                                                                     |

\* If any other message is displayed, refer to "Message Dialog Displayed during Data Transfer (between V808CH and CF Card)" (page 5-26).

#### When [Display <--> Card] Is Selected:

1. When [Display <--> Card] is selected, the Card Transfer screen is displayed. The screen data in the unit is compared with the one in the access folder (in the DSP folder).

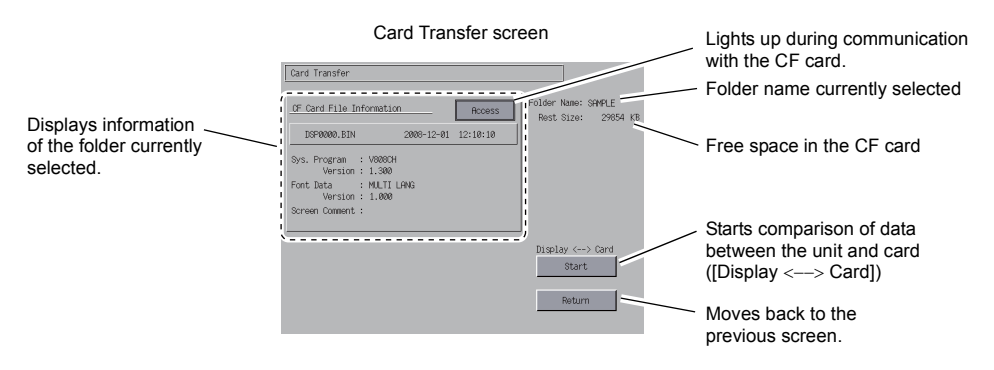

2. Starting data comparison Press the [Start] switch.

3. During data comparison  $\rightarrow$  data comparison completed During data comparison, the [Start] switch changes to [Transferring]. When data comparison has been completed successfully, the following message dialog is displayed. Press the [OK] switch.

| Data comparison completed                                                                                                    |
|----------------------------------------------------------------------------------------------------|
| Card Transfer                                                                                                    |
| OF Card File Information         Access         Folder Name: SMPLE           DSP0000.BIN         2008-12-01         12:10:10         Pert Size:         28854. VB           Svs. Program         : W0801         Vers         Folder Name: SMPLE         Display C+> Cand           Vers         Screen Com         OK         Display C+> Cand         Start |
|                                                                                                    |

\* If any other message is displayed, refer to "Message Dialog Displayed during Data Transfer (between V808CH and CF Card)" (page 5-26).

### 7-3. Saving Backup Copies of SRAM

This section explains the procedure for saving backup copies of the SRAM memory for battery replacement.

1. Data selection

Press the [SRAM] switch on the Card Transfer screen. When the switch is pressed, it is selected.

2. Transfer selection

Select [Display <--- Card], [Display ---> Card] or [Display <---> Card] in the [Transfer Menu] field.

| [Data Selection] field                                                                                                    | [Transfei                                                                 | r Menu] field                                                                      |
|----------------------------------------------------------------------------------------------------|---------------------------------------------------------------------------|------------------------------------------------------------------------------------|
| Card Transfer Return                                                                                                    | Card Transfer                                                             | Return                                                                             |
| DE Card Inserted to<br>Built-in Societ<br>Data Soliection<br>Screen Data<br>Serven Data<br>Display (~> Card<br>Display (~> Card<br>Display (~> Card<br>Display (~> Card<br>Display (~> Card<br>Display (~> Card | OF Card inserted to Built-in Socket Data Selection SRM SRM Ethernet Table | Transfer Miru<br>Diselser < Cand<br>Diselser <> Cand<br>Diselser <> Cand<br>Delete |

- Checking or selecting the access folder The SRAM Transfer screen is displayed.
  - When [Display —> Card] or [Display <—> Card] is selected: Select the CF card folder having the same name as the access folder for screen data in the V808CH. The name is shown on the screen.

|                                                                     | SRAM Transfer scre              | en                     | Lights up during communication with the CF card.               |
|---------------------------------------------------------------------|---------------------------------|------------------------|----------------------------------------------------------------|
| Displays information                                                | OF Card File Information Access | older Name: SAMPLE     | Folder name currently selected                                 |
| of the file currently<br>selected (file name<br>cannot be changed). | SRM0000.BIN 2008-12-01 12:10:10 | Nest 0128- 20004 ND    | Free space in the CF card                                      |
|                                                                     | Ć                               | uisolay> Caro<br>Start | Starts transfer from the card to the unit ([Display —> Card])* |
|                                                                     | ×.                              | Return                 | Moves back to the previous screen.                             |

- \* Shows [Display <--> Card] when [Display <--> Card] is selected.
- When [Display <-- Card] is selected:

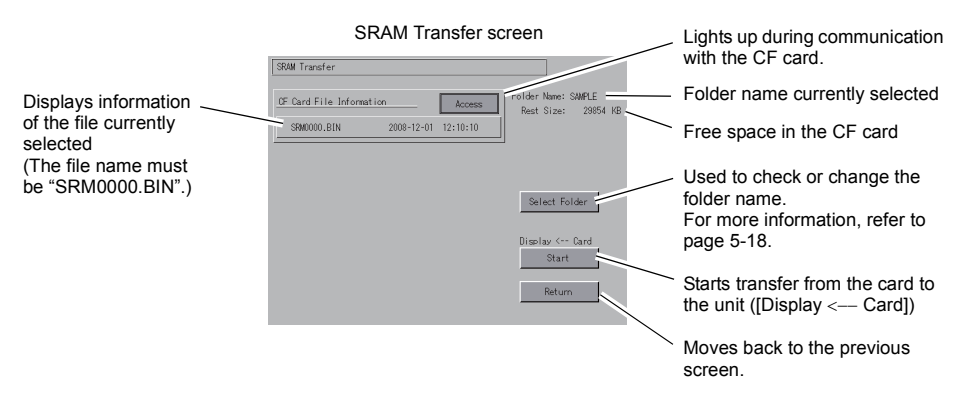

4. Starting data transfer or comparison

Check the folder name, free space and transfer menu, press the [Start] switch. During data transfer or comparison, the [Start] switch changes to [Transferring].

| Starting data transfer or comparison.                                           | During data transfer or comparison                                                               |
|---------------------------------------------------------------------------------|--------------------------------------------------------------------------------------------------|
| SRAM Transfer                                                                   | SRAM Transfer                                                                                    |
| OF Card File Information         Access           S9M000.BIN         2008-12-01 | OF Card File Information         Access           SRM000.BIN         2008-12-01         12:10:10 |
| Select Folder                                                                   | Select Folder                                                                                    |
|                                                                                 | Display < Card<br>Transferring                                                                   |
| Return                                                                          | Return                                                                                           |

5. Data transfer completed

When data has been transferred successfully, the following message dialog is displayed. Press the [OK] switch.

Data transfer or comparison completed

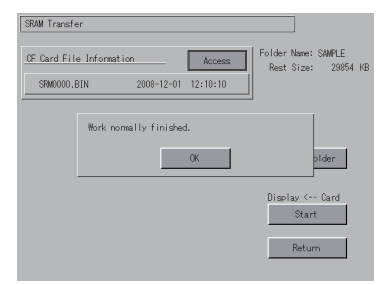

\* If any other message is displayed, refer to "Message Dialog Displayed during Data Transfer (between V808CH and CF Card)" (page 5-26).

# 7-4. Transferring Ethernet Table (Under Development)

This section explains the procedure for transferring the Ethernet table (CSV file format \*) that has been stored in the CF card on the V808CH.

- \* The CSV file is stored in the DSP folder under the access folder in the CF card. For more information, refer to the V8 Series Reference Manual.
- Data selection Press the [Ethernet Table] switch on the Card Transfer screen. When the switch is pressed, it is selected.
- Transfer selection Select [Display <--- Card], [Display ---> Card] or [Display <---> Card] in the [Transfer Menu] field.
- 3. Displaying the Ethernet Table Transfer screen The Ethernet Table Transfer screen is displayed.
  - When [Display <-- Card] is selected: [Transferring Source] is displayed in the [CF Card File Information] field.
  - When [Display —> Card] is selected: [Transferring Target] is displayed in the [CF Card File Information] field.
  - When [Display <--> Card] Is Selected: [Transferring Source] is displayed in the [CF Card File Information] field.
- File selection Select a file using the [↑] or [↓] switch. ("------" is displayed as default (file is not selected).)
- Starting data transfer or comparison Press the [Start] switch. During data transfer or comparison, the [Start] switch changes to [Transferring].
- Data transfer completed When the data has been transferred successfully, the message "Work normally finished." is displayed. Press the [OK] switch.
  - \* If any other message is displayed, refer to "Message Dialog Displayed during Data Transfer (between V808CH and CF Card)" (page 5-26).

## 7-5. Deleting Data on the CF Card

Data on the CF card can be deleted. To delete the data, follow the procedures described below.

1. Transfer selection

Selecting [Delete] in the [Transfer Menu] field displays the Delete Data in CF Card screen. To move back to the previous screen, press the [Return] switch.

[Transfer Menu] field

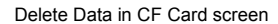

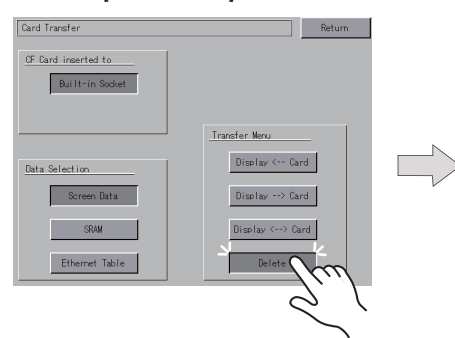

| lete Data in UF Card                                     | Return |
|----------------------------------------------------------|--------|
|                                                          |        |
| All data in a 0° card will be deleted.<br>Will continue? |        |
|                                                          | 1      |

 Execution of data delete → during execution Press the [Execute] switch if deleting all data on the CF card. The switch is lit for a while.

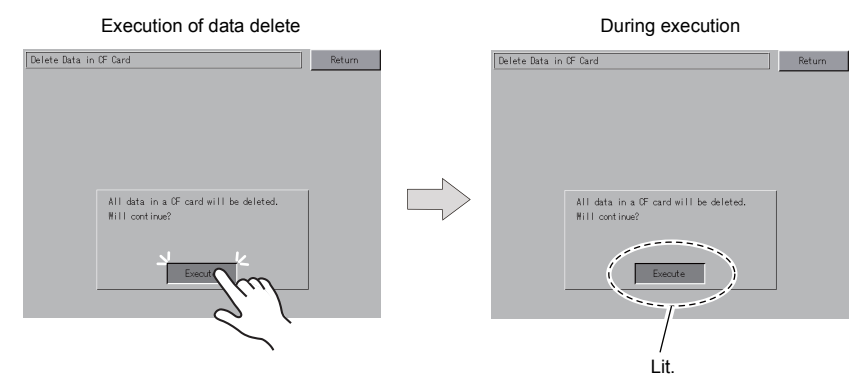

3. Data delete completed

When the data has been completely deleted, the message "Deleting Completed" is displayed. Data is completely deleted. Press the [Return] switch. The Card Transfer screen is displayed again.

Data delete completed

| elete Data in | OF Card                                | Return |
|---------------|----------------------------------------|--------|
|               |                                        |        |
|               |                                        |        |
|               |                                        |        |
|               |                                        |        |
|               |                                        |        |
|               |                                        |        |
|               |                                        |        |
|               | All data in a CF card will be deleted. |        |
|               | #iii continue:                         |        |
|               | ** Deleting Completed **               |        |
|               | Function                               |        |
|               | Liedare                                |        |
|               |                                        |        |

\* The data on the CF card is completely deleted; however, when the Main Menu screen is displayed again by the [Return] switch, the access folder for the screen data that has been transferred to the V808CH is automatically created.

# 7-6. Message Dialog Displayed during Data Transfer (between V808CH and CF Card)

If an error occurs during data transfer, the message dialog shown on the right is displayed. The other messages that may appear are as the following:

Card not setting

|                                   | · · ·                                                                                                    |  |
|-----------------------------------|----------------------------------------------------------------------------------------------------|--|
| Messages                          | Contents                                                                                                    |  |
| Work normally finished.           | The specified operation has been concluded normally.                                                                                                    |  |
| Card not setting                  | No card is inserted.                                                                                                    |  |
| Card Capacity over                | Cannot write the data into the card because the data size in the V808CH unit is larger than the capacity of the card.                                                                                                    |  |
| Writing Error occurred.           | An error occurred during writing data into the card.                                                                                                    |  |
| Selected data does not exist.     | The data does not exist in the reading target.                                                                                                    |  |
| Data type is different.           | An attempt to write to the V808CH unit was made, but the type of the card data did not match the model of the unit.                                                                                                    |  |
| Selected data can not be read.    | The data in the card cannot be read.                                                                                                    |  |
| Reading Error occurred.           | An error occurred during writing data into the flash ROM of the V808CH unit.                                                                                                    |  |
| Data discrepant                   | A discrepancy was found during data comparison between the card and the V808CH unit.                                                                                                    |  |
| Screen data on V8 will be broken. | Warning about data destruction in the V808CH unit that may occur<br>when transferring font data larger than the present data from the<br>card to the V808CH.<br>(When you press the [OK] switch to continue, transfer the screen<br>data again.) |  |
| Undefined Error occurred.         | An error occurred due to some cause other than those mentioned above.                                                                                                    |  |

# 8. I/O Test

Pressing the [I/O Test] switch in the Main Menu drop-down window brings up the I/O Test screen. This screen is used to check that there is no problem with the V808CH interfaces and touch switch operation.

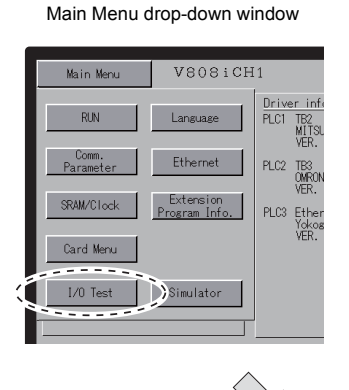

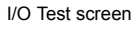

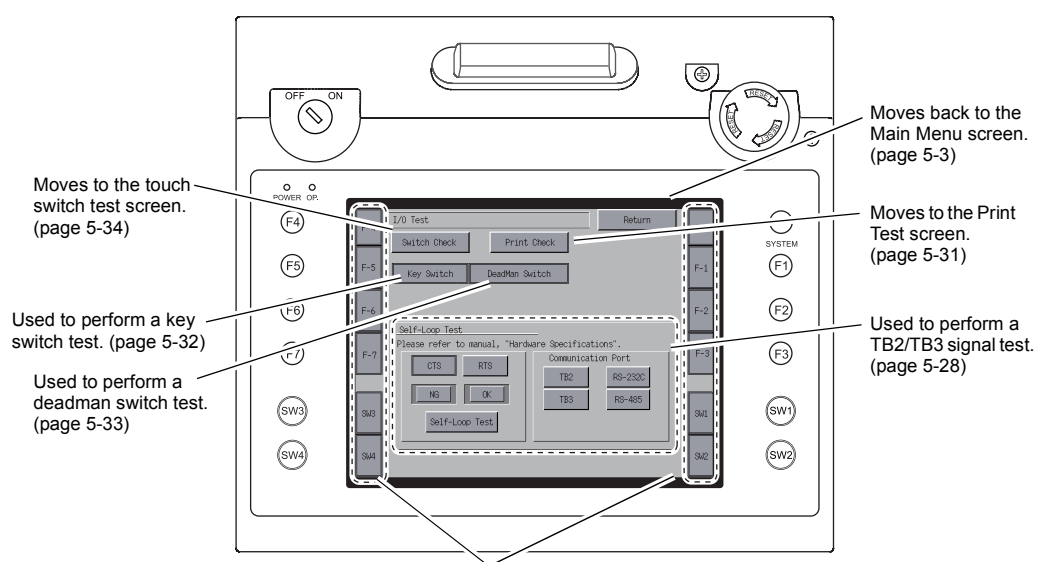

Used to perform a function switch test. (page 5-32)

# 8-1. Self-loop Test

RS-232C/RS-485 signals can be checked for the terminal blocks TB2 and TB3. Make these checks if communications with the individual controllers fail.

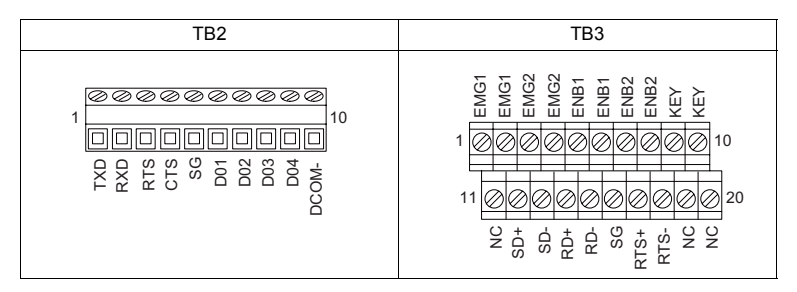

### TB2: RS-232C Signal Test

Turn on the [TB2] switch.

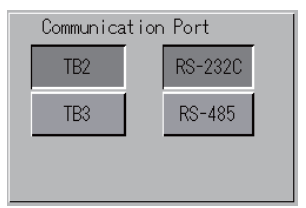

#### SD/RD Test

Check the signals [TXD] and [RXD].

1. Install a jumper between pins 1 and 2 of the terminal block TB2.

| Name | No. |  |
|------|-----|--|
| TXD  | 1   |  |
| RXD  | 2   |  |

2. Press the [Self-Loop Test] switch. When the [OK] lamp lights up, the test is successfully completed.

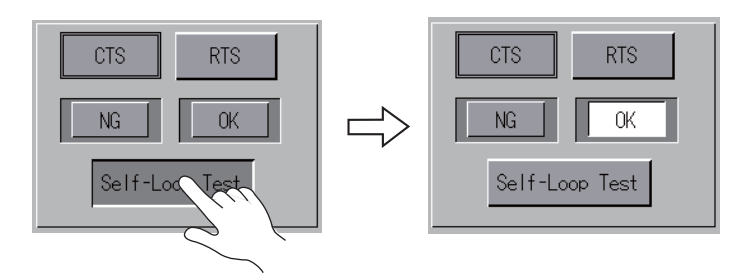

\* If the [NG] lamp lights up, pin 1 or 2 may be faulty. Contact your local distributor.

#### **CTS/RTS Test**

Check the signals [CTS] and [RTS].

1. Install a jumper between pins 3 (RTS) and 4 (CTS) of the terminal block TB2.

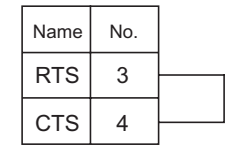

 Press the [RTS] switch and check that both [RTS] and [CTS] lamps light up at the same time. Press the [RTS] switch again and check that both [RTS] and [CTS] lamps go off at the same time.

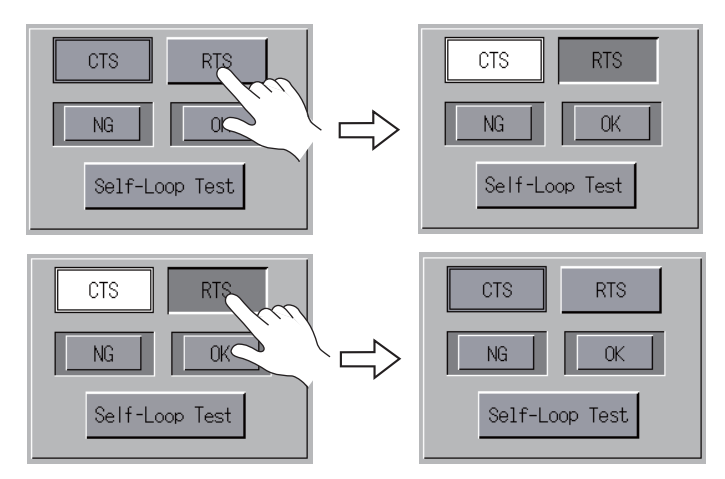

#### TB3: RS-485 Signal Test

Turn on the [TB3] switch.

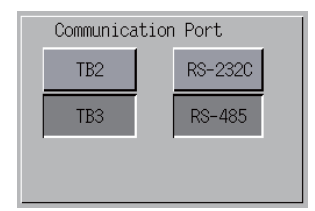

#### SD/RD Test

Check the signals [SD] and [RD].

1. Install jumpers respectively between pins 12 and 14 and between pins 13 and 15 of the terminal block TB3.

| Nan | ne | No. | ]             |
|-----|----|-----|---------------|
| +S  | D  | 12  | ]             |
| -SI | 2  | 13  |               |
| +R  | D  | 14  | $\rightarrow$ |
| -RI | 5  | 15  |               |

5

2. Press the [Self-Loop Test] switch. When the [OK] lamp lights up, the test is successfully completed.

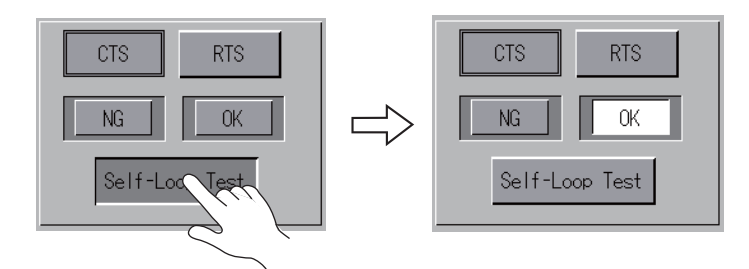

\* If the [NG] lamp lights up, a pin may be faulty. Contact your local distributor.

#### +RTS/-RTS Test

Check the signals [+RTS] and [-RTS].

1. Install jumpers respectively between pins 14 (+RD) and 17 (+RTS) and between pins 15 (-RD) and 18 (-RTS) of the terminal block TB3.

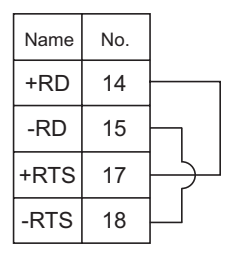

2. Press the [RTS] switch and check that both [RTS] and [CTS] lamps light up at the same time. Press the [RTS] switch again and check that both [RTS] and [CTS] lamps go off at the same time.

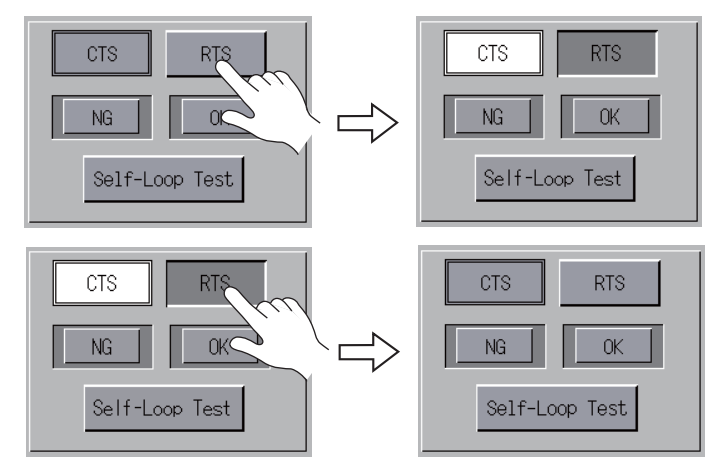

\* Since the V808CH unit does not have [+CTS] and [-CTS] signals for the terminal block TB3 (RS-485 connection), a self-loop test should be performed by using [+RD] (pin 14) and [-RD] (pin 15) signals.

5-30

### 8-2. Printer Test

Pressing the [Print Check] switch on the I/O Test screen displays the Print Test screen. This screen is used to perform a print test while the USB-B port of the V808CH unit is connected to a PictBridge printer.

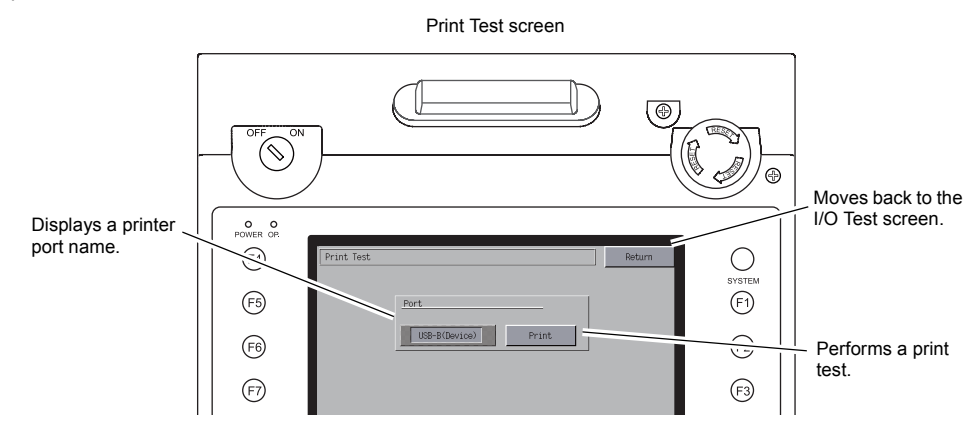

#### **Print Test Result Example**

Pressing the [Print] switch executes a print test. When the print test has been finished successfully, a test result is printed out as shown below.

| !"#\$%&@ | 0123456789 | ABCDEFGHIJKLMNO |  |
|----------|------------|-----------------|--|
| !"#\$%&@ | 0123456789 | ABCDEFGHIJKLMNO |  |
| !"#\$%&@ | 0123456789 | ABCDEFGHIJKLMNO |  |
| !"#\$%&@ | 0123456789 | ABCDEFGHIJKLMNO |  |
| !"#\$%&@ | 0123456789 | ABCDEFGHIJKLMNO |  |
| !"#\$%&@ | 0123456789 | ABCDEFGHIJKLMNO |  |
| !"#\$%&@ | 0123456789 | ABCDEFGHIJKLMNO |  |
|          |            |                 |  |
|          |            |                 |  |
|          |            |                 |  |

5

5-32

# 8-3. [SYSTEM] Switch & Function Switch Test

This is the menu option to check the twelve switches mounted on both sides of the V808CH unit. Hold down any switch, and check that the corresponding lamp on the screen lights up.

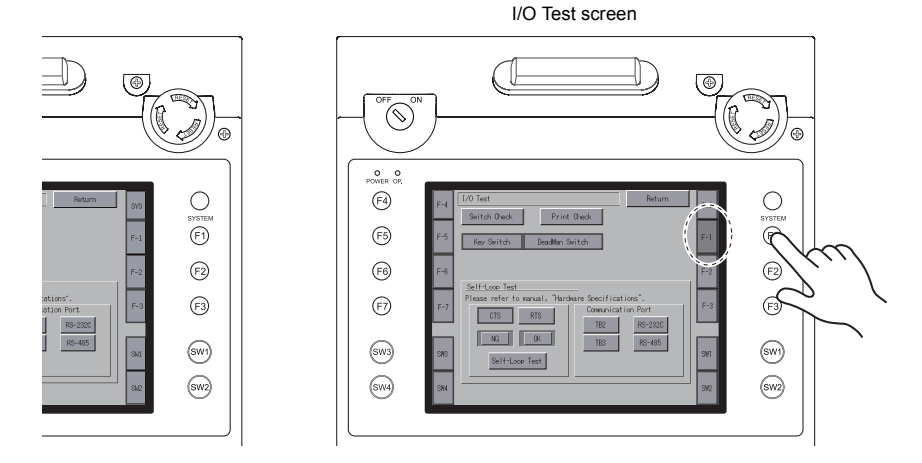

# 8-4. Key switch Test

This is the menu option to check the key switch mounted in the upper left corner of the unit. Turn the switch to the ON position, and check that the lamp on the screen lights up. (For the V808CH1 and V808CH3 only)

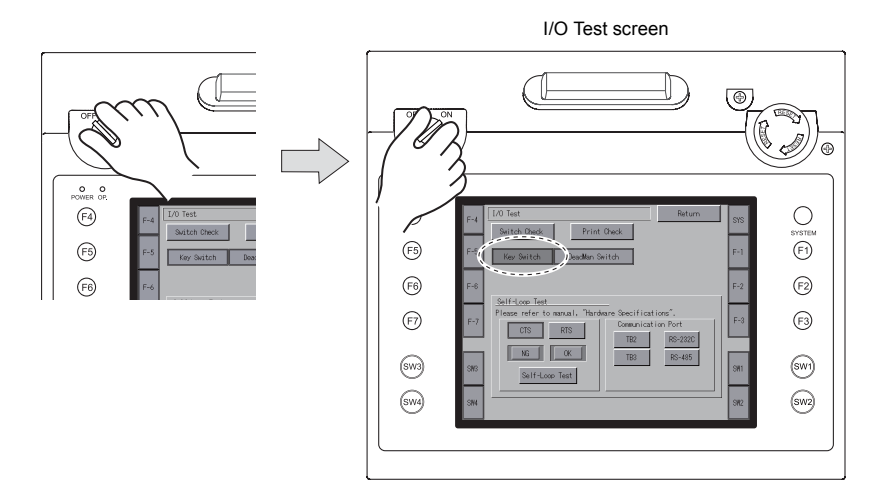

# 8-5. Deadman Switch Test

This is the menu option to check the deadman switch mounted on the upper center of the unit. Hold down the switch, and check that the lamp on the screen lights up. In the case where the deadman switch is a 3-position type, pressing the switch deeper while the lamp is already lit extinguishes the lamp.

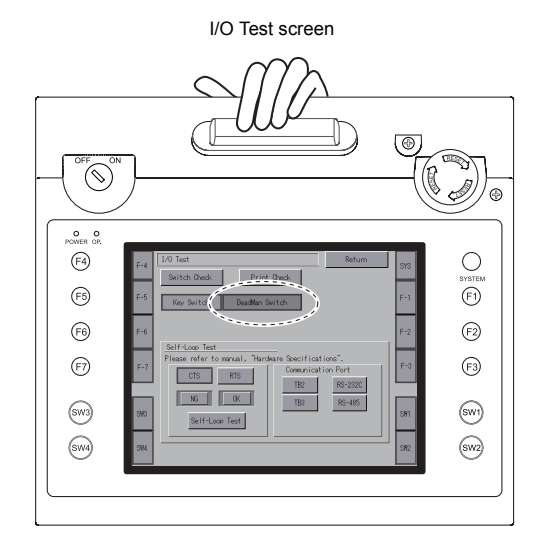

5

#### **Touch Switch Test** 8-6.

If a touch switch does not activate at all, or if any action is implemented without pressing any touch switch, check if the touch switches on the V808CH panel are working properly.

1. Press the [Switch Check] switch. Grids appear on the screen as shown below.

I/O Test screen

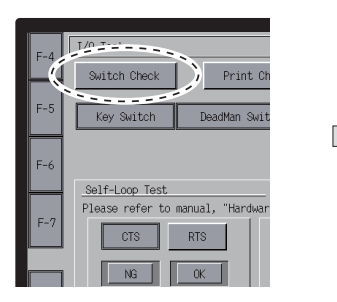

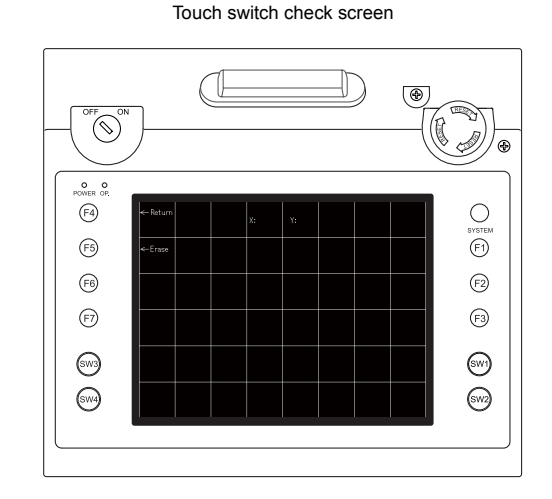

2. Press a position on the panel, and check if the pressed position turns white. The white color means that the touch switch activates correctly. To move back to the I/O Test screen, press the [F4] switch.

To delete white dots, press the [F5] switch.

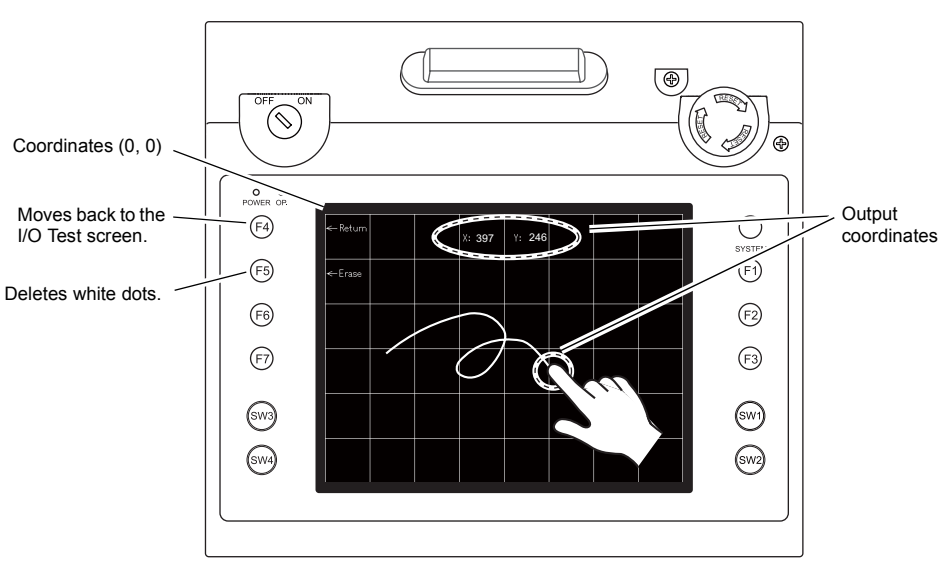

Touch switch test screen

\* If a position different from the pressed position turns white, refer to "Touch Switch Adjustment" (page 5-35) and adjust the touch switch position.

#### **Touch Switch Adjustment**

If a position different from the pressed position turns white on the touch switch test screen, follow the steps described below to adjust the touch switch position.

1. Hold down the [SYSTEM] switch and press the [F2] switch on the touch switch test screen. The Touch Switch Adjustment screen appears.

Touch switch test screen

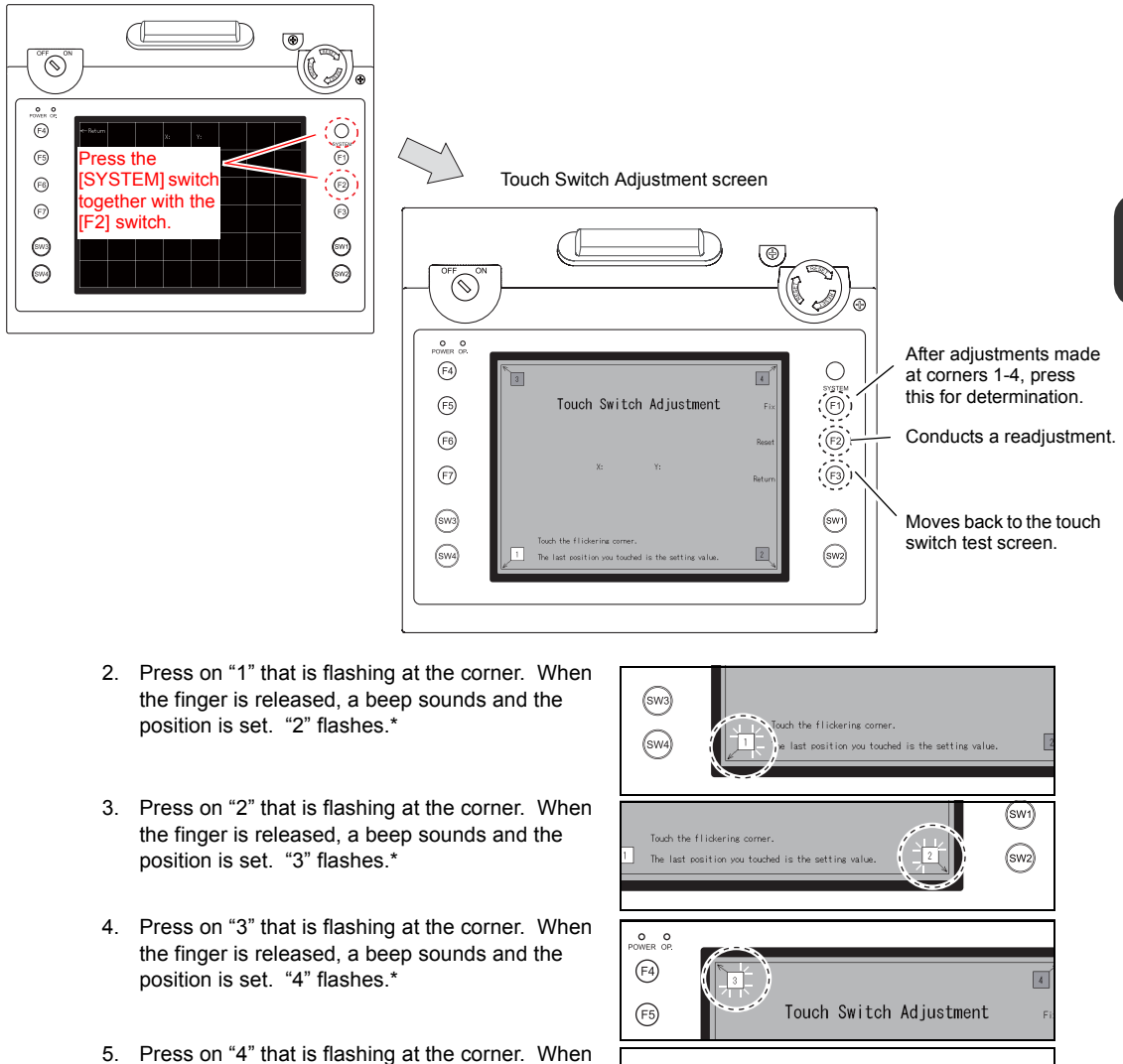

- the finger is released, a beep sounds and the position is set.\*
- SYSTEM Touch Switch Adjustment (F1)
- To re-set the positions, press the [F2] switch and follow step 2 and after.
- 6. Press the [F1] switch. A long beep sounds and the positions are determined. The touch switch test screen is displayed again.

# 9. Extended Function Setting

When you press the [Editor: USB] switch on the Main Menu screen and the [F5] switch at the same time, the Extended Function Setting screen is displayed. This screen is used to set the local port number for V-Link, Modbus slave or multi-link communication.

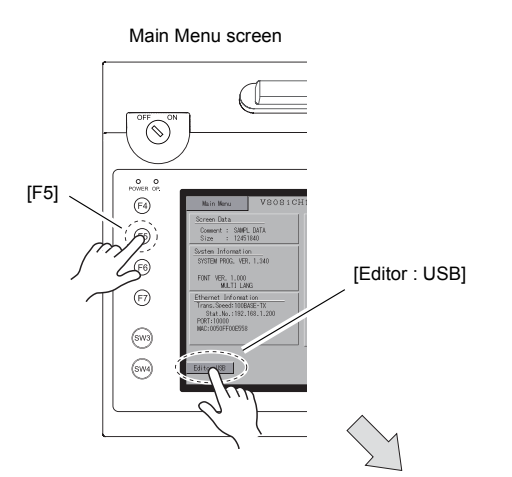

Extended Function Setting screen

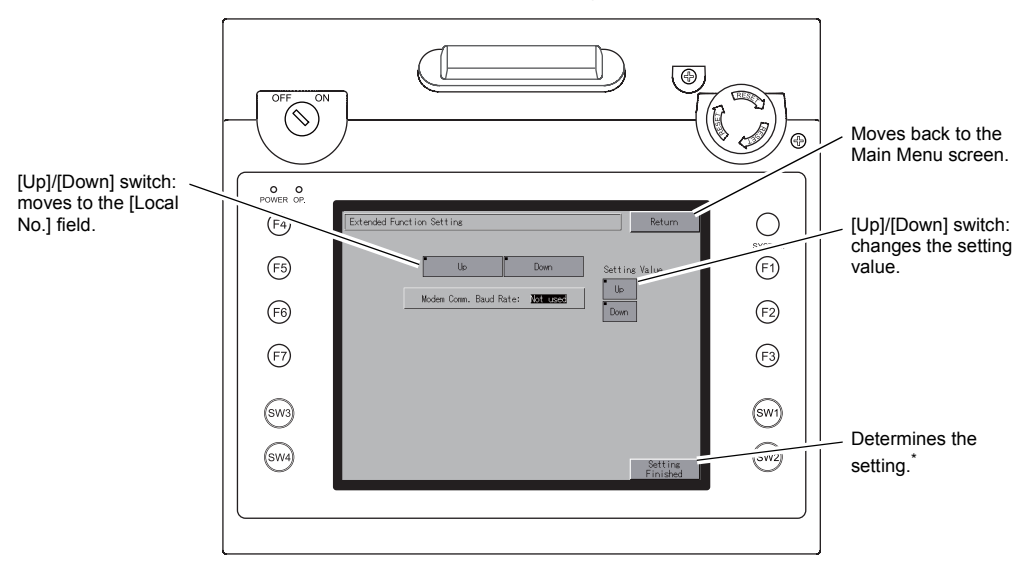

\* The function switches and switches on the Main Menu screen are inactive for 15 seconds after the [Setting Finished] switch is pressed.

#### Setting Local Port Number

For V-Link, Modbus slave or multi-link communication, set the local port number from the Main Menu screen.

(A local port number can be set when [PLCxxx: V-Link] or [PLCxxx: Modbus Slave (RTU)] is checked in the [Device Connection Setting] dialog ([System Setting] → [Device Connection Setting]) or [□ Set Local Port No. in Main Menu] is checked ([Communication Setting] → [Connection Mode: Multi-link]).)

- 1. Displaying the [Local No.] field Press the [Down] switch to display the [Local No.] field.
- 2. Setting the local port number

Select a local port number using the [Up] or [Down] switch. The local port number can be selected from 1 to 254. Press the [Setting Finished] switch.

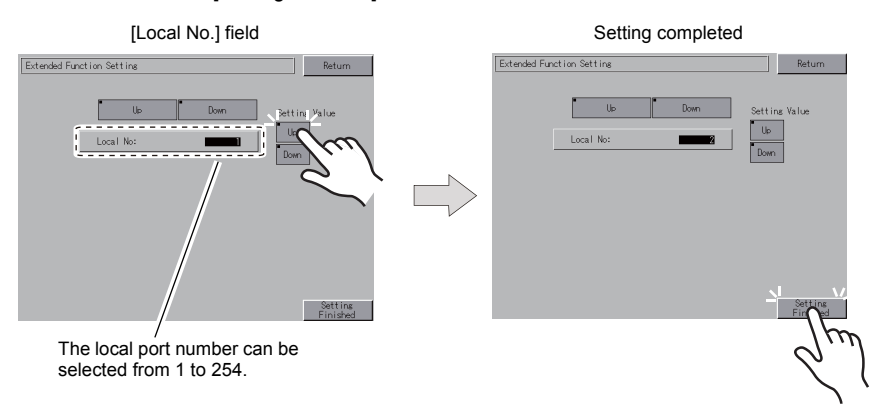

3. The Main Menu screen is automatically displayed again.

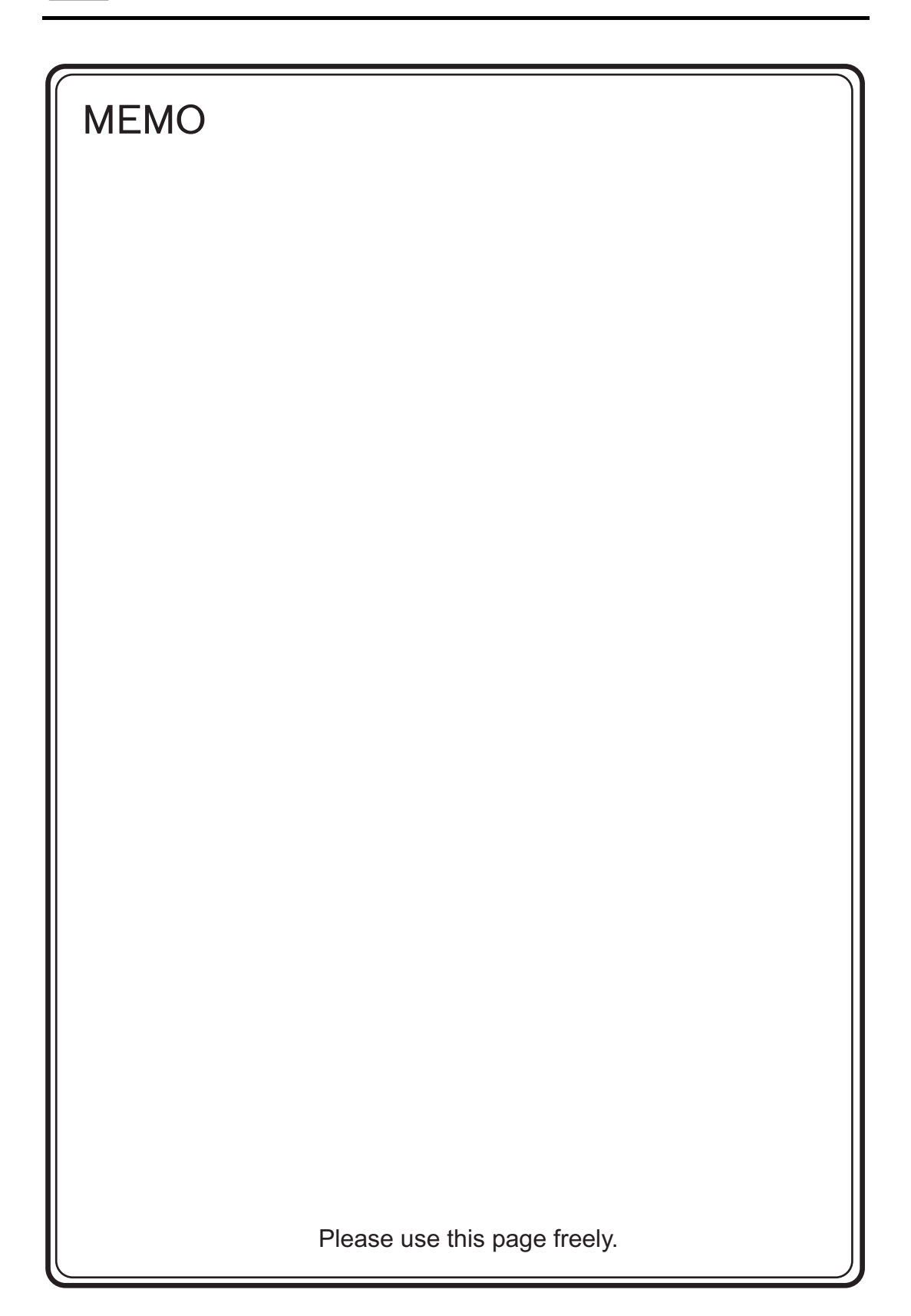

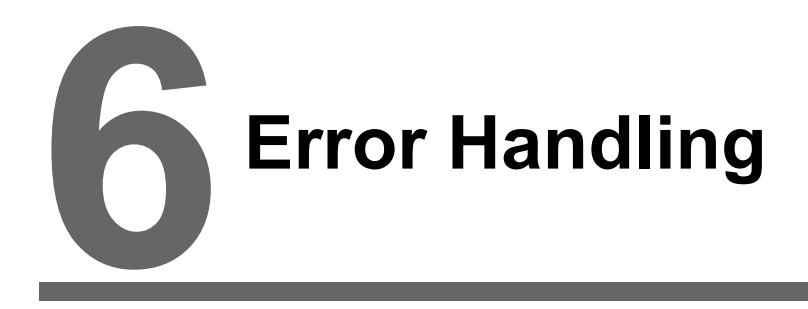

- 1. Error Messages
- 2. Troubleshooting

# 1. Error Messages

There are five kinds of error messages displayed on the V808CH:

- 1. Communication Error
- 2. Data Loading
- 3. Warning
- 4. SYSTEM ERROR
- 5. Touch switch is active.

# 1. Communication Error

When communication is not established between the V808CH and a controller, or any abnormality (noise etc.) is detected, the following messages are displayed on the V808CH.

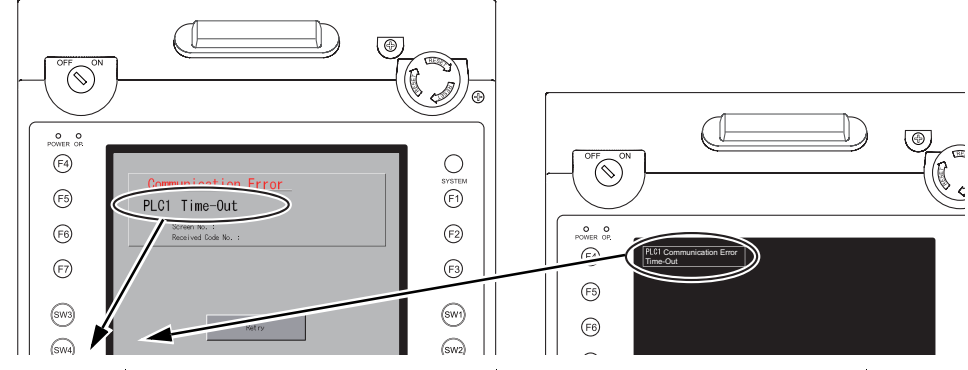

| Error Messages                                                                             | Contents                                                                              | Solution Remarks                                                                                                    |
|--------------------------------------------------------------------------------------------|---------------------------------------------------------------------------------------|----------------------------------------------------------------------------------------------------|
| Time-Out                                                                                   | Although a request to send is given to a controller, no answer is returned within the | <ol> <li>Check settings in the [Communication<br/>Setting] tab window of the [Device<br/>Connection Setting] dialog.</li> <li>Check the cable connection.</li> </ol>  |
|                                                                                            | specified time.                                                                       | 3. Data may be disrupted because of noise. Fix noise. 2                                                                                                    |
|                                                                                            |                                                                                       | 1. Check the cable connection. 1                                                                                                    |
| Parity                                                                                     | An error occurred in parity check.                                                    | 2. Data may be disrupted because of noise. Fix noise. 2                                                                                                    |
| Framing                                                                                    | Although the stop bit must be [1], it is detected as [0].                             | <ol> <li>Check settings in the [Communication<br/>Setting] tab window of the [Device<br/>Connection Setting] dialog.</li> <li>Check the cables and wiring.</li> </ol> |
|                                                                                            |                                                                                       | 3. Data may be disrupted because of 2 2                                                                                                    |
| After one character is received, the next<br>Overrun character is received before internal |                                                                                       | 1. Check settings in the [Communication<br>Setting] tab window of the [Device         1           Connection Setting] dialog.         1                               |
|                                                                                            | processing is completed.                                                              | 2. Data may be disrupted because of noise. Fix noise. 2                                                                                                    |
| Check code error                                                                           | The check code in the controller response was not correct.                            | 1. Check settings in the [Communication<br>Setting] tab window of the [Device 1<br>Connection Setting] dialog.                                                        |
|                                                                                            |                                                                                       | 2. Data may be disrupted because of noise. Fix noise. 2                                                                                                    |

\* If the above error messages are displayed on the V808CH without establishing communication between V8 and PLC, test the solution of remark "1". If the error occurs suddenly in communication, test the solution of remark "2".

| Error Messages                                       | Contents                                                                                        | Solution                                                                                                    |
|------------------------------------------------------|-------------------------------------------------------------------------------------------------|----------------------------------------------------------------------------------------------------|
| Error code received                                  | An error code was sent by a controller.<br>(NAK)                                                | Examine the controller error code and solve the problem.                                                             |
| Break                                                | The controller's SD remains at the low level.                                                   | Examine the connection between the controller's SD and the V808CH's RD.                                              |
| Invalid memory<br>(Mitsubishi CPU)                   | You specified an address that exceeds the<br>memory range of the PLC that you are linked<br>to. | Check the type and range of memory that you set.                                                                     |
| Invalid CPU model<br>(Mitsubishi CPU)                | The PLC currently being supported does not have a corresponding CPU.                            | Confirm whether or not the CPU that you are using can be used with the V808CH.                                       |
| Format                                               | The code of the received data is invalid.                                                       |                                                                                                    |
| Compare<br>(HIDIC S10)                               | Transmission data and received data are different.                                              | 1. Confirm link unit settings.                                                                                       |
| NAK                                                  | A NAK code is received.                                                                         | (After making settings, cut power to the                                                                             |
| Transaction Error<br>(Allen-Bradley PLC)             | Transmitted transaction data and received transaction data are not in agreement.                | 2. On the V-SFT-5 editor, select [System                                                                             |
| Communication Error                                  | An unclear communication error is detected.                                                     | Setting] → [Device Connection Setting]<br>and check the settings.                                                    |
| Count error<br>(Mitsubishi CPU and Q link<br>unit)   | The expected data amount is different from the count value.                                     | <ol> <li>If errors only occur from time to time, a<br/>noise-based communication error may be<br/>present</li> </ol> |
| Command error<br>(Mitsubishi CPU and Q link<br>unit) | The response code differs from the expected code.                                               | present.                                                                                                    |
| Invalid cassette<br>(Mitsubishi ACPU)                | This cassette is not included in the memory cassettes currently being supported.                | Contact your local distributor                                                                                       |
| Password error<br>(Mitsubishi QCPU)                  | The password is incorrect.                                                                      |                                                                                                    |

# Ethernet

| Error Messages      | Contents                                                                                                    | Solution                                                                                                    |
|---------------------|----------------------------------------------------------------------------------------------------|----------------------------------------------------------------------------------------------------|
| Ethernet Error:XXXX | The Ethernet status is saved at system<br>memory address \$s518 and a code other than<br>"0" (normal) is received.<br>XXXX : Error No. | For the contents and solution to each error<br>number, refer to Appendix 5 of the V8 Series<br>Connection Manual separately provided. |

# 2. Data Loading

If an error is detected on the screen data in the RUN mode, the following messages are displayed on the V808CH.

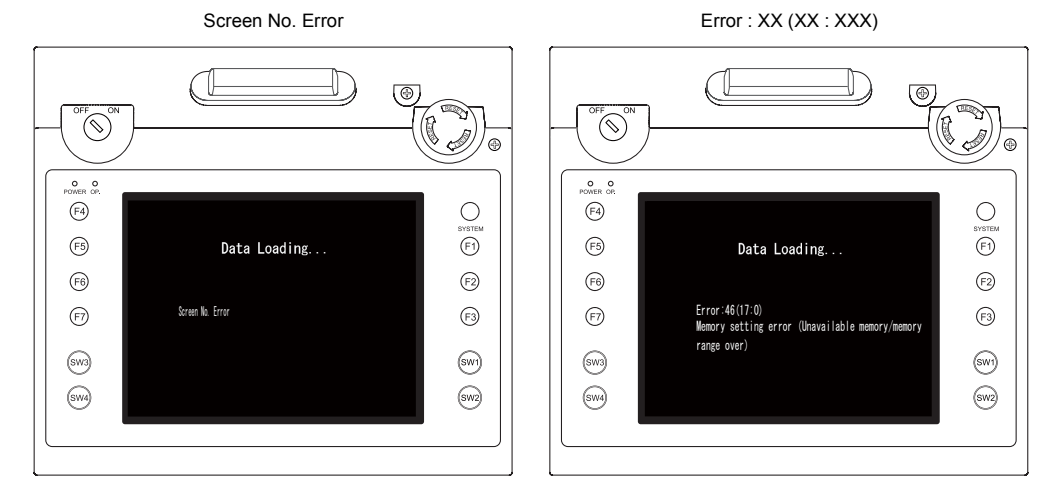

| Error Messages        | Contents                                     | Solution                                                                                                    |
|-----------------------|----------------------------------------------|----------------------------------------------------------------------------------------------------|
| Screen No. Error      | There is no setting for the received screen. | At the start of communications, the V808CH regards the value<br>in the read area "n + 2" as the screen number.<br>Check that this value is an existing screen number on the<br>controller.                                                                                               |
| Error : XX (XX : XXX) | There is an error in the                     | According to the item number and the sub-item number<br>displayed on the V808CH, find the edited screen where the<br>error occurs. Check the contents of the error (error number)<br>and remove the error.<br>Error : $\underline{XX} (\underline{XX} : \underline{XXX})$<br>Sub-item No |
|                       | created screen data.                         | Item No.                                                                                                    |
|                       |                                              | For details on the item number and sub-item number, refer to the V8 Series Reference Manual.                                                                                                    |

\* About error numbers The V808CH is provided with the following error numbers additionally. (For other error numbers, refer to the V8 Series Reference Manual.)

| Error No. | Contents                                                         | Solution                                 |
|-----------|------------------------------------------------------------------|------------------------------------------|
| 175       | MONITOUCH does not support the ladder<br>communication function. | Check the ladder communication settings. |
| 197       | TB2 is a RS232C-specific port.                                   | Check the port set in the screen data.   |
| 198       | TB3 is a RS422/RS485-specific port.                              | Check the port set in the screen data.   |

# 3. Warning

A message may be displayed on the Main Menu screen. This is a warning message. For the warning details and solutions, refer to the V8 Series Reference Manual and correct screen data.

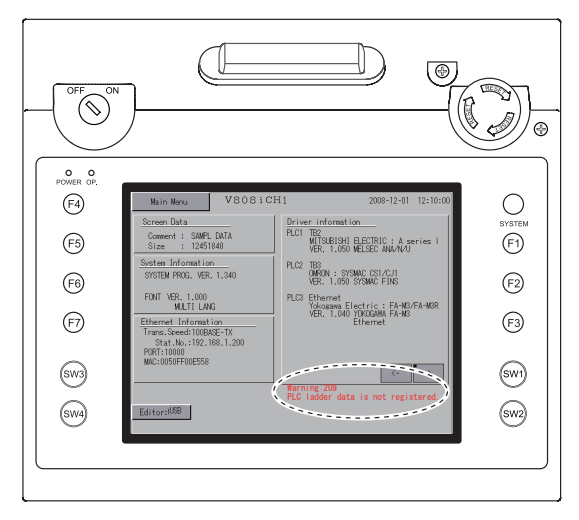

# 4. Touch Switch Is Active

If the power is turned off while a touch switch is activated, the error screen shown on the right is displayed. Remove your finger from the screen. If the error screen remains displayed, contact your local distributor.

(SW4)

*)* 

SYSTEM (F1)

F2

F3

(SW1) (SW2)

6-4

# 5. SYSTEM ERROR

When a system error is detected, the following error screen is displayed on the V808CH.

| OFF ON                                   |                                          | <b>A</b>                       |
|------------------------------------------|------------------------------------------|--------------------------------|
| рошев об<br>(F4)<br>(F5)<br>(F6)<br>(F7) | Screen No: 0<br>Error Code: 32 More Info | SYSTEM<br>(F1)<br>(F2)<br>(F3) |
| 6W3<br>6W4                               | FESTIART                                 | SW1<br>SW2                     |

System Error screen

#### Error Code: XX

- 1: Watchdog timer error
- 11: Switch table error
- 30: Request for displaying full error
- 31: Memory allocation system error
- 32: General exceptions/MMU address system error
- 33: RTOS system error
- 34: Memory error
- 35: Inaccurate memory error

The source of the error could be one of the following three problems.

- 1) Program crash due to noise
- 2) Hardware problem
- 3) Bad program

#### If any of these errors occurs, contact your local distributor.

# 2. Troubleshooting

# In the Event of an Error

Perform the steps below:

- 1. If the current error matches a symptom in the following table, correct it by following the instructions provided.
- 2. If the error does not match the symptoms in the table, contact your local distributor. Please provide the distributor with the information on the MONITOUCH model, serial number, symptom of the error, error message, etc.

# **Probable Symptoms**

| Symptom                                                                                    | Cause                                                                                                    | Solution                                                                                                    |
|--------------------------------------------------------------------------------------------|----------------------------------------------------------------------------------------------------|----------------------------------------------------------------------------------------------------|
| MONITOUCH is connected to controllers; however,                                            | Probable causes are:                                                                                                    | Solutions are:                                                                                                    |
| communication fails.<br>"Communication Error:<br>Time-Out" appears on the                  | <ol> <li>Cables are not connected correctly or<br/>any cable is disconnected.</li> </ol>                                                                                                    | 1) Check the cable connection.                                                                                                    |
| Screen.                                                                                    | <ol> <li>Parameter settings in the controller are<br/>not correct or disagree with the V808CH<br/>settings.</li> </ol>                                                                                                    | <ol> <li>Recheck the parameter settings in the<br/>controller.</li> </ol>                                                                                                    |
| PLC1 Time-Out Screen No. : Restrict Code No. : Restry                                      | 3) The MONITOUCH is faulty.                                                                                                    | <ol> <li>Perform a self-loop test on the I/O Test<br/>screen (page 5-28).</li> <li>If the test is not successful, please return<br/>MONITOUCH to your local distributor<br/>immediately.</li> </ol>                                                    |
|                                                                                            |                                                                                                    |                                                                                                    |
| Communications have been<br>successful. However, opening a<br>certain page always causes a | The error code denotes a controller error (NAK).                                                                                                    |                                                                                                    |
| "Communication Error: Error<br>code received" error.                                       | <ol> <li>When the error code appears only on a<br/>certain screen, a memory address that<br/>does not exist on the controller may be<br/>set on the V808CH screen.</li> </ol>                                                                                        | <ol> <li>Check if any address outside the<br/>allowable range for controller memory is<br/>set on the screen.</li> </ol>                                                                                                    |
| PLCI Error Code received<br>Seren No. : 0 1<br>Rearied Code No. : 40 0 1                   | <ol> <li>When the error code appears at<br/>power-on, the memory address set for<br/>buffering area or initial macro or in the<br/>[Read/Write Area] tab window ([System<br/>Setting] → [Device Connection Setting])<br/>may not exist in the controller.</li> </ol> | <ol> <li>Check if the address set for buffering<br/>area or initial macro or in the [Read/Write<br/>Area] tab window ([System Setting] →<br/>[Device Connection Setting]) is outside<br/>the allowable range for the controller<br/>memory.</li> </ol> |
|                                                                                            |                                                                                                    |                                                                                                    |

6-7

| Symptom                                                                                                    | Cause                                                                                                    | Solution                                                                                                    |
|----------------------------------------------------------------------------------------------------|----------------------------------------------------------------------------------------------------|----------------------------------------------------------------------------------------------------|
| Communications have been<br>successful. However,<br>"Communication Error: Parity" or<br>"Communication Error: Framing"<br>suddenly occurs. | Noise may cause the error.                                                                                                    | Check if appropriate measures are taken<br>against noise.<br>Example:<br>Check if communication and power cables<br>are bundled together.<br>Try to attach a ferrite core to the<br>communication cable.<br>Try to attach a noise filter to the power<br>supply, etc. |
| "SYSTEM ERROR: xx" occurs.                                                                                                    | The following causes are probable, depending on the symptoms.                                                                                                    |                                                                                                    |
| Screen Ho: 0<br>Error Code: 22<br>Kone Toda: 22                                                                                            | <ol> <li>Turning the power off and back on<br/>corrects the error.</li> <li>↓</li> <li>Communication failed because of<br/>improper timing.</li> </ol>                                                                                                    | <ol> <li>If communication is stable after turning<br/>the power on again, continue and<br/>observe operation.</li> </ol>                                                                                                    |
| RESTART                                                                                                    | <ul> <li>2) Turning the power off and back on does not correct the error.</li> </ul>                                                                                                    | <ol> <li>Make a note of the information on error<br/>number, etc. displayed on the screen and<br/>contact your local distributor.</li> </ol>                                                                                                    |
|                                                                                                    | A certain condition always causes the<br>error. Or MONITOUCH is faulty.                                                                                                    |                                                                                                    |
|                                                                                                    | <ul> <li>A CF card is inserted.</li> <li>↓</li> <li>The CF card (front and back) may be reversed</li> </ul>                                                                                                    | <ol> <li>Check that the inserted CF card faces the<br/>correct side.</li> </ol>                                                                                                    |
|                                                                                                    | If none of the above matches your error, contact your local distributor.                                                                                                    |                                                                                                    |
| Switches do not work.                                                                                                    | <ol> <li>Switches do not work in the RUN mode.</li> <li>A beep sounds.</li> <li>↓</li> </ol>                                                                                                    | 1) Check the settings of switch functions,<br>etc. on the V-SFT-5 editor.                                                                                                    |
|                                                                                                    | Is the switch interlock enabled?                                                                                                    |                                                                                                    |
|                                                                                                    | <ul> <li>2) Switch activation position is wrong.<br/>On the I/O Test screen displayed from<br/>the Main Menu screen, press the [Switch<br/>Check] switch. On the touch switch test<br/>screen, a position different from the<br/>pressed position is activated.</li> <li>↓</li> <li>↓ The switch activation position may be<br/>misaligned</li> </ul> | <ol> <li>Perform a touch switch adjustment (page<br/>5-35).</li> </ol>                                                                                                    |
|                                                                                                    | <ul> <li>3) Switches do not work even in the STOP mode.</li> <li>On the I/O Test screen displayed from the Main Menu screen, press the [Switch Check] switch. When the touch switch test screen is pressed, nowhere is activated.</li> <li>↓</li> <li>MONITOUCH switches may be faulty.</li> </ul>                                                    | <ol> <li>Return MONITOUCH to your local<br/>distributor.</li> </ol>                                                                                                    |

| Symptom                            | Cause                                                                                                    | Solution                                                                                                    |
|------------------------------------|----------------------------------------------------------------------------------------------------|----------------------------------------------------------------------------------------------------|
| The screen becomes dark or black.  | <ol> <li>Touching the screen restores it to the<br/>previous illuminated state.</li> <li>↓</li> <li>The backlight operates automatically as<br/>preset.</li> </ol>                          | <ol> <li>The time for turning off the backlight can<br/>be changed on the V-SFT-5 editor.</li> </ol>                                                                                                    |
|                                    | <ul> <li>2) Touching the screen does not restore it.<br/>However, the POWER lamp is lit.<br/>↓</li> <li>The backlight may be at the end of its life. Or MONITOUCH may be faulty.</li> </ul> | <ol> <li>Return MONITOUCH to your local<br/>distributor.</li> </ol>                                                                                                    |
| Screen data cannot be transferred. | <ol> <li>Screen data transfer has never<br/>succeeded.<br/>↓</li> <li>There may be some errors in the<br/>V-SFT-5 settings.</li> </ol>                                                      | <ol> <li>Check that the USB/Ethernet selection is<br/>correct in the V-SFT-5 editor.</li> </ol>                                                                                                    |
|                                    | <ul> <li>2) Transfer is impossible.</li> <li>↓</li> <li>There may be some errors in the Ethernet or USB settings.</li> </ul>                                                                | <ol> <li>Transfer via Ethernet<br/>Check that the IP addresses set on the<br/>V-SFT-5 editor and MONITOUCH are the<br/>same.</li> <li>Also check if any error due to Ethernet<br/>connection occurs on MONITOUCH.</li> </ol> |
|                                    |                                                                                                    | Transfer via USB<br>Is the USB driver recognized? Has the<br>driver been installed successfully (page<br>2-18)?                                                                                                    |
|                                    |                                                                                                    | If the problem persists, contact your local distributor.                                                                                                    |
|                                    | <ul> <li>3) Screen data transfer was possible, but is disabled now.</li> <li>↓</li> <li>The MONITOUCH may be faulty, or there may be some errors in the settings.</li> </ul>                | <ol> <li>Check the your computer's device<br/>manager to see if the USB driver is<br/>recognized. (page 2-22)</li> </ol>                                                                                                    |

6-8

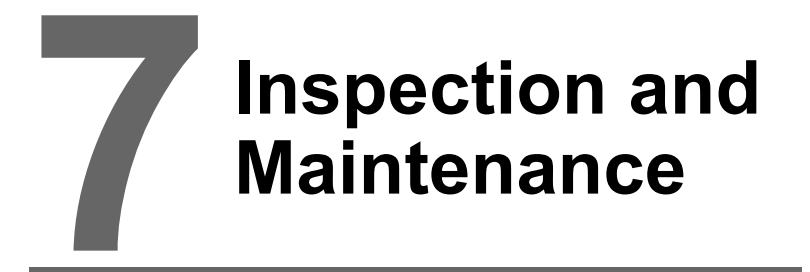

- 1. Inspection and Maintenance
- 2. Warranty Policy

# 1. Inspection and Maintenance

**DANGER** Be sure to turn off the power before conducting inspection or maintenance. Failure to do so could cause an electric shock or damage to the unit.

# **Daily Inspection**

- Check that the screws on the V808CH are tightened firmly.
- Check that the connectors and terminal screws used for connection with other devices are tightened firmly.
- If the display surface or frame is dirty, wipe it with a soft cloth soaked in alcohol (commercially available).
- Conduct periodical inspection once or twice a year. The number of inspections may be increased as necessary if facilities are relocated or modified, or the environment is hot, humid, or dusty.

# **Periodical Inspection**

Inspect the following points periodically.

- Are the ambient temperature and humidity appropriate?
   0 to +40°C, 85%RH or less
- Are the environmental conditions appropriate?
   No excessive dust, and no conductive dust
- · Does the atmosphere contain no corrosive gas?
- Is the source voltage in the allowable range? With DC power supply: 24 VDC  $\pm$  10%
- Are the V808CH mounting screws tightened firmly?
- Are the connectors and terminal screws used for connection with other devices tightened firmly?
- Is the lithium primary battery within the expiry date? About 5 years from the date of your purchase

# 2. Warranty Policy

# Inquiries about Failure

Please direct inquiries about failure or repair to your local distributor. Your information on the MONITOUCH model, serial number, symptom of the failure, error message (if shown), etc. will be appreciated.

\* An inquiry form is provided on the final page (page 7-3) of this chapter. The form may be used for your inquiry.

# Warranty Period

The product is under warranty for one year after the date of purchase or delivery to the specified place. On the assumption that the maximum stock period of the product after manufacture is 6 months, the warranty period is limited to 18 months (checked by the serial number) after manufacture. When a warranty period is specified in the contract, however, the period in the contract takes precedence.

# Free-of-charge Repair

If the product fails before the expiry of the warranty, it will be repaired free of charge. However, repair of any failure resulting from the causes below will be chargeable even within the warranty period.

- Breakage of or damage to the appearance (case or surface sheet), touch switches, LCD, or other components due to dropping, impact, or mishandling
- · LCD or backlight at the end of life
- Fusion of a printed circuit board pattern associated with connection to external devices, or fusion
  of a pattern in the terminal block or connector section of a printed circuit board caused by
  short-circuiting of external load circuit
- Overvoltage or different voltage applied due to wiring mistake (power supply terminal, external communication terminal, or other terminal blocks)
- · Failure caused by lightning surge
- Failure due to the entry of conductive substances, water, solvent, particles, etc. under inappropriate environmental conditions
- Failure due to inappropriate environmental conditions (e.g. corrosive gas or high humidity)
- · Failure due to vibration or impact exceeding the specified level
- Disassembly and modification by the customer or failure obviously resulting from improper handling by the customer

# **Chargeable Repair**

Any failure that occurs after the expiry of the warranty or does not satisfy the requirements for the free-of-charge repair will be repaired on an chargeable basis.
7-3

## **Inquiry Form**

| Your name                           |                                   |                                         |                          |                    |
|-------------------------------------|-----------------------------------|-----------------------------------------|--------------------------|--------------------|
| Company<br>name                     |                                   |                                         |                          |                    |
| Contact                             | Phone                             |                                         | Fax                      |                    |
|                                     | E-mail                            |                                         |                          |                    |
| Model<br>code <sup>(*1)</sup>       |                                   |                                         | Ser. No. <sup>(*1)</sup> |                    |
| MONITOUCH version (*2)              | SYS. PROG. Ver. : I/F DRV. Ver. : |                                         | .:                       |                    |
| Purchased<br>from:<br>(Distributor) |                                   |                                         |                          |                    |
| Person in charg                     | je                                |                                         | Date of<br>purchase      |                    |
|                                     |                                   | Symptom                                 |                          |                    |
| (Please describ                     | e the sympton                     | n of the failure and also include the e | ror message if a         | any is displayed.) |
|                                     |                                   |                                         |                          |                    |
|                                     |                                   |                                         |                          |                    |
|                                     |                                   |                                         |                          |                    |
|                                     |                                   |                                         |                          |                    |
|                                     |                                   |                                         |                          |                    |
|                                     |                                   |                                         |                          |                    |
|                                     |                                   |                                         |                          |                    |
|                                     |                                   |                                         |                          |                    |
|                                     |                                   |                                         |                          |                    |
|                                     |                                   |                                         |                          |                    |
|                                     |                                   |                                         |                          |                    |
|                                     |                                   |                                         |                          |                    |
|                                     |                                   |                                         |                          |                    |
|                                     |                                   |                                         |                          |                    |
|                                     |                                   |                                         |                          |                    |
|                                     |                                   |                                         |                          |                    |
|                                     |                                   |                                         |                          |                    |
|                                     |                                   |                                         |                          |                    |
|                                     |                                   |                                         |                          |                    |
|                                     |                                   |                                         |                          |                    |
|                                     |                                   |                                         |                          |                    |
|                                     |                                   |                                         |                          |                    |
|                                     |                                   |                                         |                          |                    |
|                                     |                                   |                                         |                          |                    |

\*1 See the label on the back of MONITOUCH for the model code and serial number (seven digits plus one letter of the alphabet).

|               | Fuji Electric Group POD<br>MONITOUCH                                             | FƏ         |
|---------------|----------------------------------------------------------------------------------|------------|
| Serial number | TYPE : V808iCH0<br>INPUT : Class2 24VDC<br>CURRENT : 0.5A<br>Ser No. : 8120027 a |            |
|               | Hakko Electronics Co.,Ltd. Mad                                                   | e in Japan |

\*2 Enter the version if it can be checked. The version is displayed on the Main Menu screen (page 5-3).

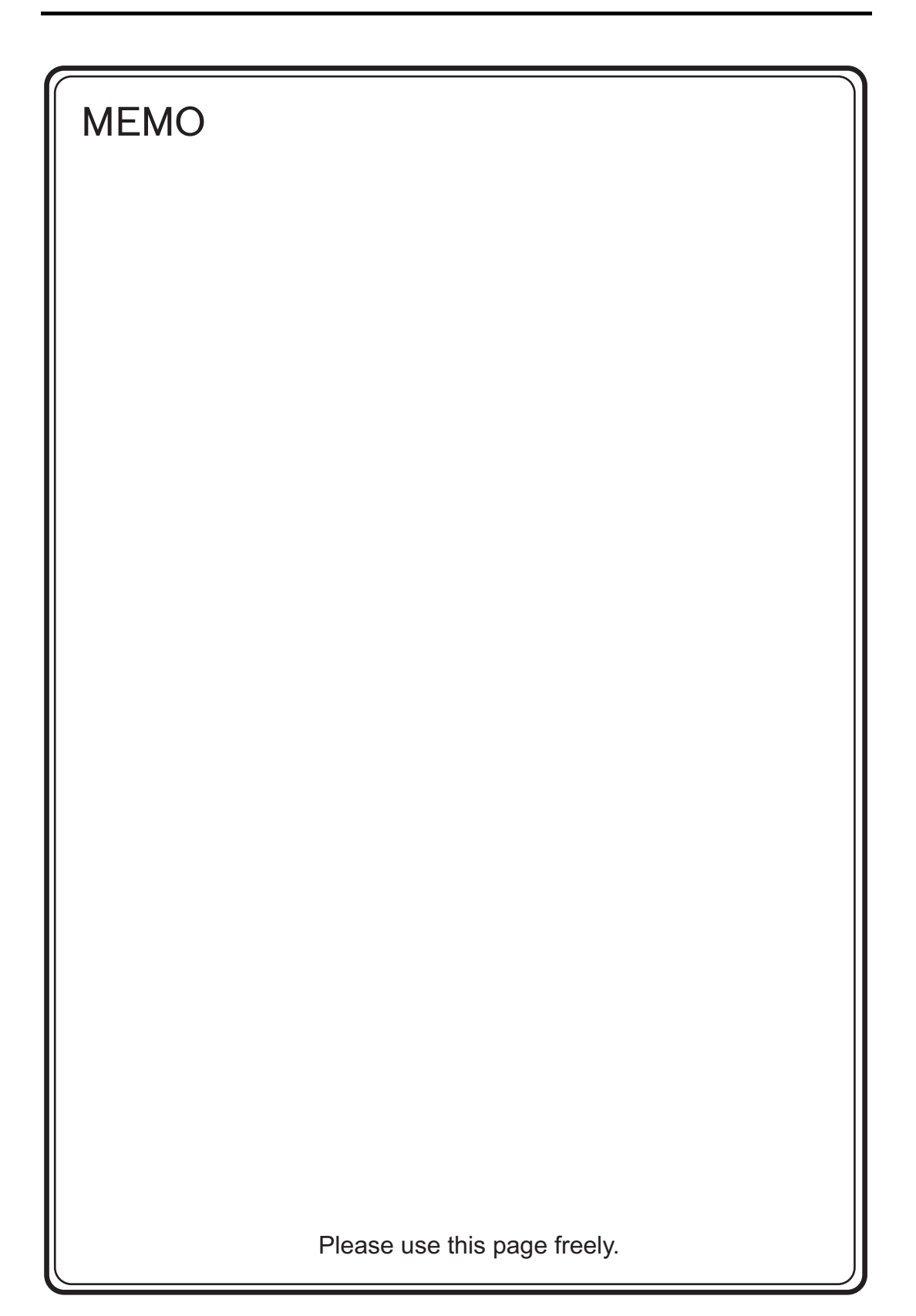

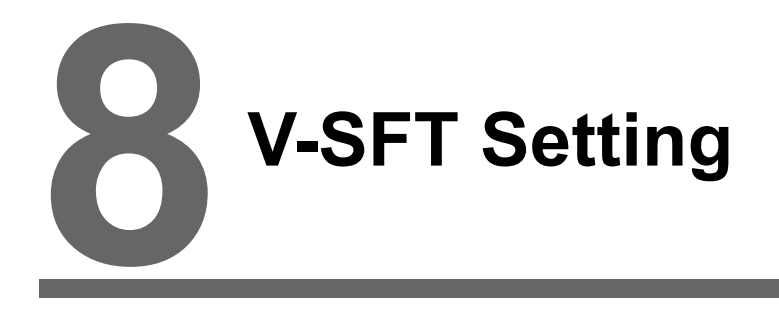

- 1. Handy-sized Display Setting
- 2. Macro
- 3. System Memory (\$s)

# 1. Handy-sized Display Setting

Whether to use the deadman switch and key switch is selectable in the V-SFT editor.

### Setting

 $\label{eq:click} \mbox{Click [System Setting]} \rightarrow \mbox{[Unit Setting]} \rightarrow \mbox{[Handy-Sized Display Setting]}. The following dialog is displayed.$ 

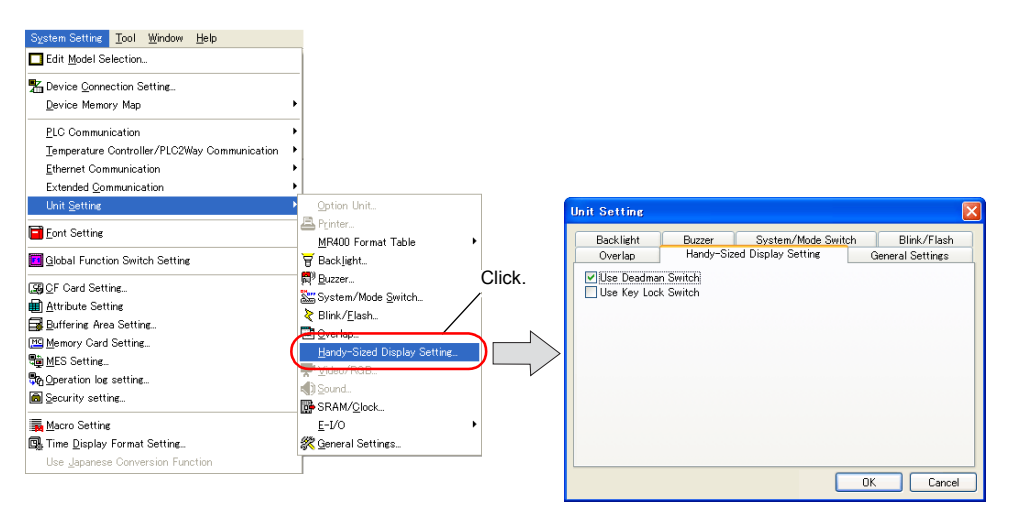

| Item                             | Contents                                                                                                    |
|----------------------------------|----------------------------------------------------------------------------------------------------|
| Use Deadman Switch <sup>*1</sup> | Select whether to use the deadman switch during screen operation. <sup>*2</sup> To make the screen always operative, uncheck the option. (checked as default) |
| Use Key Lock Switch              | Select whether to use the key switch. To make the screen always operative irrespective of the key switch, uncheck the option. (unchecked as default)          |

\*1 This setting is applicable only to V808CH0, V808CH1, V808CH2, and V808CH3.

\*2 If you select whether to use the deadman switch in RUN mode, use the macro command SET\_DSW. For details, refer to "2. Macro" on page 8-2.

## 2. Macro

If you select whether to use the deadman switch in RUN mode, use the system command SYS (SET\_DSW).

#### SYS (SET\_DSW) F1

#### Function: Deadman Switch Setting

This macro selects whether to use the deadman switch on the V808CH unit.

#### Memory

|    | Internal memory | PLC1 - 8 memory | Memory card | Constant |
|----|-----------------|-----------------|-------------|----------|
| F1 | ۵               |                 |             |          |

O: setting permitted (indirect not permitted) (indirect permitted)

#### Range

|    | Value                  |
|----|------------------------|
| F1 | 0: Invalid<br>1: Valid |

#### **Operation Example**

To enable the deadman switch being currently disabled:

\$u100 = 1 (W) [valid] SYS (SET\_DSW) \$u100

#### Supplemental Remarks

- This macro command takes effect only on V808CH and V608CH.
- At power-on, the setting in the [Handy-Sized Display Setting] becomes valid (as default). Even if the macro has been set, it is disabled at power-off (the default will be taken again)
- The macro execution result is stored in memory at \$s72.

| Code (DEC) | Contents        |
|------------|-----------------|
| 0          | Normal          |
| -1         | Execution error |

# 3. System Memory (\$s)

The system memory (\$s) is available to see the current status of the deadman switch or the key switch, or the answerback signals from the external output switches.

#### Table

| Address | Contents                                  | Memory Type |
|---------|-------------------------------------------|-------------|
| \$s490  | V808CH Deadman switch/key switch setting  |             |
| \$s491  | V800CH Answerback signal from each switch | v →         |

#### **Address Details**

• \$s490

The information on the current status is output, concerning whether the use of the deadman/key switch is selected or whether the screen operation is enabled.

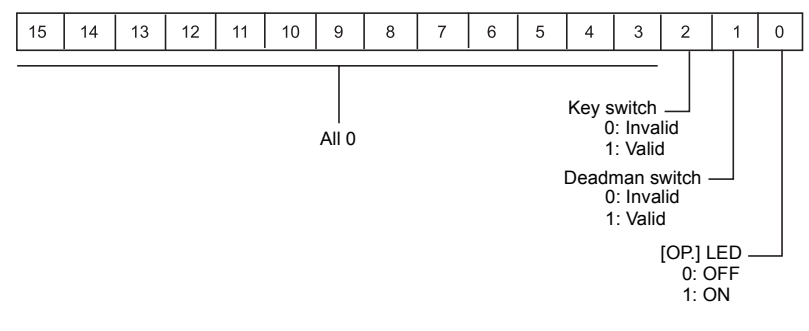

• \$s491

Answerback signals from the deadman switch, key switch, and external output switches (function switches SW1 - SW4) are output.

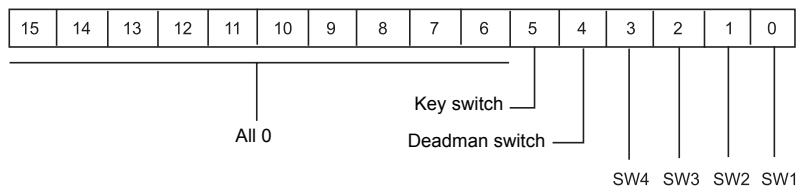

External output switches

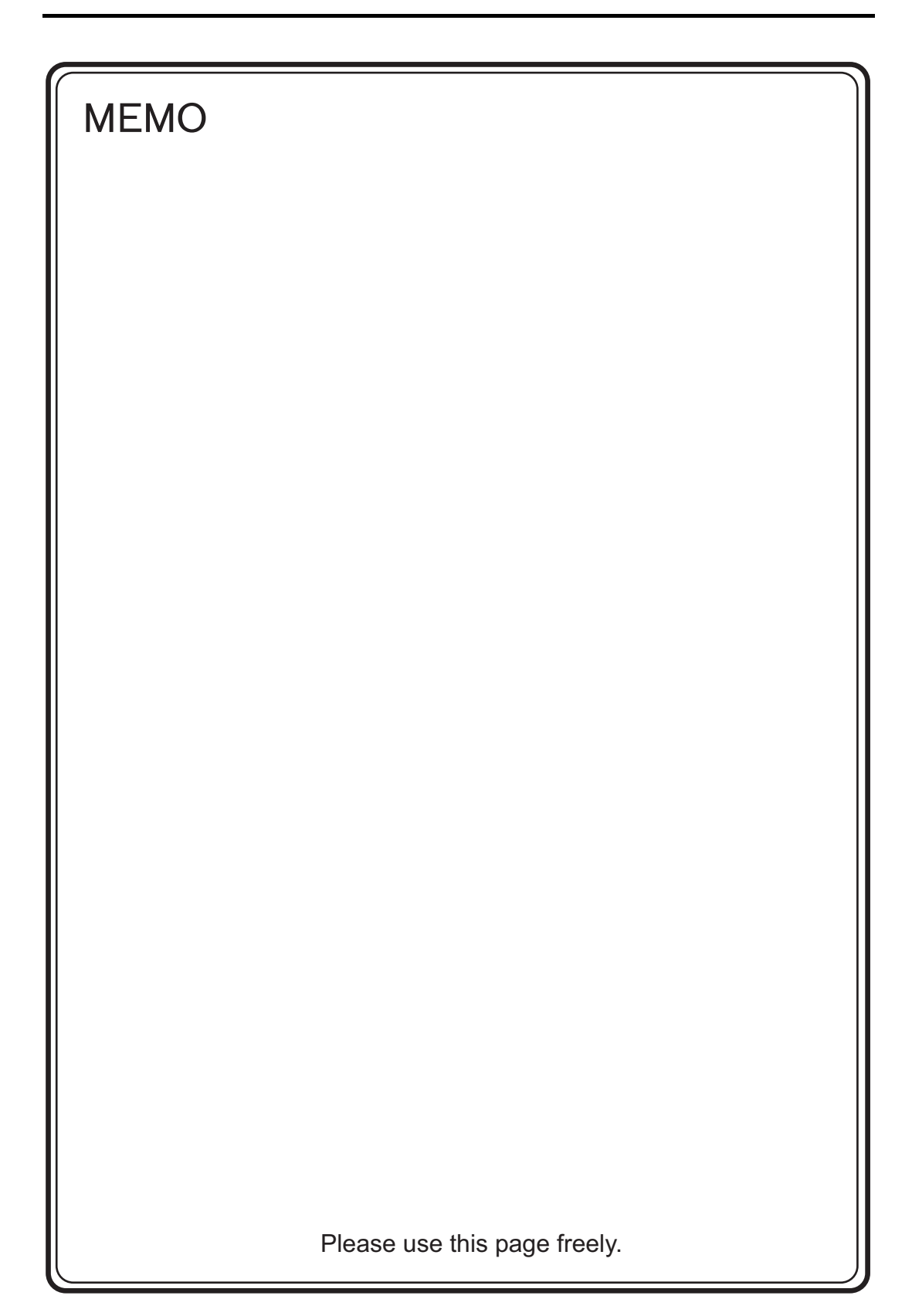

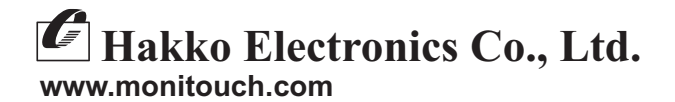

Sales

890-1, Kamikashiwano-machi, Hakusan-shi, Ishikawa, 924-0035 Japan TEL +81-76-274-2144 FAX +81-76-274-5208